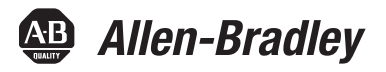

# **PowerFlex® 6000 Medium Voltage Variable Frequency Drive**

Publication 6000-UM001B-EN-P

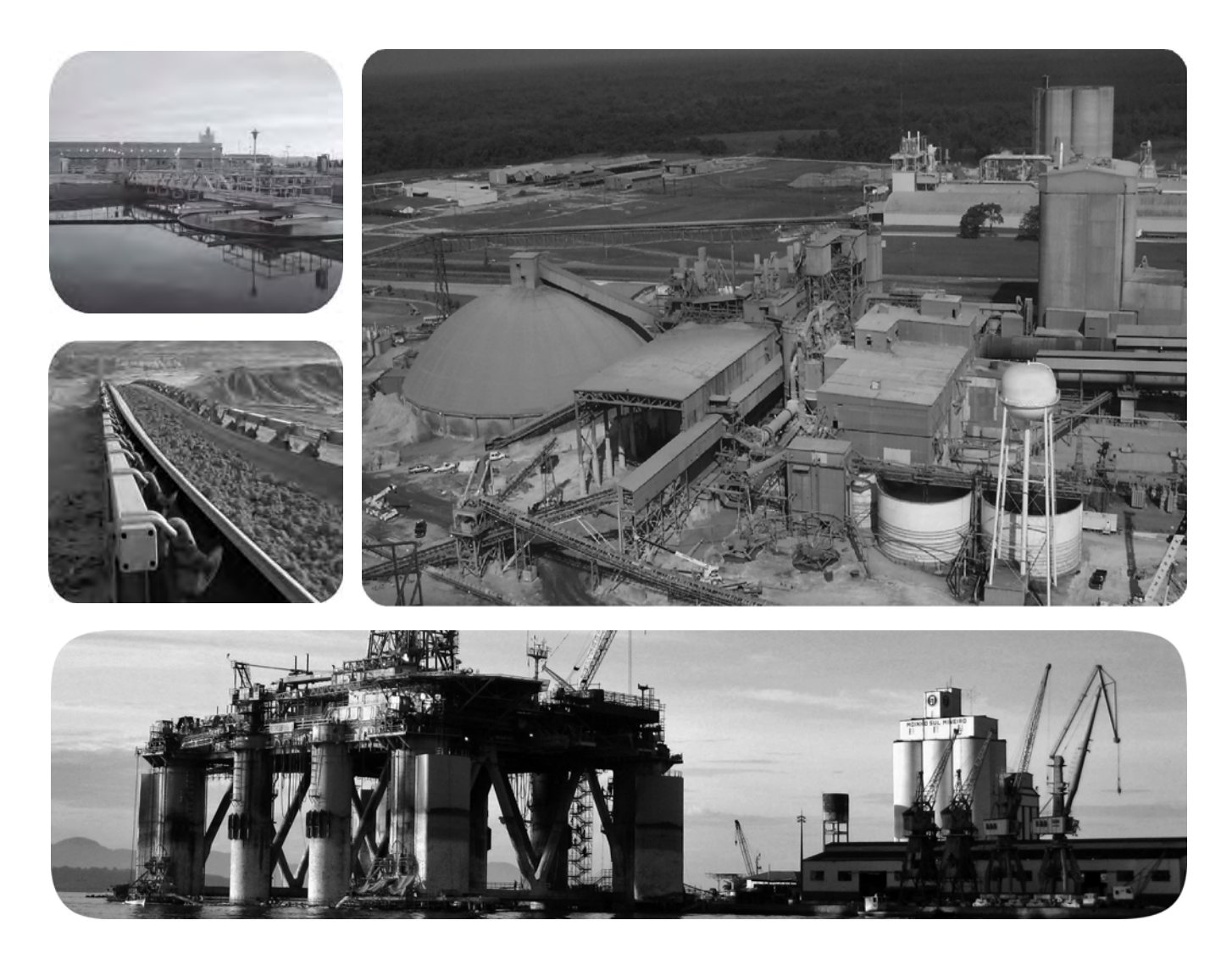

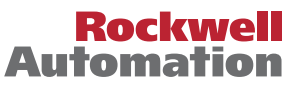

# **Important User Information**

Read this document and the documents listed in the additional resources section about installation, configuration, and operation of this equipment before you install, configure, operate, or maintain this product. Users are required to familiarize themselves with installation and wiring instructions in addition to requirements of all applicable codes, laws, and standards.

Activities including installation, adjustments, putting into service, use, assembly, disassembly, and maintenance are required to be carried out by suitably trained personnel in accordance with applicable code of practice.

If this equipment is used in a manner not specified by the manufacturer, the protection provided by the equipment may be impaired.

In no event will Rockwell Automation, Inc. be responsible or liable for indirect or consequential damages resulting from the use or application of this equipment.

The examples and diagrams in this manual are included solely for illustrative purposes. Because of the many variables and requirements associated with any particular installation, Rockwell Automation, Inc. cannot assume responsibility or liability for actual use based on the examples and diagrams.

No patent liability is assumed by Rockwell Automation, Inc. with respect to use of information, circuits, equipment, or software described in this manual.

Reproduction of the contents of this manual, in whole or in part, without written permission of Rockwell Automation, Inc., is prohibited.

Throughout this manual, when necessary, we use notes to make you aware of safety considerations.

| $\bigwedge$ | WARNING: Identifies information about practices or circumstances that can cause an explosion in a hazardous environment, which may lead to personal injury or death, property damage, or economic loss.                                       |
|-------------|----------------------------------------------------------------------------------------------------|
| $\bigwedge$ | <b>ATTENTION:</b> Identifies information about practices or circumstances that can lead to personal injury or death, property damage, or economic loss. Attentions help you identify a hazard, avoid a hazard, and recognize the consequence. |
| IMPORTANT   | Identifies information that is critical for successful application and understanding of the product.                                                                                                    |

Labels may also be on or inside the equipment to provide specific precautions.

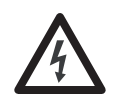

**SHOCK HAZARD:** Labels may be on or inside the equipment, for example, a drive or motor, to alert people that dangerous voltage may be present.

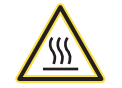

**BURN HAZARD:** Labels may be on or inside the equipment, for example, a drive or motor, to alert people that surfaces may reach dangerous temperatures.

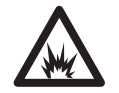

**ARC FLASH HAZARD:** Labels may be on or inside the equipment, for example, a motor control center, to alert people to potential Arc Flash. Arc Flash will cause severe injury or death. Wear proper Personal Protective Equipment (PPE). Follow ALL Regulatory requirements for safe work practices and for Personal Protective Equipment (PPE).

Allen-Bradley, Rockwell Software, Rockwell Automation, and TechConnect are trademarks of Rockwell Automation, Inc.

Trademarks not belonging to Rockwell Automation are property of their respective companies.

| Preface             | Introduction.<br>Who Should Use This Manual<br>What Is Not in This Manual<br>Additional Resources.<br>General Precautions<br>Service and Support<br>Commissioning Support. | .7<br>.7<br>.7<br>.8<br>.8<br>.8 |
|---------------------|----------------------------------------------------------------------------------------------------|----------------------------------|
|                     | Chapter 1                                                                                                    |                                  |
| Introduction        | Safety Considerations                                                                                                    | . 9                              |
|                     | Environmental Conditions                                                                                                    | 10                               |
|                     | How it Works                                                                                                    | 10                               |
|                     | Cascaded "H" Bridge (CHB) Topology                                                                                                    | 10                               |
|                     | Simplified Electrical Diagrams                                                                                                    | 12                               |
|                     | Standards Compliance                                                                                                    | 15                               |
|                     | Chapter 2                                                                                                    |                                  |
| Drive System Layout | Elevation Drawings                                                                                                    | 17                               |
|                     | Isolation Transformer Cabinet                                                                                                    | 18                               |
|                     | Isolation Transformer                                                                                                    | 20                               |
|                     | Isolation Transformer Temperature Monitor                                                                                                    | 21                               |
|                     | Isolation Transformer Auxiliary Cooling Fans                                                                                                    | 22                               |
|                     | Top-mounted Main Cooling Fan(s)                                                                                                    | 22                               |
|                     | Incoming Line Power Cable Connections                                                                                                    | 22                               |
|                     | Outgoing Motor Cable Connections                                                                                                    | 22                               |
|                     | Door Position Limit Switch                                                                                                    | 23                               |
|                     | Voltage Sensing Board                                                                                                    | 24                               |
|                     | Power Module Cabinet                                                                                                    | 25                               |
|                     | Power Modules                                                                                                    | 26                               |
|                     | Hall Effect Current Sensors (HECs)                                                                                                    | 28                               |
|                     | Top-mounted Main Cooling Fan(s)                                                                                                    | 28                               |
|                     | LV Control Cabinet                                                                                                    | 29                               |
|                     | Control Unit (all modules)                                                                                                    | 30                               |
|                     | PLC                                                                                                    | 32                               |
|                     | HMI                                                                                                    | 32                               |
|                     | UPS                                                                                                    | 32                               |
|                     | Chapter 3                                                                                                    |                                  |
| Setup and Operation | Overview                                                                                                    | 33                               |
|                     | Main Interface                                                                                                    | 33                               |
|                     | Drive Setup and Configuration Controls                                                                                                    | 34                               |
|                     | Status Indicators                                                                                                    | 34                               |
|                     | Operation Bar                                                                                                    | 35                               |
|                     | Setup and Monitor Box                                                                                                    | 35                               |

| Main Interface Controls 35                   |
|----------------------------------------------|
| Set Frequency (Hz) 36                        |
| Drive Operation Controls                     |
| View Version Information                     |
| Alarm                                        |
| Alarm History 40                             |
| Trends                                       |
| View Voltage, Current or Frequency Trends    |
| Operation                                    |
| Confirm Bypass Mode 43                       |
| Choose Local/Remote Operation 45             |
| Open/Close Drive Input and Output Contactors |
| Open/Close Bypass Contactors                 |
| Settings                                     |
| System Settings                              |
| User Settings                                |
| Change User Parameters 50                    |
| Setup Settings 53                            |
| View/Change P or T Parameters 53             |
| Restore "P" or "T" Parameters 55             |
|                                              |

# Chapter 4

| P Parameters |  |
|--------------|--|
| T Parameters |  |
| Alarm List   |  |

57 63 64

## Chapter 5

| •                                                       |
|---------------------------------------------------------|
| Safety                                                  |
| Introduction                                            |
| Daily Inspection                                        |
| Regular Maintenance Intervals                           |
| Physical Checks (No Medium Voltage or Control Power) 79 |
| Power Connection Inspection                             |
| Physical Inspection                                     |
| Medium Voltage Testing 80                               |
| Maintenance after a Fault Condition 80                  |
| Final Report                                            |
| Isolation Transformer Cabinet 81                        |
| Replace/Clean Door Mounted Air Filters                  |
| Inspect Top Mounted Main Cooling Fans 82                |
| Replace Top Mounted Main Cooling Fans                   |
| Fan Balance                                             |
| Inspect Isolation Transformer Auxiliary Cooling Fans    |
| Replace Isolation Transformer Auxiliary Cooling Fans    |
| Inspect Isolation Transformer 86                        |
| Inspect Voltage Sensing Board 87                        |
|                                                         |

# Parameters and Function Codes

Preventative Maintenance and Component Replacement

|                                        | Replace Voltage Sensing Board                           | . 87 |
|----------------------------------------|---------------------------------------------------------|------|
|                                        | Inspect Door Position Limit Switch                      | . 88 |
|                                        | Replace Door Position Limit Switch                      | . 89 |
|                                        | Power Module Cabinet                                    | . 90 |
|                                        | Inspect, Clean, or Replace Door Mounted Air Filters     | . 90 |
|                                        | Inspect or Replace Top Mounted Main Cooling Fans        | . 90 |
|                                        | Inspect Power Modules                                   | . 90 |
|                                        | Replace Power Module                                    | . 91 |
|                                        | Replace Power Module Fuses                              | . 97 |
|                                        | Inspect or Replace HECS                                 | . 99 |
|                                        | Inspect or Replace Door Position Limit Switch           | 100  |
|                                        | LV Control Cabinet                                      | 101  |
|                                        | Inspect AC/DC Power Supplies                            | 101  |
|                                        | Replace AC/DC Power Supplies.                           | 102  |
|                                        | Inspect UPS                                             | 104  |
|                                        | Replace UPS                                             | 105  |
|                                        | Replace UPS Batteries                                   | 106  |
|                                        | Inspect PLC                                             | 108  |
|                                        | Inspect/Replace Control Unit or Control Boards          | 108  |
|                                        | Inspect the HMI                                         | 111  |
|                                        | Replace the HMI                                         | 111  |
|                                        | Replace LV Control Relays                               | 113  |
|                                        | Replace LV Control Circuit Breakers                     | 114  |
|                                        | Inspect Coils                                           | 116  |
|                                        | Inspect Contacts                                        | 116  |
|                                        | Inspect Pilot Lights                                    | 116  |
|                                        | Inspect Locking and Interlocking Devices                | 116  |
|                                        | Connections                                             | 117  |
|                                        | Inspect LV Component Terminal and Plug-in Connections   | 117  |
|                                        | Inspect Medium Voltage Cable Connections                | 117  |
|                                        | Inspect Power Cable and Control Wire Terminals          | 117  |
|                                        | Inspect Transformer Secondary Windings                  | 117  |
|                                        | Inspect Power Module Input and Output Power Connections | 118  |
|                                        | General                                                 | 118  |
|                                        | Review Firmware and Hardware                            | 118  |
|                                        | Inspect/Review Spare Parts                              | 118  |
|                                        | Appendix A                                              |      |
| Technical Specifications               |                                                         | 119  |
|                                        | Annondiv R                                              |      |
| Catalog Number Fundanation             | uhheimiv n                                              | 101  |
| catalog number explanation             | •••••••••••••••••••••••••••••••••••••••                 | 121  |
|                                        | Appendix C                                              |      |
| Preventative Maintenance Schedule      | PowerFlex 6000 Maintenance Schedule                     | 123  |
| ······································ |                                                         | -0   |

Index

| Spare Parts         | Appendix D<br>Spare Parts List    | 7 |
|---------------------|-----------------------------------|---|
| Torque Requirements | Appendix E<br>Torque Requirements | 9 |

Rockwell Automation Publication 6000-UM001B-EN-P - October 2014

| Introduction                                                                                                    | This document provides procedural information for managing daily or recurring tasks involving PowerFlex 6000 medium voltage variable frequency drives.                                                                                                    |                                                                                                    |  |
|----------------------------------------------------------------------------------------------------|----------------------------------------------------------------------------------------------------|----------------------------------------------------------------------------------------------------|--|
| Who Should Use This Manual                                                                                                    | This manual is intended for use by person<br>voltage and solid-state variable speed drive<br>material that enables operation and regula                                                                                                    | nel familiar with operating medium<br>equipment. The manual contains<br>r maintenance of the drive system.                              |  |
| <ul> <li>What Is Not in This Manual</li> <li>This manual provides information specific to maintaining the PowerFl medium voltage variable frequency drive. It does not include topics such</li> <li>Dimensional and electrical drawings generated for each custome</li> <li>Spare parts lists compiled for each customer's order</li> </ul> |                                                                                                    | t to maintaining the PowerFlex 6000<br>It does not include topics such as:<br>s generated for each customer's order<br>sustomer's order |  |
|                                                                                                    | Please refer to the following documents for additional product detail or instruction relating to PowerFlex 6000 drives:                                                                                                    |                                                                                                    |  |
|                                                                                                    | <ul> <li>PowerFlex 6000 Medium Voltage Variable Frequency Drive Shipping,<br/>Handling, and Installation Instructions (<u>6000-IN006EN-P</u>). This<br/>document provides procedural information for physically unloading,<br/>moving, and installing PowerFlex 6000 medium voltage drives.</li> </ul> |                                                                                                    |  |
|                                                                                                    | <ul> <li>PowerFlex 6000 Medium Voltage Variable Frequency Drive<br/>Commissioning Manual (<u>6000-IN007EN-P</u>). This document provides<br/>information for commissioning PowerFlex 6000 medium voltage drives.</li> </ul>                                                                            |                                                                                                    |  |
|                                                                                                    | Rockwell Automation provides the site- and installation-specific electrical and design information for each drive during the order process cycle. If they are not available on site with the drive, contact Rockwell Automation.                                                                       |                                                                                                    |  |
| Additional Resources                                                                                                    | These documents contain additional information concerning related products from Rockwell Automation.                                                                                                    |                                                                                                    |  |
|                                                                                                    | Resource                                                                                                    | Description                                                                                                    |  |
|                                                                                                    | Industrial Automation Wiring and Grounding Guidelines, publication <u>1770-4.1</u>                                                                                                    | Provides general guidelines for installing a Rockwell<br>Automation industrial system.                                                  |  |
|                                                                                                    | Product Certifications website, <u>http://www.ab.com</u>                                                                                                    | Provides declarations of conformity, certificates, and other certification details.                                                     |  |
|                                                                                                    |                                                                                                    |                                                                                                    |  |

### You can view or download publications at

http://www.rockwellautomation.com/literature/. To order paper copies of technical documentation, contact your local Allen-Bradley distributor or Rockwell Automation sales representative.

## **General Precautions**

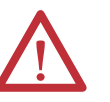

**ATTENTION:** This drive contains ESD (Electrostatic Discharge) sensitive parts and assemblies. Static control precautions are required when installing, testing, servicing or repairing this assembly. Component damage may result if ESD control procedures are not followed. If you are not familiar with static control procedures, reference Allen-Bradley publication 8000-4.5.2, "Guarding Against Electrostatic Damage" or any other applicable ESD protection handbook.

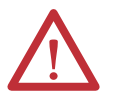

**ATTENTION:** An incorrectly applied or installed drive can result in component damage or a reduction in product life. Wiring or application errors, such as, undersizing the motor, incorrect or inadequate AC supply, or excessive ambient temperatures may result in malfunction of the system.

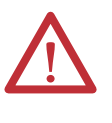

**ATTENTION:** Only personnel familiar with the PowerFlex 6000 Adjustable Speed Drive (ASD) and associated machinery should plan or implement the installation, start-up and subsequent maintenance of the system. Failure to comply may result in personal injury and/or equipment damage.

## Service and Support

## **Commissioning Support**

After installation, Rockwell Automation is responsible for commissioning activities for the PowerFlex 6000 product line. Contact your local Rockwell Automation sales representative to arrange commissioning.

Rockwell Automation support includes, but is not limited to:

- quoting and managing product on-site start-ups
- quoting and managing field modification projects
- quoting and managing customer in-house and on-site product training

The user or its representatives are responsible for pre-commissioning activities to prepare the drive for commissioning. Failure to complete these activities prior to the commissioning process will delay the start-up of the drive. Please refer to the Pre-commissioning Checklist in the PowerFlex 6000 Medium Voltage Variable Frequency Drive Shipping, Handling, and Installation Instructions (<u>6000-IN006\_-EN-P</u>).

# Introduction

Around the world, Allen-Bradley<sup>®</sup> PowerFlex<sup>®</sup> medium voltage drives from Rockwell Automation have built a reputation for providing efficient and reliable motor control for industry's most demanding applications. From the hardware designed to help optimize production to the power of networked control platforms, users can quickly and easily gain access to valuable information from their systems. Better information leads to higher asset availability, reduced energy and maintenance costs, and asset and personnel protection - all resulting in an increased return on your investment and real bottom-line savings. No matter where your applications are located - and whether your requirements are simple or complex, count on PowerFlex medium voltage drives for the optimal solution.

## **Safety Considerations**

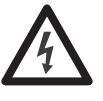

**SHOCK HAZARD:** Energized industrial control equipment can be dangerous. Severe injury or death can result from electrical shock, burn, or unintended actuation of control equipment. Hazardous voltages may exist in the drive cabinet even with the input circuit breaker in the off position. If it is necessary to work in the vicinity of energized equipment, the safety related work practices outlined in Electrical Safety requirements for Employee Work places must be followed. Before attempting any work, verify the system has been locked out and tested to have no potential.

Lockout and tagout the device feeding power to the input of the drive before performing any drive maintenance or component replacements. After the input device cabinet doors are opened, immediately test the outgoing power cables feeding the drive with a live-line tool (hot stick) while wearing high voltage gloves. Repeat the live-line tool (hot stick) testing at the drive incoming line power cable connections to verify that medium voltage is not present. Pay special attention to any capacitors connected to medium voltage that can retain a charge for a period of time. Only after the drive equipment has been verified as isolated and de-energized can subsequent work be performed. Even though the input to the drive may be open, it is still possible for hazardous voltage to be present. Refer to national and local safety guidelines for detailed procedures on how to safely isolate the equipment from hazards.

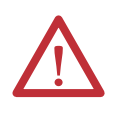

**ATTENTION:** The national and local electrical codes outline provisions for safely installing and working on electrical equipment. Installation must comply with specifications regarding wire type, conductor sizes, branch circuit protection and disconnect devices. Failure to do so may result in personal injury and/or equipment damage.

# **Environmental Conditions**

- Elevation above sea level must be less than  $1000 \text{ m} (3250 \text{ ft})^{(1)}$ .
- Ambient air temperature must be between 0...40°C (32...104°F)<sup>(2)</sup>.
- Relative humidity must be less than 90%, non-condensing.
- The drive must be installed indoors; there must be no dripping water or other fluids in the room.
- Cooling air must be clean without significant concentrations of sand, corrosive or conductive dust (defined by IEC 721-1 as being less than 0.2 mg/m<sup>3</sup> of dust), or explosive gas.
- Free from significant vibration.
- The drive must be anchored on a level floor. Please refer to the dimension drawing for the anchor point sizes and locations.

For the equipment to operate in conditions other than those specified, consult the local Rockwell Automation Sales Office.

## **How it Works**

## Cascaded "H" Bridge (CHB) Topology

The proven CHB topology combines an integrally mounted phase shifting isolation transformer and series-connected power modules for each phase. In addition to stepping down the input voltage, the isolation transformer also provides two other principal functions:

- Mitigate common mode voltage stress so motors with standard insulation levels can be used.
- Reduce Total Harmonic Distortion (THD), due to the phase shifting of its secondary windings, so input side harmonics don't negatively impact the plant or utility power grid.

<sup>(1)</sup> Options are available for operation up to 3000 m.a.s.l. However, these must be stated at the time of order and cannot be retrofitted in the field.

<sup>(2)</sup> Options are available for ambient temperatures up to 50 °C. However, these must be stated at the time of order and cannot be retrofitted in the field.

A number of identical low voltage power modules are series-connected (cascaded) together to produce the medium voltage levels required to operate the motor.

The voltage step for each module is relatively small and a Pulse Width Modulation (PWM) switching pattern is used so output harmonics and torque pulsations at the motor are minimal, even at lower speeds. This technology is very motor friendly so standard motors can be used for new applications and it also is ideal for retrofitting existing motors. This also allows for the motor cable lengths required for most applications, without the requirement for output filtering.

This power module concept makes maintenance quick and easy. Each module has powerful built in diagnostics to identify and isolate a module needing replacement, in the unlikely event of a failure. This minimizes power module replacement time, so process uptime is maximized.

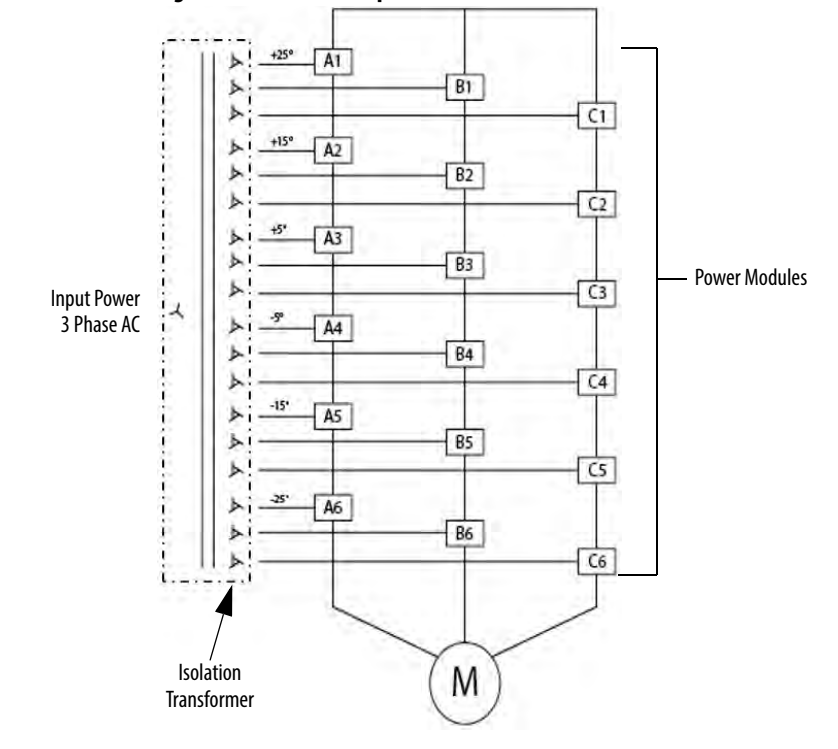

Figure 1 - 6/6.6 kV Example Power Structure

# Simplified Electrical Diagrams

#### Figure 2 - 3000V / 3300V (18 Pulse - 9 Power Modules)

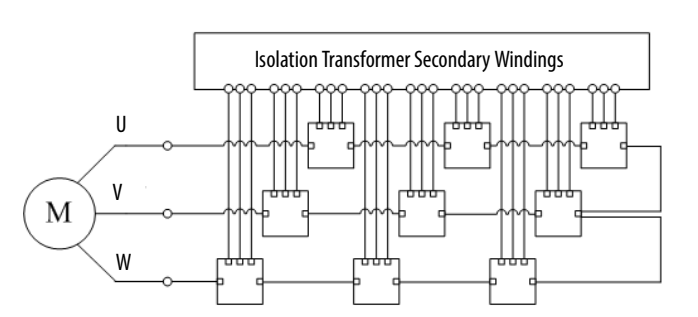

Figure 3 - 6000V /6600V (36 Pulse - 18 Power Modules)

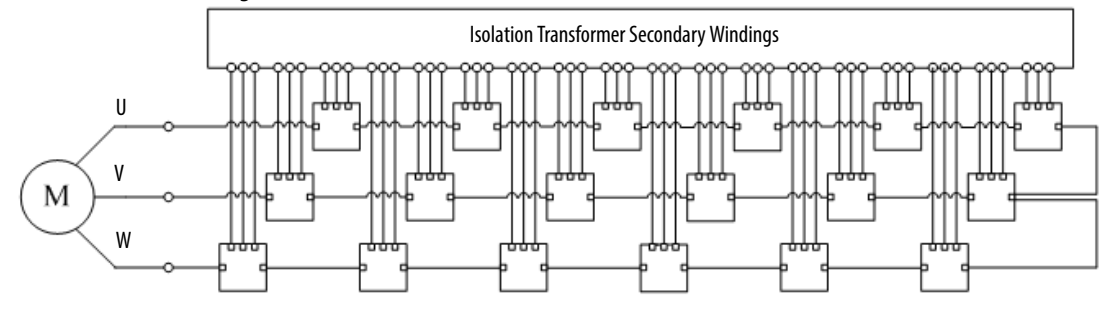

#### Figure 4 - 10,000V (54 Pulse - 27 Power Modules)

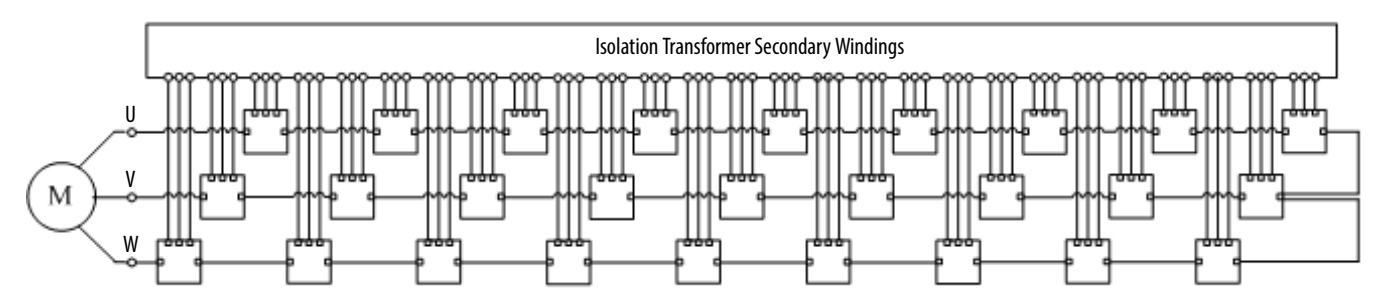

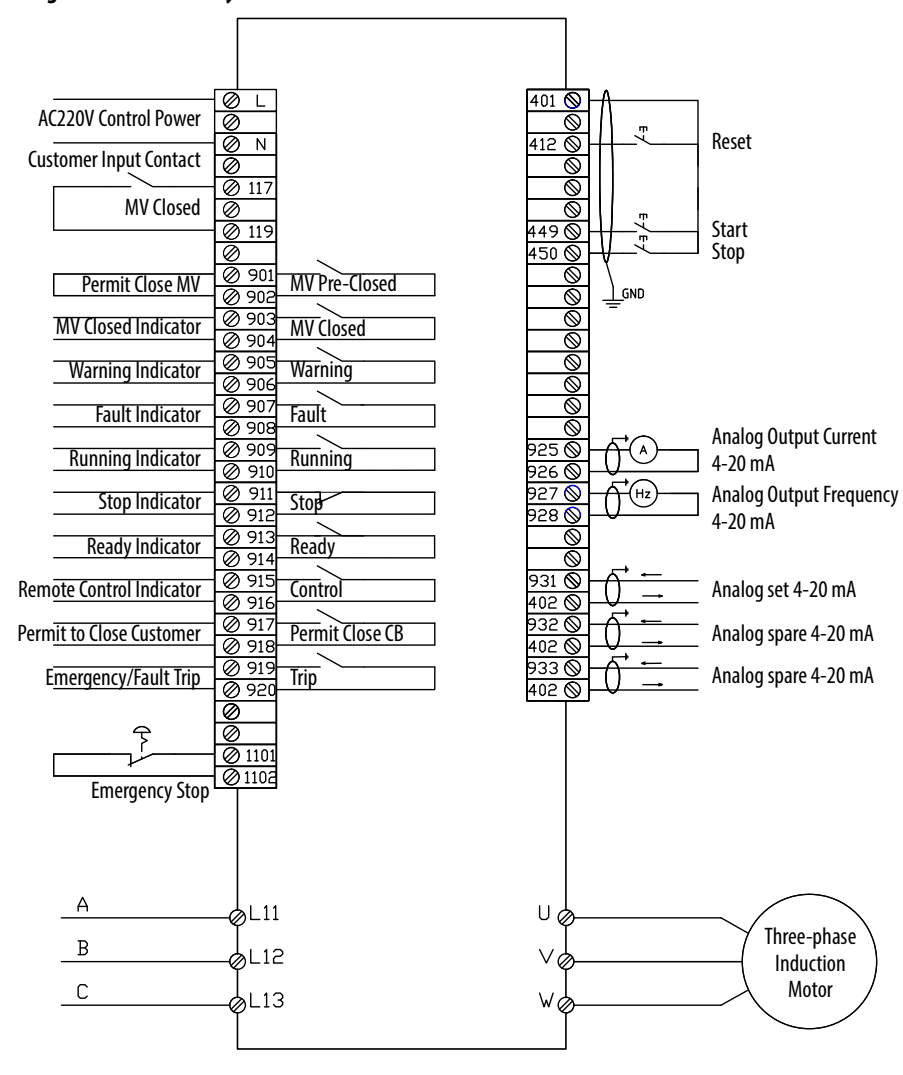

Figure 5 - Connectivity Overview

#### Figure 6 - PowerFlex 6000 Principal Components

**Outgoing Load Cables** 

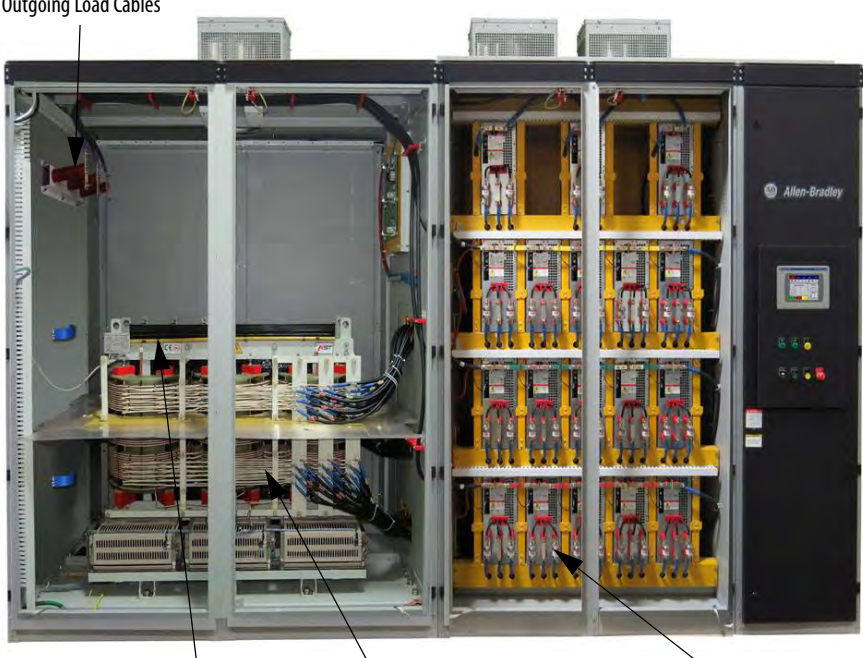

Generous space for terminating incoming line cables.

Generous space for terminating outgoing load cables.

Integrally mounted Multi-pulse Isolation Transformer (3 wires in & 3 wires out) ensures low line side harmonics and high input power factor

Cabinet ships in two sections to minimize shipping and handling issues.

All Power Modules are identical to minimize spare parts.

All Power Modules are designed for easy removal and replacement to minimize MTTR.

Power Module has a PWM pattern to reduce output harmonics

All MV doors are electrically interlocked with input switching device

Isolation Transformer Temperature Monitor

All door filters can be changed while the drive is running

All cooling fans are internally powered by a dedicated winding in the Isolation Transformer - no separate fan power supply is needed from customer

All MV doors are lockable

Intuitive, easy-to-use, color touchscreen HMI

Many communication modules are available, such as EtherNet I/P and Profibus DP

Automatic switchover (no trip) to internally supplied control power if customer-supplied single phase control power is lost

On-line UPS supplied as standard

#### Transformer Temperature

Incoming Line Cables Isolation Transformer

**Power Modules** 

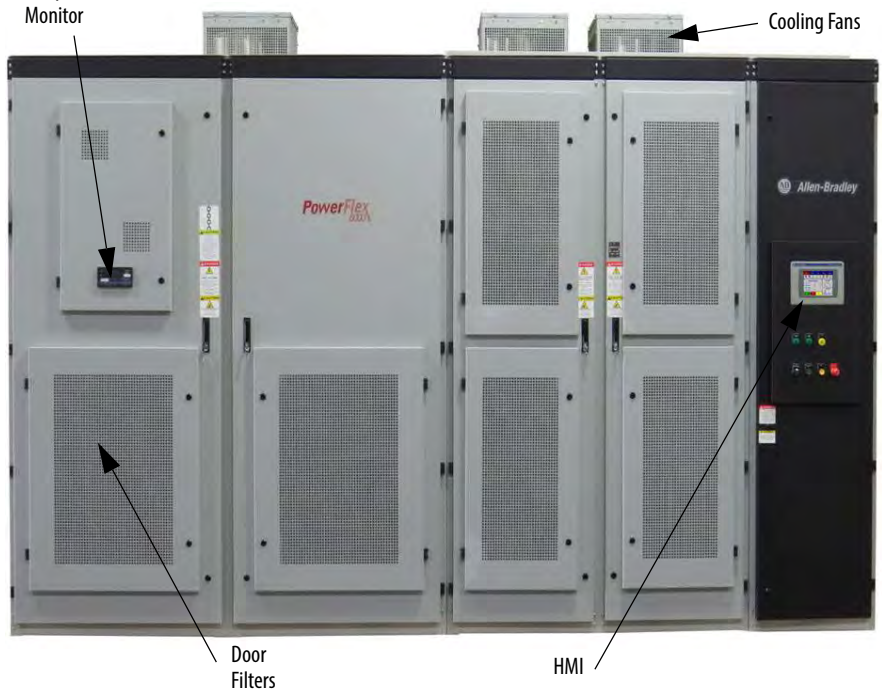

# **Standards Compliance**

Technical specifications and relevant standards in the manufacture, testing, and acceptance of equipment include:

| Standard Number    | Standard Description                                                                                                    |
|--------------------|----------------------------------------------------------------------------------------------------|
| IEEE 519           | Electrical and Electronics Engineers Institute Harmonics Control Requirements                                                                                                    |
| IEC 60146          | Semiconductor Converters-Specification of Basic Requirements                                                                                                    |
| IEC 60038:1983     | IEC Standard Voltages                                                                                                    |
| IEC 60050-151:2001 | International Electrotechnical Vocabulary, Chapter 151: Electrical and Magnetic Devices                                                                                                    |
| IEC 60050-551:1999 | International Electrotechnical Vocabulary, Chapter 551: Power Electronics                                                                                                    |
| IEC 60076          | Electric Power Transformer                                                                                                    |
| IEC 60721-3-1:1997 | Classification of Environmental Conditions, Part 3: Classification of Groups of Environmental<br>Parameters and their Severities. Section 1: Storage                                                                                       |
| IEC 60721-3-2:1997 | Classification of Environmental Conditions, Part 3: Classification of Groups of Environmental Parameters and their Severities                                                                                                    |
| IEC 60721-3-3:2008 | Classification of Environmental Conditions, Part 3: Classification of Groups of Environmental<br>Parameters and their Severities. Stationary Use at Weather-protected Locations                                                            |
| IEC 61000-2-4:2002 | Electromagnetic Compatibility (EMC), Part 2, Environment, Chapter 4: Compatibility Levels in<br>Industrial Plants for Low Frequency Conducted Disturbances                                                                                 |
| IEC 61000-4-7:2002 | Electromagnetic Compatibility (EMC) Part 4: Testing and Measurement Techniques, Chapter 7:<br>General Guide on Harmonics and Inter-harmonics Measurements and Instrumentation, for<br>Power Supply Systems and Equipment Connected Thereto |
| IEC 61800-3:2004   | Adjustable Speed Electrical Power Drive Systems, Part 3: EMC Requirements and Specific Test<br>Methods                                                                                                    |
| IEC 61800-4:2004   | Adjustable Speed Electrical Power Drive Systems, Part 4: General Requirement—Rating<br>Specifications for AC Power Drive Systems above 1000V AC and not Exceeding 35 kV                                                                    |
| IEC 60757-1983     | Code for Designation of Colors                                                                                                    |
| IEC 106:1989       | Environment Condition Guides for Specifying Performance Rating of Equipment                                                                                                    |
| IEC 61508.1-7      | Functional Safety of Electrical/Electronic/Programmable Electronic Safety-related Systems                                                                                                    |
| GB/T 2900.18-2008  | Electrotechnical terminology—Low Voltage Apparatus (IEC60050-441:1984)                                                                                                    |
| GB/T 3859.1-2013   | Semiconductor Converters. Specification of Basic Requirements (IEC60146-1-1:1991)                                                                                                    |
| GB/T 3859.2-2013   | Semiconductor Converters. Application Guide (IEC60146-1-2:1991)                                                                                                    |
| GB/T 3859.3-2013   | Semiconductor Converters. Transformers and Reactors (IEC 60146-1-3, 1991)                                                                                                    |
| GB 7678-87         | Semiconductor Self-commutated Converters                                                                                                    |
| GB 3797-2005       | Electric-driving Control Gear, Part 2: Electric-driving Control Gear Incorporating Electronic Devices                                                                                                    |
| GB/T 14549-93      | Quality of Electric Energy Supply Harmonics in Public Supply Network                                                                                                    |
| GB 4208-2008       | Degrees of Protection Provided by Enclosures (IP Code) (IEC 60529:1989)                                                                                                    |
| GB/T 16935.1-2008  | Insulation Coordination for Equipment within Low Voltage Systems, Part 1: Principles, Requirements, and Tests (IEC 60664-1:1992)                                                                                                    |
| GB 156-2007        | Standard Voltages                                                                                                    |
| GB/T 1980-2005     | Standard Frequencies                                                                                                    |
| GB/T 2423.10       | Electric and Electronic Products—Basic Environmental Test Regulations for Electricians—<br>Guidelines for Vibration (sine)                                                                                                    |
| GB/T 2681          | Colors of Insulated Conductors Used in Electrical Assembly Devices                                                                                                    |
| GB 2682            | Colors of Indicator Lights and Push Buttons Used in Electrical Assembly Devices                                                                                                    |
| GB/T 4588.1-1996   | Specification for Single and Double-sided Printed Boards with Plain Holes                                                                                                    |
| GB/T 4588.2-1996   | Sectional Specification: Single and Double-sided Printed Boards with Plated-through Holes                                                                                                    |

| Standard Number   | Standard Description                                                                                              |
|-------------------|----------------------------------------------------------------------------------------------------|
| GB 10233.2005     | Basic Test Method for Low Voltage Switchgear and Controlgear                                                      |
| GB 12668.4-2006   | Adjustable Speed Drive Electrical System, Part 4: General Requirement for Voltage up to 35 kV                     |
| GB 12668.3-2006   | Adjustable Speed Drive Electrical System, Part 3: EMC Requirement and Testing Method                              |
| GB 12668.701-2013 | Adjustable Speed Drive Electrical System, Part 701: Communication                                                 |
| GB/T 15139-94     | General Technical Standard for Electrical Equipment Structure                                                     |
| GB/ 13422-2013    | Semiconductor Converters—Electrical Test Methods                                                                  |
| IEEE 519-1992     | Practices and Requirements for Harmonic Control in Electrical Power Systems                                       |
| GB/T 12668.4-2006 | Adjustable Speed Electrical Power Drive Systems, Part 4: General Requirements. Rating Specifications for AC Power |
| GB1094.11-2007    | Power Transformer, Part 11: Dry-type Transformer                                                                  |

# **Drive System Layout**

There are two basic power cell configurations offered in the PowerFlex 6000 product line. For a drive amperage rating  $\leq$ 200 A, a fixed-mounted power module design is supplied. Fixed-mounted modules are shipped installed in the drive. For a drive amperage rating of >200 A, a drawout power module design is supplied.

The PowerFlex 6000 drive is shipped in two sections, the Isolation Transformer Cabinet and the Power Module/LV Control Cabinet. Refer to PowerFlex 6000 Medium Voltage Variable Frequency Drive Shipping, Handling, and Installation Instructions (6000-IN006\_-EN-P).

| Isolation Transformer Cabinet | <u>18</u> |
|-------------------------------|-----------|
| Power Module Cabinet          | <u>25</u> |
| LV Control Cabinet            | <u>29</u> |

# **Elevation Drawings**

#### Figure 7 - Fixed-mounted Power Module Drive Configuration

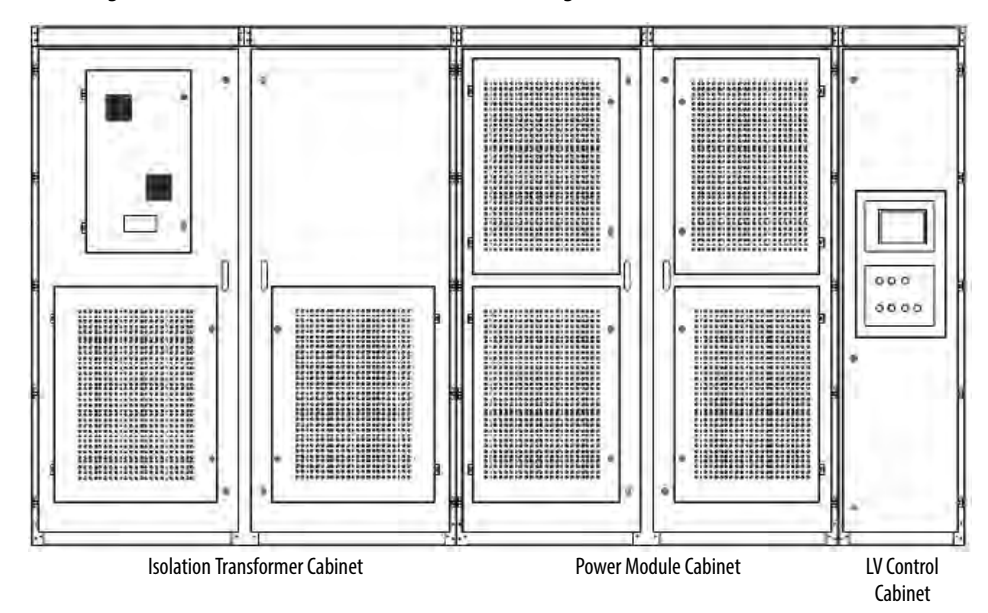

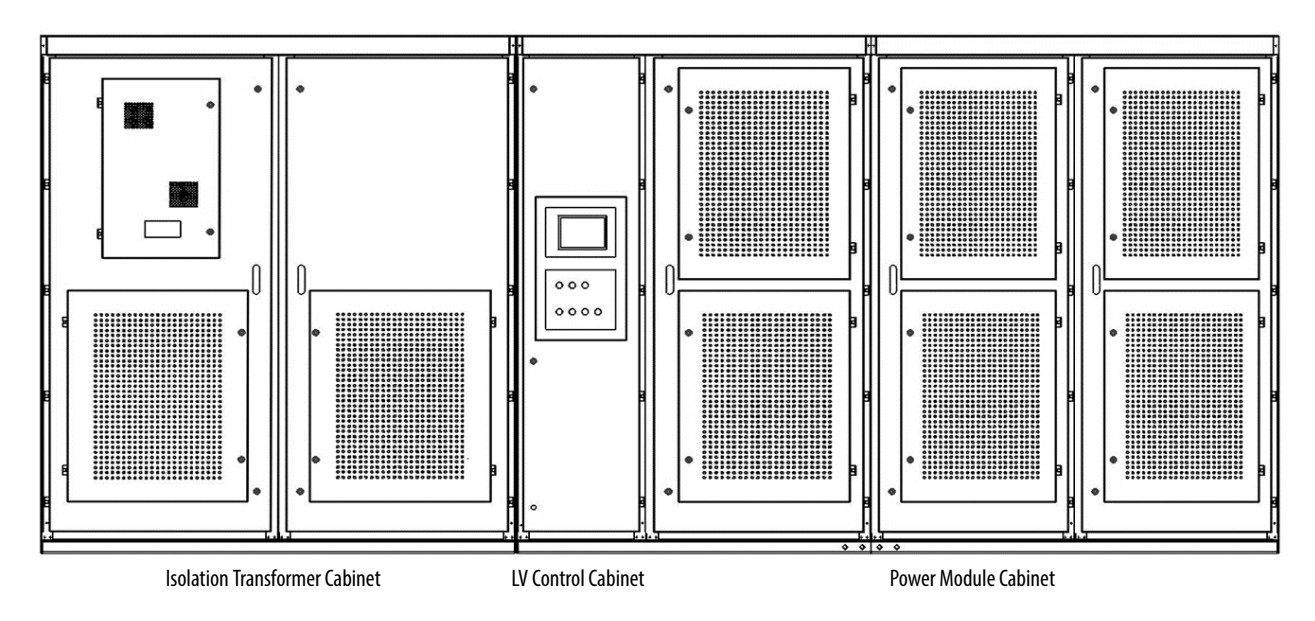

#### Figure 8 - Drawout Power Module Drive Configuration

# Isolation Transformer Cabinet

| Isolation Transformer                        | <u>20</u> |
|----------------------------------------------|-----------|
| Isolation Transformer Temperature Monitor    | <u>21</u> |
| Isolation Transformer Auxiliary Cooling Fans | 22        |
| Top-mounted Main Cooling Fan(s)              | <u>22</u> |
| Incoming Line Power Cable Connections        | <u>22</u> |
| Outgoing Motor Cable Connections             | 22        |
| Door Position Limit Switch                   | <u>23</u> |
| Voltage Sensing Board                        | <u>24</u> |

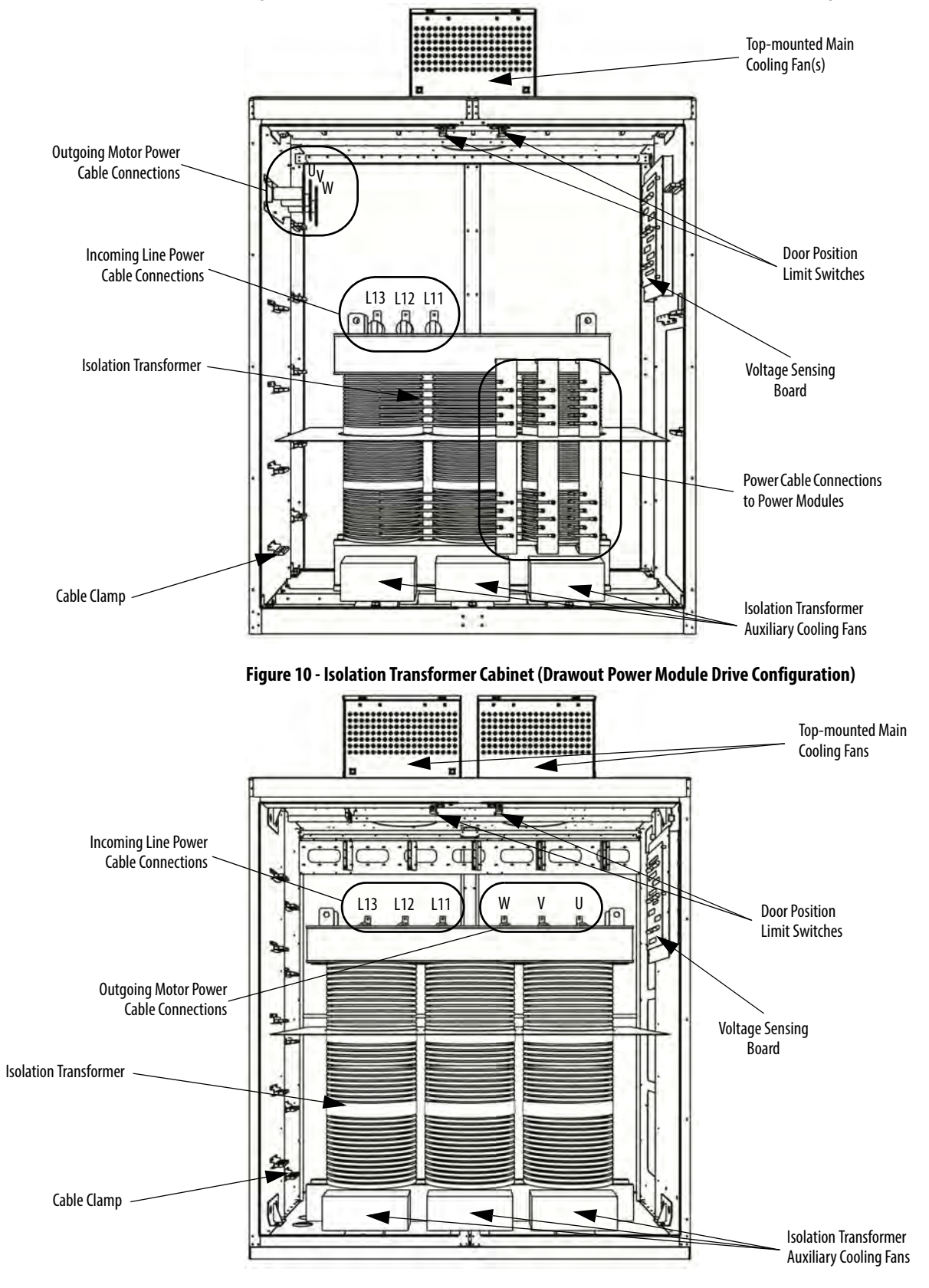

Figure 9 - Isolation Transformer Cabinet (Fixed-mounted Power Module Drive Configuration)

#### **Isolation Transformer**

The primary winding of the isolation transformer is rated for the voltage of the distribution system. It is connected to the distribution system by the incoming line power cables. The secondary windings of the isolation transformer are connected to the inputs of the power modules. The secondary winding voltage is typically 690V, to feed the low voltage power modules.

There are between 9 and 27 three-phase secondary side windings, dependent on the motor voltage requirements. The phase relationship between the secondary windings are optimized to provide the highest reduction of line side harmonics.

The isolation transformer's three-phase primary coils are oriented C, B, and A from left to right, as viewed from the front. The secondary windings are also divided into three principal sections from top to bottom. The upper third are to feed the power modules in the U output phase. The middle third are to feed the power modules in the V output phase. The bottom third are to feed the power modules in the W output phase (Figure 11).

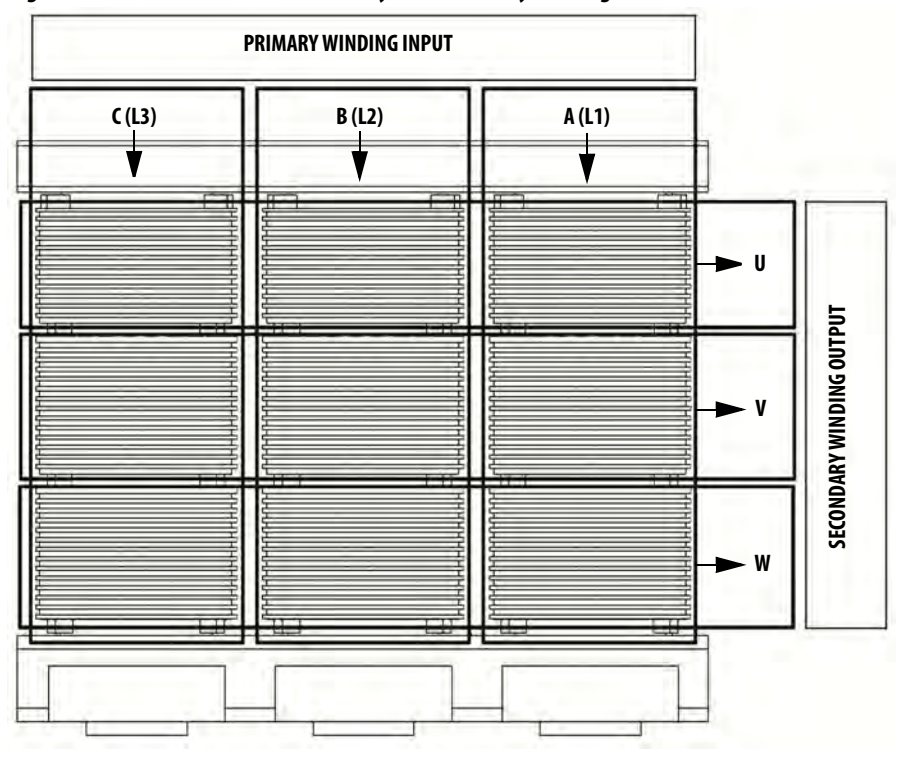

Figure 11 - Isolation Transformer Primary and Secondary Winding Orientation

The secondary windings are brought out to corresponding vertical isolated standoffs on the body of the transformer (orientated C, B, and A from left to right as viewed from the front). For drives with fixed-mounted power modules, the U and W phase interconnections to the isolation transformer secondary windings are on the front of the isolation transformer and the connections to the V phase are on the rear of the isolation transformer. The power cable connections to the power modules are made at the factory. Therefore, the field power cable connections need to be made at the isolation transformer secondary winding termination points (see <u>6000-IN006\_-EN-P</u>).

For drives with drawout power modules, all of the interconnections between the isolation transformer secondary windings and the power modules are made in the rear of the isolation transformer and the connection to the power modules are also in the rear. The power cable connections to the isolation transformer secondary winding termination point are made at the factory. Therefore, the field power cable connections must be made at the power module input points (see <u>6000-IN006\_-EN-P</u>).

#### Isolation Transformer Temperature Monitor

A discrete transformer temperature monitor is mounted on the LV door in the isolation transformer cabinet. Three temperature sensors are embedded in the isolation transformer. The monitor can be set to indicate an alarm condition or a trip condition, dependent on the temperature detected.

Figure 12 - Isolation Transformer Temperature Monitor

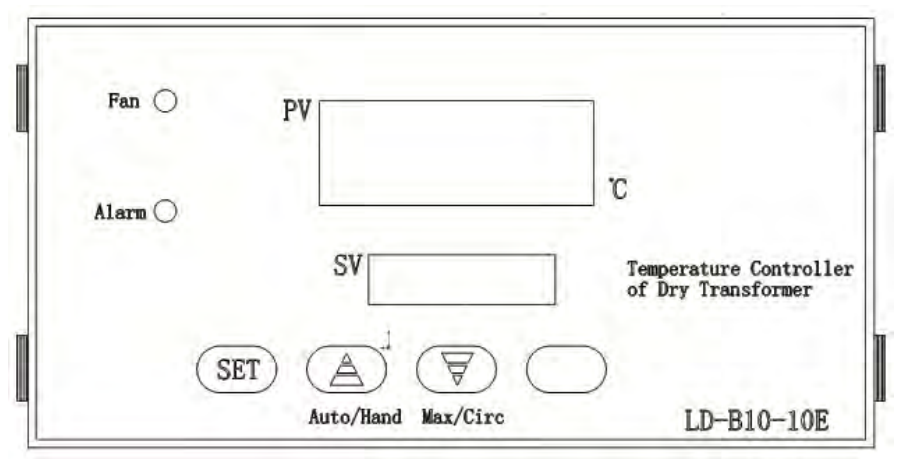

A separate user manual from the manufacturer is included in the documentation package.

#### Isolation Transformer Auxiliary Cooling Fans

Six fans are mounted directly underneath the isolation transformer to force air directly through the windings - to ensure reliable cooling. A baffle structure surrounds the periphery of the transformer structure to ensure the cooling air does not bypass the interior of the transformer windings. These fans are powered by a tertiary winding in the isolation transformer. Separate fan control power is not required.

### Top-mounted Main Cooling Fan(s)

The top mounted cooling fan(s) work with the auxiliary cooling fans to ensure reliable cooling of the isolation transformer. They ensure the air is exhausted from the cabinet by creating an induced draft.

### **Incoming Line Power Cable Connections**

The incoming line cables connect to the line side terminals on the isolation transformer. Incoming line cables can be brought in through the top or bottom of the isolation transformer cabinet. Generous working space is provided, if stress cones are required. See publication <u>6000-IN006\_-EN-P</u> for additional details.

## **Outgoing Motor Cable Connections**

The outgoing motor cables connect to a cable stand-off assembly on the cabinet side sheet (Fixed-mounted Power Module configuration) or to the cable stand-offs mounted on the Isolation Transformer (Drawout Power Module configuration).

The outgoing motor cables connect to output phase of the power module array. Outgoing motor cables can be brought in through the top or bottom of the isolation transformer cabinet. Generous working space is provided. See publication <u>6000-IN006\_-EN-P</u> for additional details.

### **Door Position Limit Switch**

Each cabinet door that allows access to medium voltage components is lockable and also has a Guardmaster<sup>®</sup> safety limit switch. If the cabinet door is opened when the input switching device feeding power to the drive is closed, the input device will be tripped off.

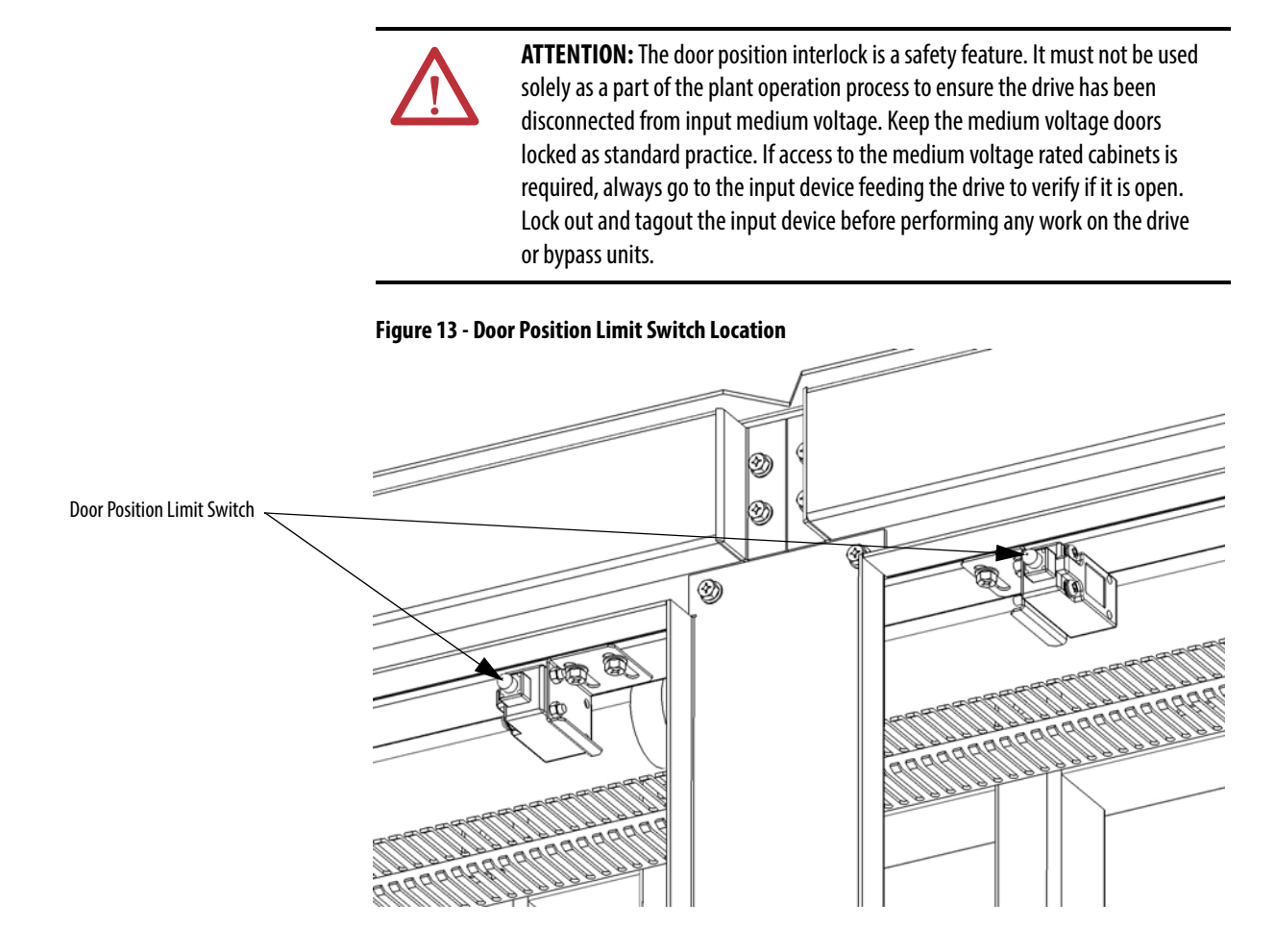

## **Voltage Sensing Board**

The Voltage Sensing Board (VSB) is connected to the drive output terminals that connect to the motor. The VSB converts motor voltage to low voltage levels which allows the drive to monitor the output voltage to the motor.

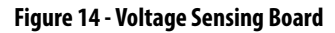

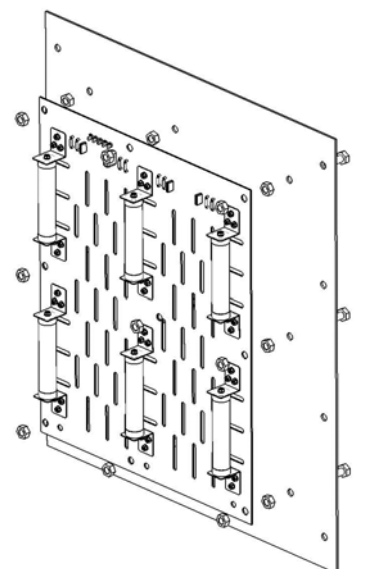

Figure 15 - Power Cabling Overview (3.3 kV Fixed-mounted Power Module Configuration)

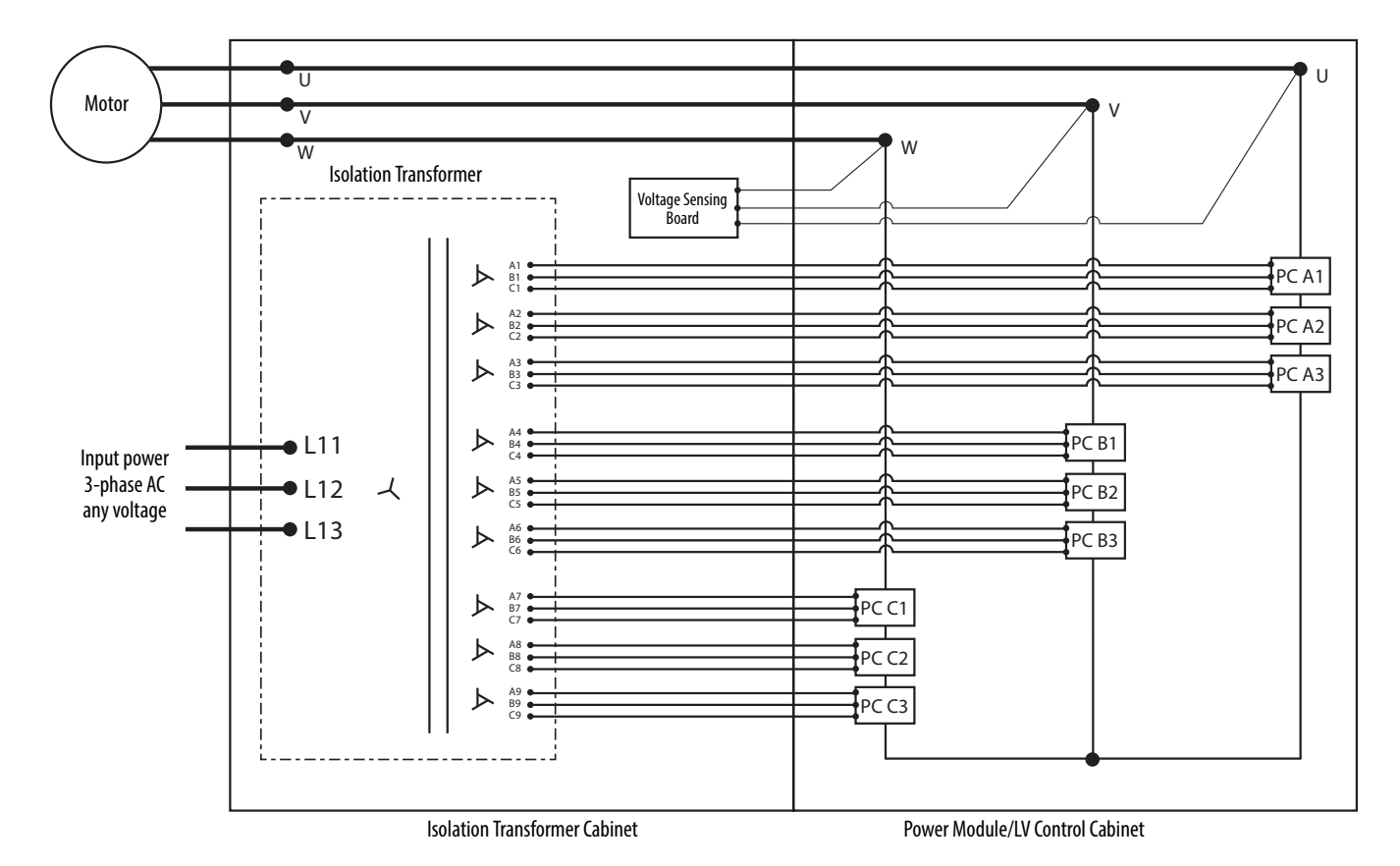

Rockwell Automation Publication 6000-UM001B-EN-P - October 2014

# **Power Module Cabinet**

| Power Modules                      | <u>26</u> |
|------------------------------------|-----------|
| Hall Effect Current Sensors (HECs) | <u>28</u> |
| Top-mounted Main Cooling Fan(s)    | <u>28</u> |

#### Figure 16 - Fixed-mounted Power Module Configuration

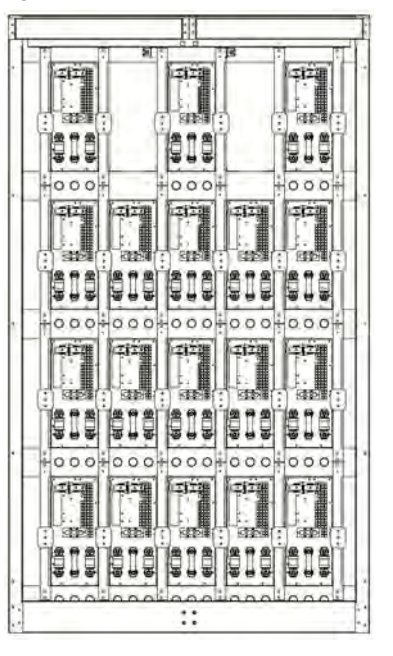

Figure 17 - Drawout Power Module Configuration

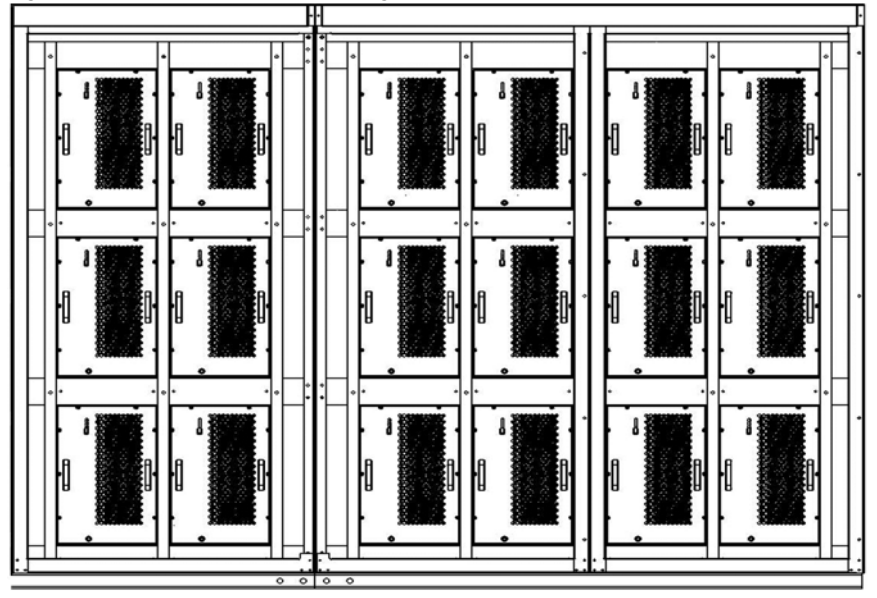

#### **Power Modules**

Power Modules are available in a wide variety of amperage ratings relating to the required motor current. Power Modules rated up to and including 200 A are fixed-mounted in the drive and ship already installed.

Drawout power modules are supplied for a drive current rating of >200 A. The power modules are shipped separately and must be installed in the cabinet. A Power Module lift cart is included and shipped together with the other components.

#### Basic Principle of Power Module

The Power Module combines a three phase rectifier and an "H" bridge inverter, powered from the secondary side windings of the Isolation Transformer. After rectifying and filtering, it outputs AC current with variable frequency and variable voltage under the control of four IGBTs using a PWM switching pattern. Several Power Modules, after being connected in series and superposed, can output three-phase AC current with adjustable frequency and voltage to control an AC motor.

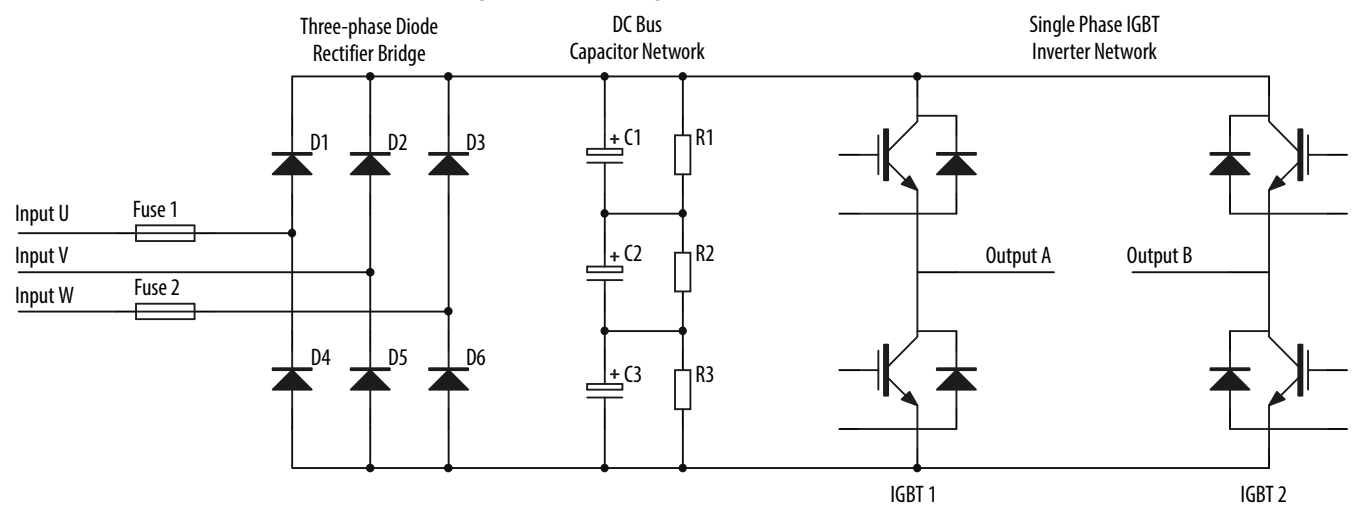

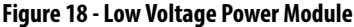

Control signals to the Power Module and the feedback signals from the Power Module are transmitted by fiber optic cables which provide electrical isolation between the medium voltage and low voltage sections of the drive, and protects against electromagnetic interference.

Although the voltage produced by each power unit is typically less than 690V, the voltage-to-ground can reach the VFD rated output voltage, if operating at rated frequency.

The control signals from the main control unit, through the optical-electrical converter, are sent to the Power Module control board for further processing and to the corresponding gate drive circuits to turn the IGBTs on or off.

The status information of the Power Module is transmitted through the electrical-optical converter and sent to the main control unit. When there is a fault, the main control unit sends control signals to lockout or bypass the affected Power Module.

The Power Module cabinet consists of Power Modules, current transformers and high-voltage cable.

The Power Modules are divided evenly into three phases (U, V, and W). The units in each phase are connected end-to-end at the output terminals. Then individual phases are formed, using a star connection. Current transformers are installed into the U phase and W phase.

Different models of Power Modules are used for VFDs of different power ratings (Figure 19).

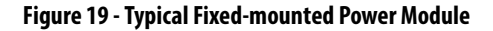

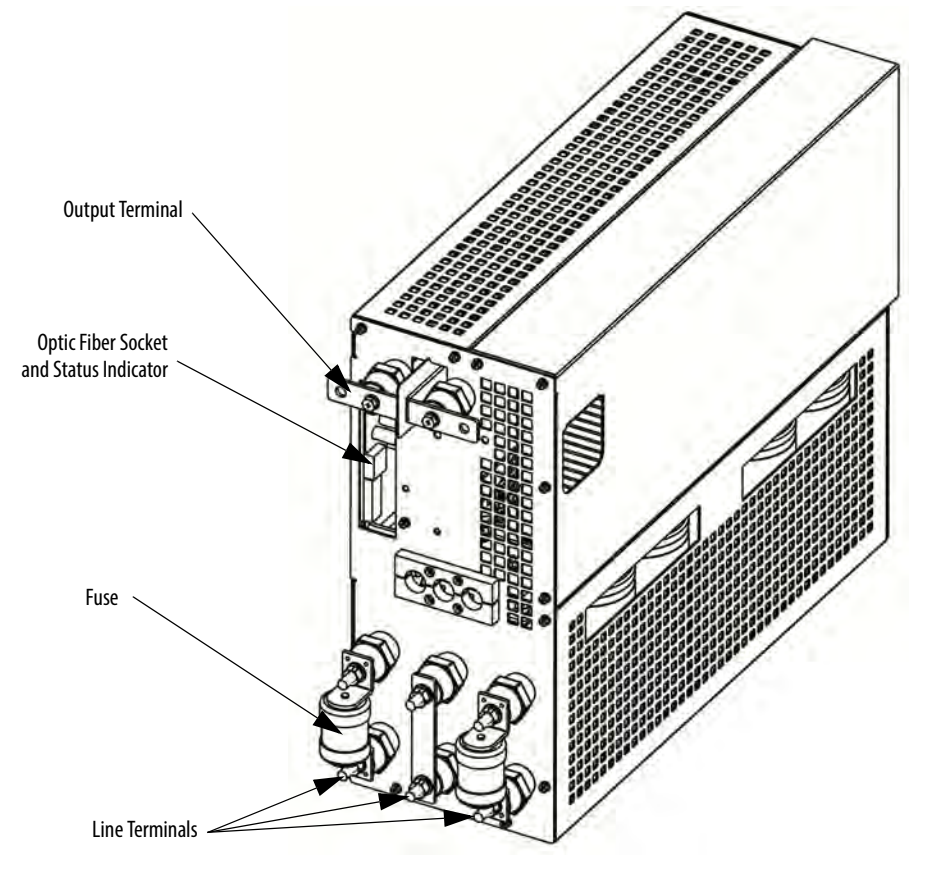

| Catalog Number | Spare Part Number | Current Rating (Amps) |
|----------------|-------------------|-----------------------|
| TPUxx/030-AC3  | HTPUXX/030-AC3-R  | 30                    |
| TPUxx/040-AC3  | HTPUXX/040-AC3-R  | 40                    |
| TPUxx/050-AC3  | HTPUXX/050-AC3-R  | 50                    |
| TPUxx/060-AC3  | HTPUXX/060-AC3-R  | 60                    |
| TPUxx/075-AC3  | HTPUXX/075-AC3-R  | 75                    |
| TPUxx/080-AC3  | HTPUXX/080-AC3-R  | 80                    |
| TPUxx/100-AC3  | HTPUXX/100-AC3-R  | 100                   |
| TPUxx/120-AC3  | HTPUXX/120-AC3-R  | 120                   |
| TPUxx/150-AC3  | HTPUXX/150-AC3-R  | 150                   |
| TPUxx/180-AC3  | HTPUXX/180-AC3-R  | 180                   |
| TPUxx/200-AC3  | HTPUXX/200-AC3-R  | 200                   |
| TPUxx/300-AC3  | HTPUXX/300-AC3-R  | 300                   |
| TPUxx/380-AC3  | HTPUXX/380-AC3-R  | 380                   |
| TPUxx/420-AC3  | HTPUXX/420-AC3-R  | 420                   |

Table 1 - Power Module Ratings

## Hall Effect Current Sensors (HECs)

The Hall Effect Current Sensors are current transformers capable of measuring current throughout the output frequency range of the drive. They monitor the current waveform in each of the phases going to the motor and provide feedback to the control system.

## Top-mounted Main Cooling Fan(s)

The Top-mounted Cooling Fans ensure reliable cooling of the Power Modules. They draw cool air in through the vents in the Power Module Cabinet doors, through the Power Modules, and exhaust the heated air out through the top of the cabinet.

# **LV Control Cabinet**

| Control Unit (all modules) | <u>30</u> |
|----------------------------|-----------|
| PLC                        | <u>32</u> |
| НМІ                        | <u>32</u> |
| <u>UPS</u>                 | <u>32</u> |

The LV Control Cabinet consists of the Control Unit, the human-machine Interface (HMI), PLC, AC/DC power supplies, contactors and relays.

The HMI is located on the front door of the LV Control Cabinet, where an operator can setup, monitor, and control the drive.

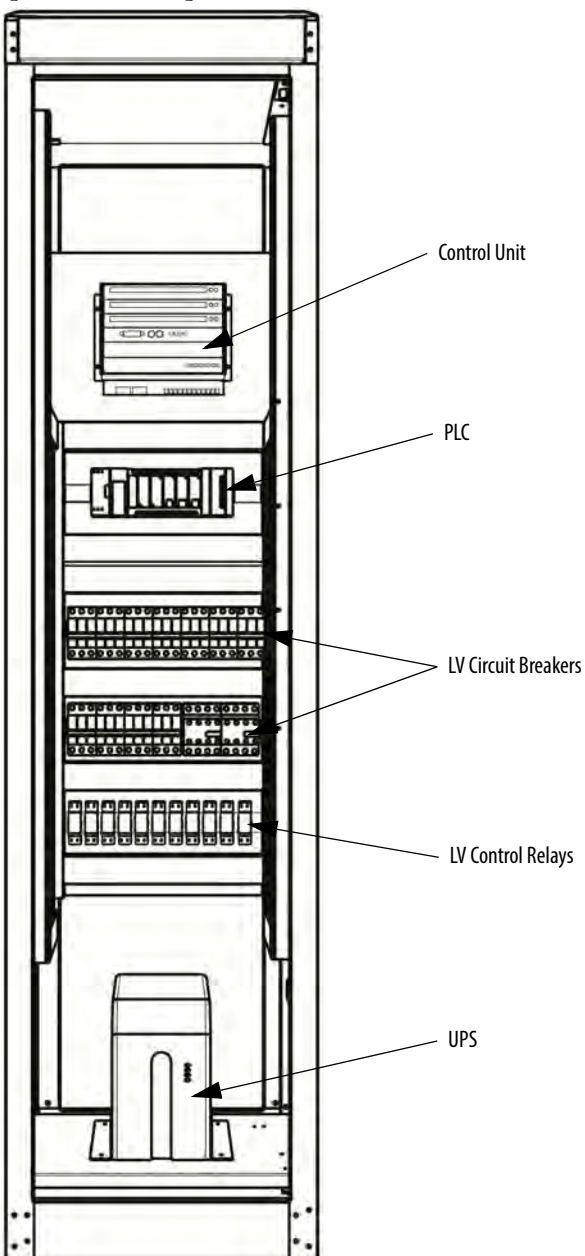

#### **Control Unit (all modules)**

The control unit provides the core functionality of the variable frequency drive. This includes controlling the power modules to produce the required output voltage and frequency, monitoring the power modules, motor voltage, and motor current to provide alarm and trip signals based on the information.

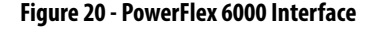

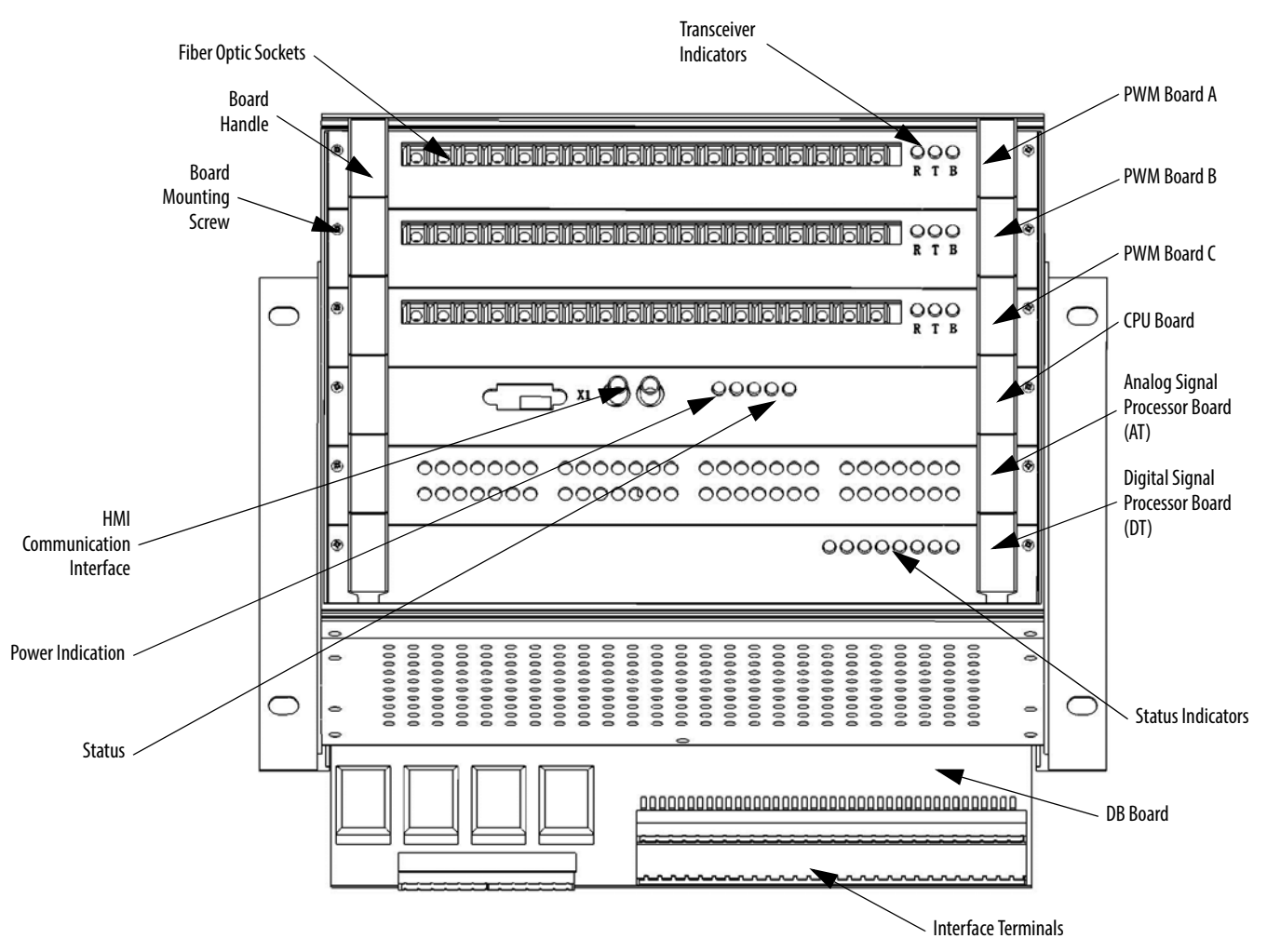

The CPU Board accepts external inputs through the connected communication network, hard-wired control devices or user interactions via the HMI to determine the actions required of the drive. The CPU Board also monitors motor voltage and current as well as internal inputs from the PLC, analog and digital signal processor boards and Power Modules. It uses these inputs in its motor control and protection algorithms to determine the necessary actions to be taken and outputs to be set. In combination with the PWM Boards, the CPU board sends the necessary optical PWM control signals to the Power Modules to allow the Power Modules to output the required voltage and frequency to the motor

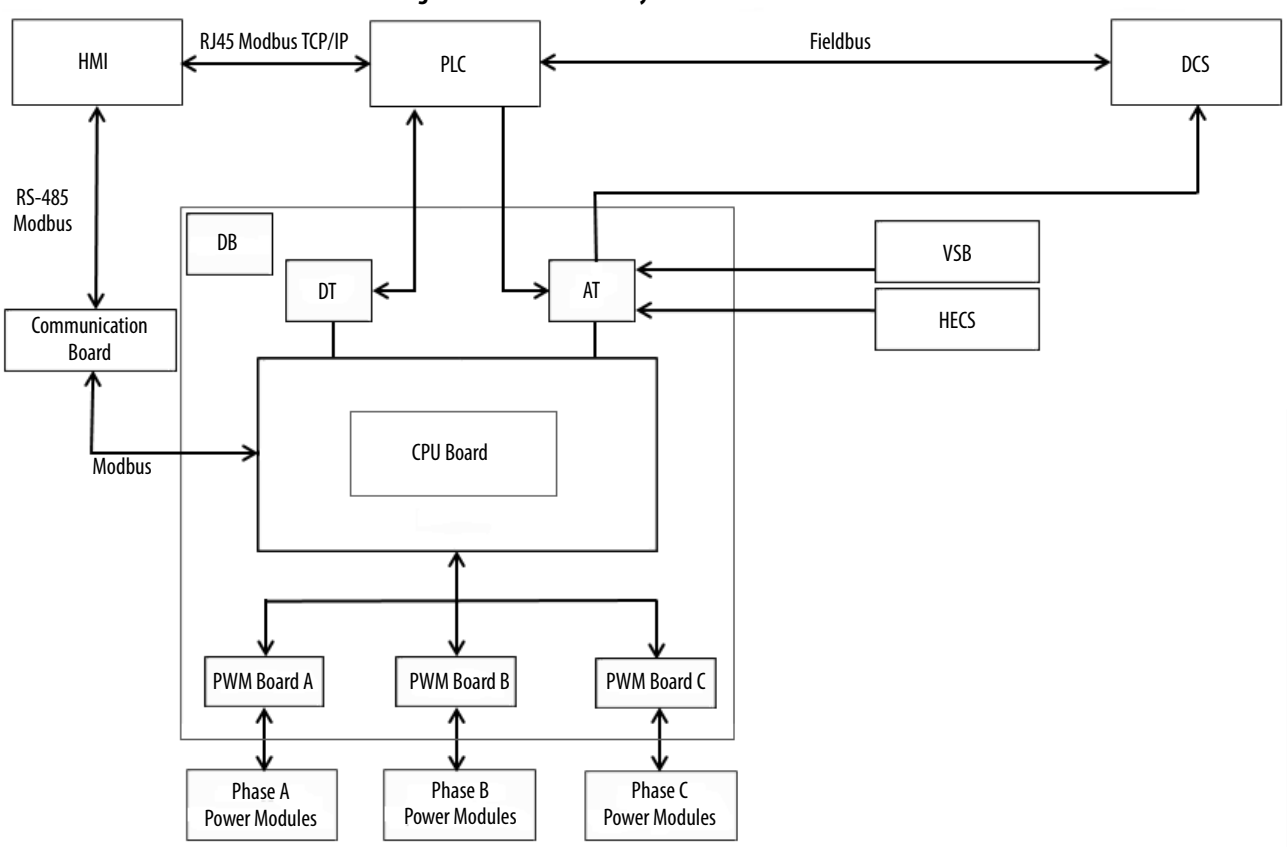

#### Figure 21 - Control Unit Layout

#### Table 2 - Control Unit description

| <b>Board Function</b>                  |                                                                                                    |
|----------------------------------------|----------------------------------------------------------------------------------------------------|
| PWM Board A, B, C                      | Output PWM and control signals to Power Modules<br>Collect and process fault and state information from Power Modules to CPU board<br>Each phase PWM board can control up to nine power cells |
| CPU Board                              | Process analog input signals, switch and fault information, control DA and switch signal output, realize V/F algorithm, set and change parameters in communication with HMI                   |
| Analog Signal<br>Processor Board (AT)  | Collect and process analog input signals to CPU Board, output analog signals processed by DT board                                                                                            |
| Digital Signal<br>Processor Board (DT) | Collect and output digital signals, digital to analog conversion function                                                                                                    |
| DB Board                               | Acts as a base board in the Control Unit and interfaces the digital and analog signal cables                                                                                                  |
| Connector                              |                                                                                                    |
| HMI Communication<br>Interface         | Connection between HMI and Control Unit. Provides inputs from the HMI and PLC to the CPU<br>Board                                                                                             |
| Fiber Optic Socket                     | Connection between Power Modules and Control Unit (two per module)                                                                                                    |
| Interface Terminals                    | Connects external inputs, outputs and the CPU Board                                                                                                    |
| Status Indicators                      |                                                                                                    |
| Phase control board                    | B: board healthy indicator                                                                                                    |
| transceiver indicator                  | T: transmit data to power module indicator                                                                                                    |
|                                        | R: receive data from power module indicator                                                                                                    |
| CPU Board Indicator                    | r Lights                                                                                                    |
| 5V                                     | 5V power supply indicator                                                                                                    |
| 3.3V                                   | 3.3V power supply indicator                                                                                                    |
| FPGA                                   | FPGA healthy indicator                                                                                                    |
| DSP1                                   | DSP1 healthy indicator                                                                                                    |
| DSP2                                   | DSP2 healthy indicator                                                                                                    |

| Digital Signal Processor Board Indicator Lights |                                                      |  |
|-------------------------------------------------|------------------------------------------------------|--|
| HVEN                                            | Allow High voltage switching on indicator            |  |
| RUN                                             | Drive Running indicator                              |  |
| Fault                                           | Drive is in fault state                              |  |
| Trip                                            | Drive is in trip state; any fault can result in trip |  |
| Alarm                                           | Drive in alarm state                                 |  |
| Reserved                                        |                                                      |  |

## PLC

The PowerFlex 6000 uses a Micro850 PLC to perform many of its internal control functions. The PLC controls and monitors the cooling fans, input and bypass switching devices, door switch status, etc. The PLC is also responsible for interfacing with the user's automation control system via many optional communication protocols. Standard communication protocols are EtherNet/IP, Modbus/TCP Server and Modbus RTU. Optional communication modules are available to support other communication protocols.

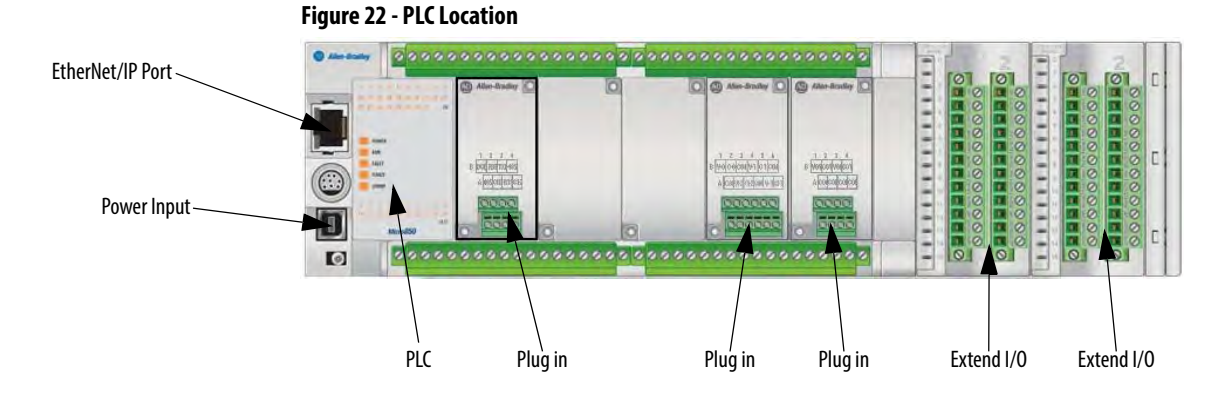

#### HMI

The PowerFlex 6000 HMI is a PanelView Plus 700 series, catalog number 2711P-T7C4D9.

The HMI is connected to the Master Control board through a communication interface (standard RJ45 EtherNet/IP connection). The HMI configures operating parameters and input operation commands, and displays the operation status, operation parameters, and fault messages.

### UPS

The UPS supplies power to the LV Control cabinet using internal batteries if the customer-supplied control power and isolation transformer control power is off. The UPS provides control power in the event of transient power loss to ensure the drive control can operate without interruption.

# **Setup and Operation**

## **Overview**

The structure of the touchscreen operation is shown in Figure 23.

#### Figure 23 - HMI Overview

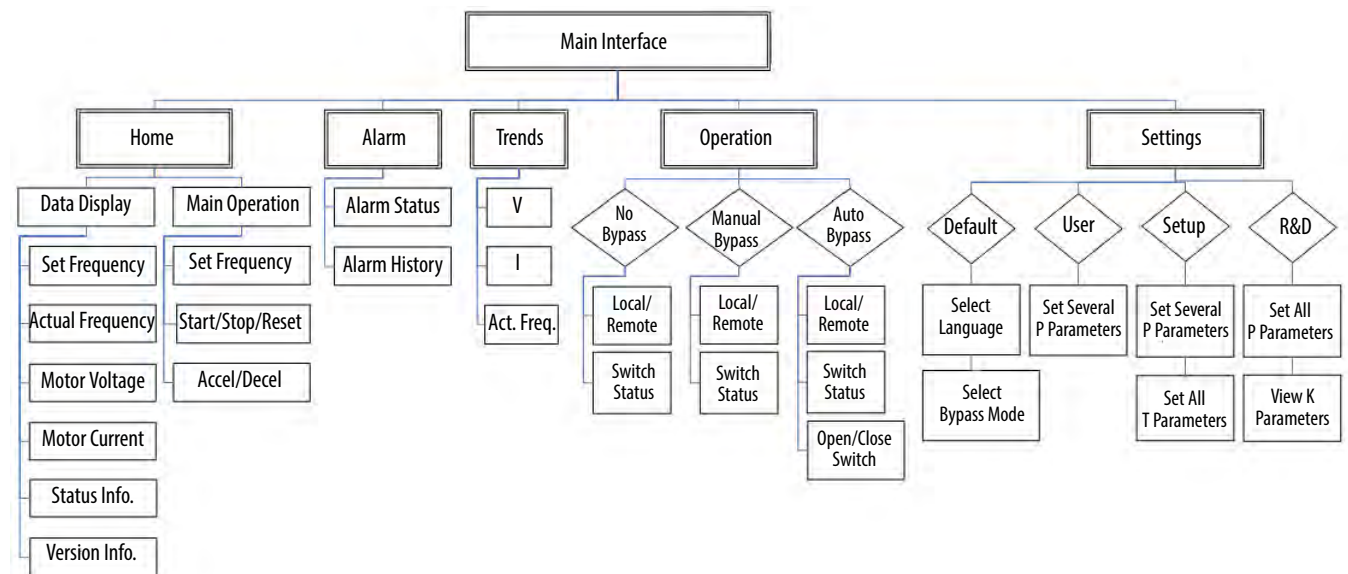

# **Main Interface**

The Main Interface Screen contains configuration and operation controls, monitoring parameters and actual speed.

Figure 24 - Main Interface Screen

| • | Home          | Alarm         | Tren    | ıds     | Operation  | Settings    |
|---|---------------|---------------|---------|---------|------------|-------------|
|   | Allowed MVC   | llosd Ready   | Connect | Running | Warning Lo | cal Remote  |
|   | Mor           | nitoring Para | meters  |         | Actu       | al Speed    |
|   | Set Freque    | ency:         | 0.00    | Hz      | 20 30      | 40 50<br>   |
|   | Actual Freque | ency:         | 0.00    | Hz      | 10/        |             |
|   | Motor Sp      | eed:          |         | 0 %     | Verei      |             |
|   | Motor Vol     | tage:         | 0.0     | v       | HMI:       | 3.001       |
|   | Motor Cur     | rent:         | 0.00    | A       | 2/20/2014  | 12:10:14 PM |
| - | Start         | Accel         | Dec     | cel     | Stop       | Reset       |

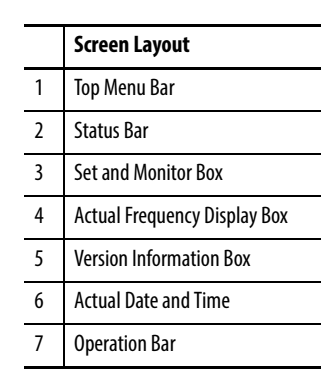

## **Drive Setup and Configuration Controls**

There are five buttons in the Top Menu Bar. A description of the functionality is described in <u>Table 3</u>.

Table 3 - Setup and Configuration Controls

| Home      | Return to Main Interface screen                                                                                                    |
|-----------|----------------------------------------------------------------------------------------------------|
| Alarm     | <ul> <li>Check warnings</li> <li>Check faults</li> <li>Reset alarm status</li> <li>Show alarm history</li> </ul>                                        |
| Trends    | <ul> <li>Check voltage trends</li> <li>Check current trends</li> <li>Check frequency trends</li> <li>Pause trending</li> </ul>                          |
| Operation | <ul> <li>Confirm/change bypass configuration</li> <li>Change from local to remote control</li> <li>Close/open drive contactors (auto bypass)</li> </ul> |
| Settings  | <ul> <li>Access System Settings         <ul> <li>Change Language</li> <li>Change Bypass Mode</li> <li>Access P and T Parameters</li> </ul> </li> </ul>  |

## **Status Indicators**

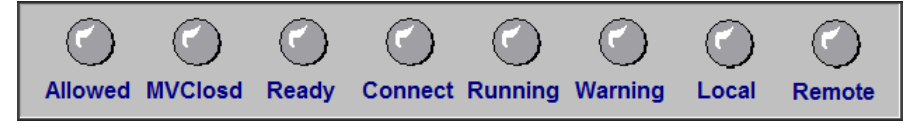

There are eight status indicators on Status Bar.

#### Table 4 - Status Indicators

| Allowed | The drive is in a state that will allow MV to be applied                          |
|---------|-----------------------------------------------------------------------------------|
| MVClosd | Indicates that the input switching device feeding MV power to the drive is closed |
| Ready   | Drive is ready to start                                                           |
| Connect | Being connected with medium voltage                                               |
| Running | The drive is running                                                              |
| Warning | The system has faults or warnings                                                 |
| Local   | The system is under Local Control                                                 |
| Remote  | The system is under Remote Control                                                |

#### **Operation Bar**

| •                    |             |                                         |                          |                          |                     |  |
|----------------------|-------------|-----------------------------------------|--------------------------|--------------------------|---------------------|--|
| St                   | art         | Accel                                   | Decel                    | Stop                     | Reset               |  |
| able 5 - (<br>Start  | Operation I | Bar Buttons                             | found during self test a | t startun: otherwise thi | s hutton is invalid |  |
| Accel                | Increases   | Increases the frequency by the set step |                          |                          |                     |  |
| Decel                | Decreases   | s the frequency by the s                | set step                 |                          |                     |  |
| Stop                 | Stop outp   | out of the drive                        |                          |                          |                     |  |
| Reset <sup>(1)</sup> | Resets the  | e drive (under fault con                | ditions) once            |                          |                     |  |

(1) The drive must not be running to complete this operation.

### **Setup and Monitor Box**

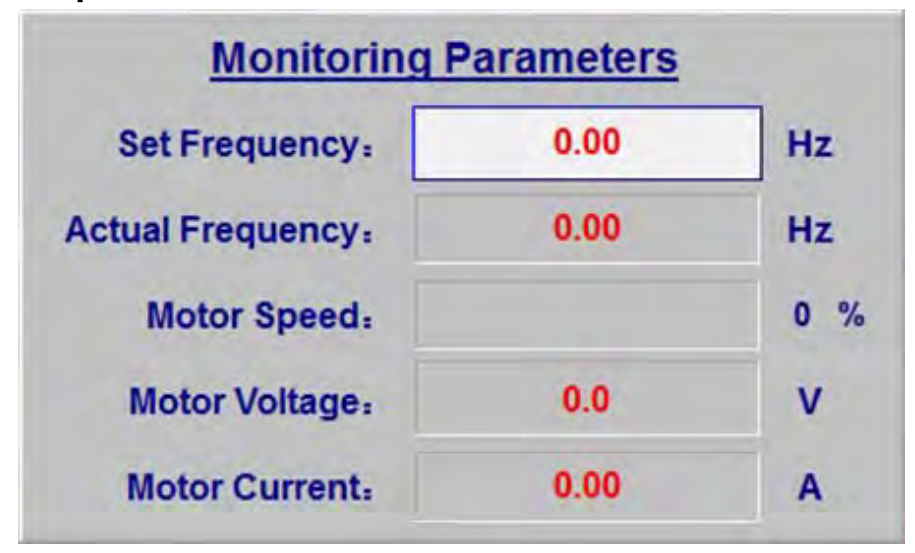

The set frequency field is the only one which is user-configurable. See <u>Set</u> <u>Frequency (Hz)</u> for instruction on how to set the frequency.

#### **Table 6 - Monitoring Parameters**

| Set Frequency    | Frequency set for the drive (Hz)   |
|------------------|------------------------------------|
| Actual Frequency | Actual frequency of the drive (Hz) |
| Motor Speed      | Speed of the motor (%)             |
| Motor Voltage    | Voltage of the motor stator (V)    |
| Motor Current    | Current of the motor stator (A)    |

# **Main Interface Controls**

#### From the Main Interface screen, you can:

| Set Frequency (Hz)       | <u>36</u> |
|--------------------------|-----------|
| Drive Operation Controls | <u>37</u> |
| View Version Information | <u>38</u> |

## Set Frequency (Hz)

1. Press the Set Frequency: input field.

| Set Frequency: | 0.00 | Hz  |
|----------------|------|-----|
| oct requency:  | 0.00 | 112 |

2. Press the Set Freq: input field.

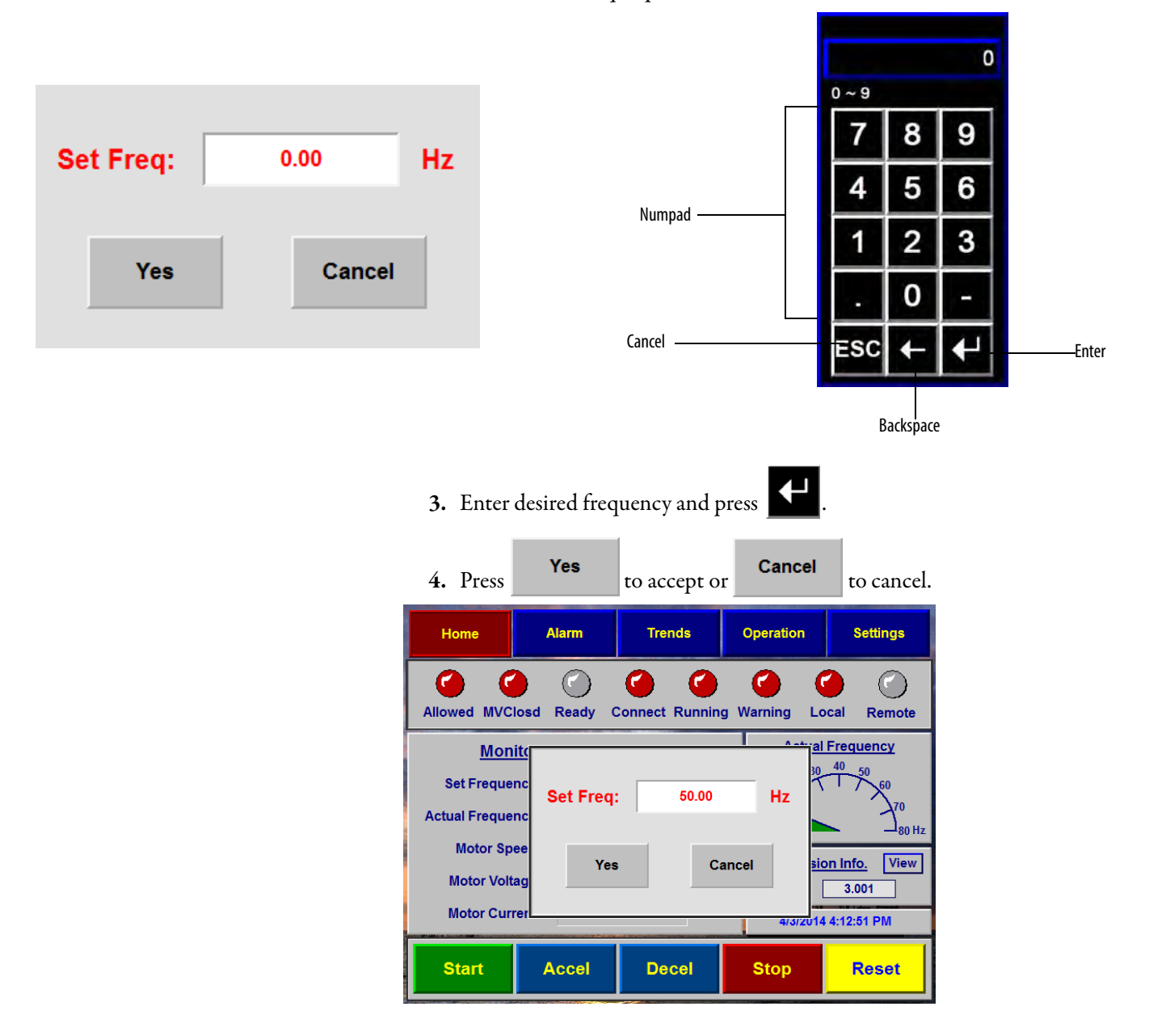
### **Drive Operation Controls**

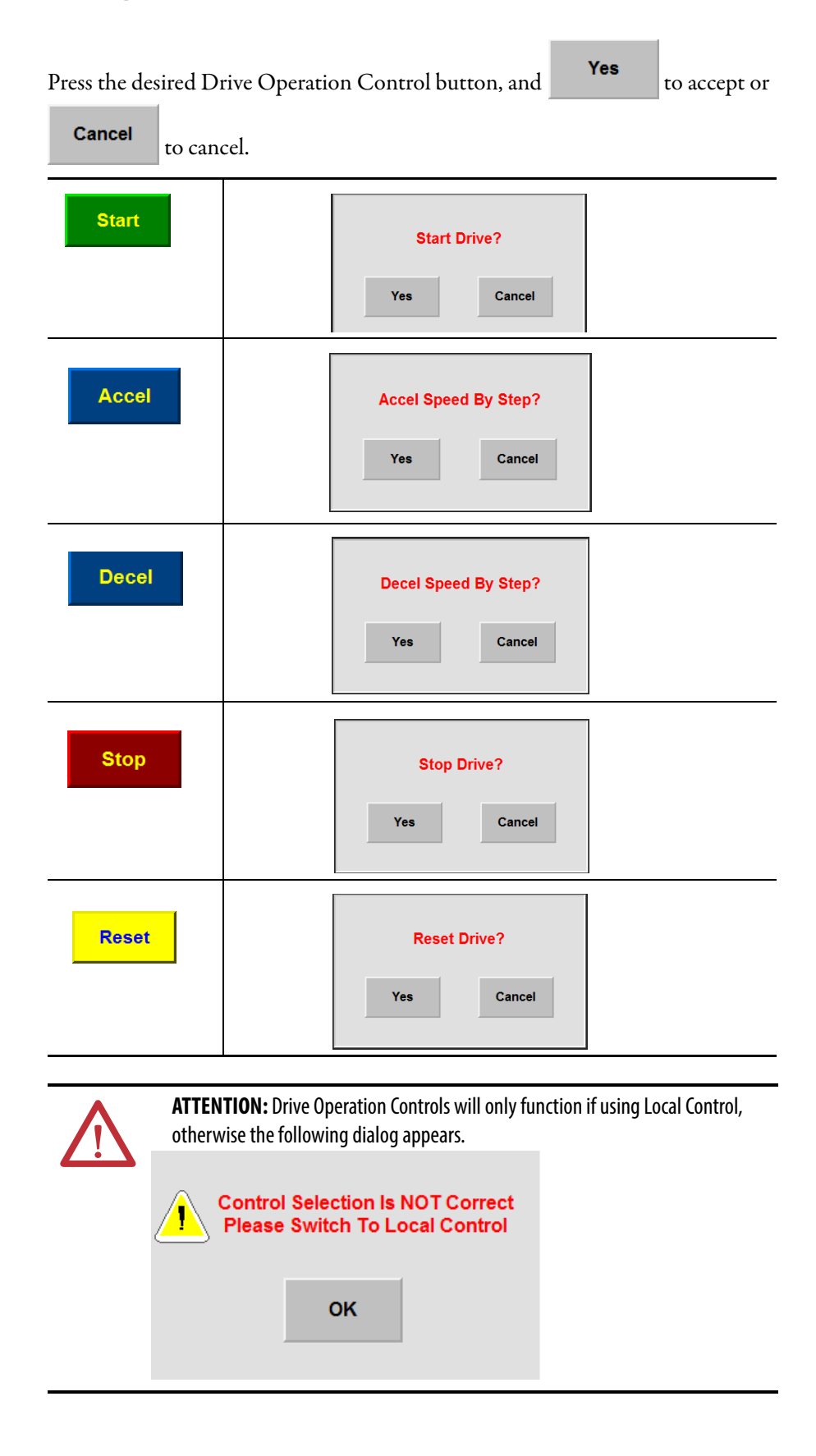

### **View Version Information**

Press **View** under **Version Info.** to view the currently installed Firmware.

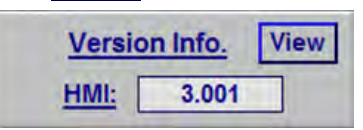

The Version Information screen shows the most current firmware installed for the applicable devices.

|                    |       |       | Version II  | oformatio | on    | Back  |
|--------------------|-------|-------|-------------|-----------|-------|-------|
|                    | DSP1: | 3.001 | <u>HMI:</u> | 3.001     | PLC:  | 3.001 |
| appear blue        | DSP2: | 3.001 | FPGA:       | 3.001     | DT:   | 3.001 |
|                    | PWMA: | 3.001 | PWMB:       | 3.001     | PWMC: | 3.001 |
|                    | PUA1: | 3.001 | PUB1:       | 3.001     | PUC1: | 3.001 |
|                    | PUA2: | 3.001 | PUB2:       | 3.001     | PUC2: | 3.001 |
| The number of      | PUA3: | 3.001 | PUB3:       | 3.001     | PUC3: | 3.001 |
| ver Modules in     | PUA4: | 3.001 | PUB4:       | 3.001     | PUC4: | 3.001 |
| the drive will ——— | PUA5: | 3.001 | PUB5:       | 3.001     | PUC5: | 3.001 |
| appear as grey     | PUA6: | 3.001 | PUB6:       | 3.001     | PUC6: | 3.001 |
|                    | PUA7: | 0.000 | PUB7:       | 0.000     | PUC7: | 0.000 |
|                    | PUA8: | 0.000 | PUB8:       | 0.000     | PUC8: | 0.000 |
|                    | PUA9: | 0.000 | PUB9:       | 0.000     | PUC9: | 0.000 |

#### Alarm Alarm If the drive encounters and alarm or warnings, will blink, indicating an active alarm. Alarm button in the Top Menu Bar to see the active alarms. Press the Operation Settings Home Alarm Trends Active Alarms : Tin Message E-Stop Trip System Locked Auxiliary Power Off Cabinet Door Open Power Module Cabinet Fan Circuit Breaker Open Transformer Cabinet Fan Circuit Breaker Open F2901 F2909 FP007 FP008 00:23:35 00:23:35 List of Active 00:23:34 Alarms 00:23:34 00:23:34 WP009 WP010 2 00:23:34 Alarm Code Quantity Accumulated Time Alarm 1 Alarm Reset Status History T T Code Alarm code. Codes beginning with W indicates a warning, codes beginning with F indicates a fault. QTY How many times the alarm has occurred Acc Time Time which has elapsed since the alarm Message Description of the warning or fault

Active Alarms Controls

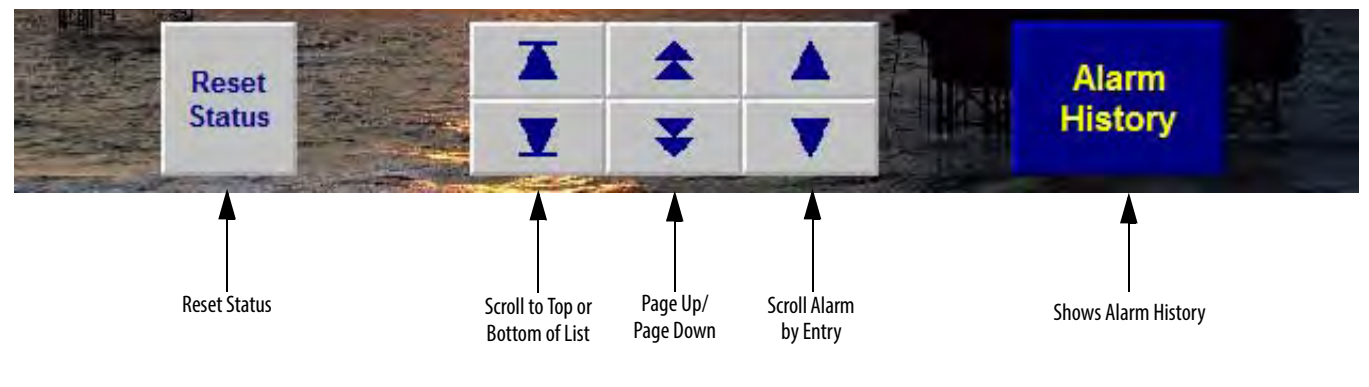

#### Reset Status

Reset Status will reset just the quantity and accumulated time of the alarms. This function does not reset the drive.

### **Alarm History**

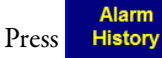

to see a detailed listed of all warnings and faults on the drive.

The controls to scroll through the alarms are the same.

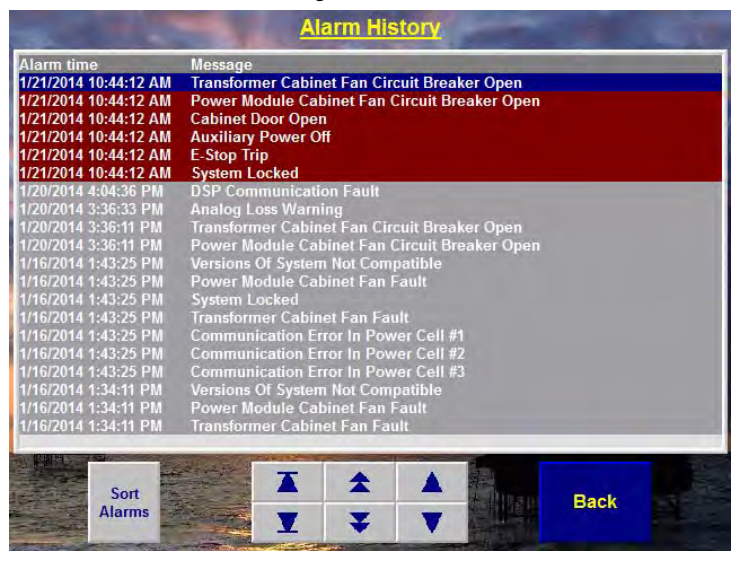

#### Sort Alarms

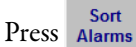

once to sort once to sort by time. Press again to sort by message.

TIP

Current alarms appear as red; past alarms appear as gray.

### Trends

There are three different trending options, Voltage, Current, and Trends. Press any button to view the trends.

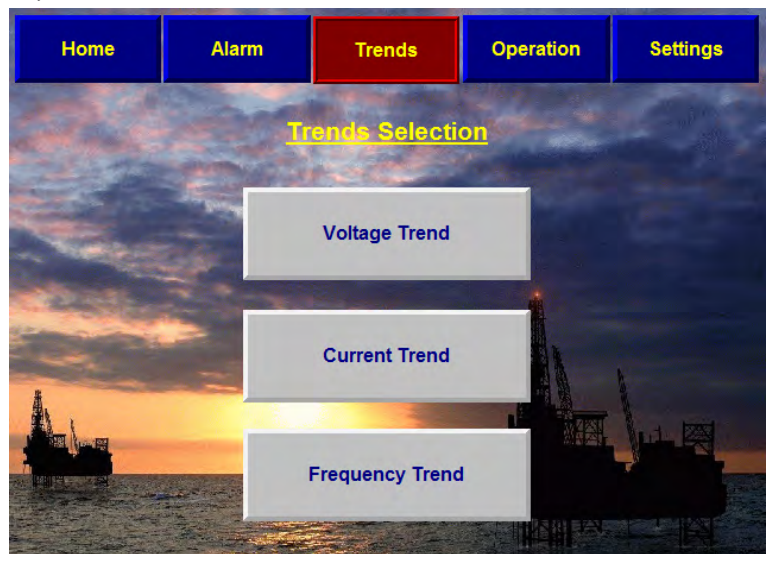

You can view Voltage, Current, or Frequency trends. Voltage is measured in volts, Current in amps, and Frequency in Hz.

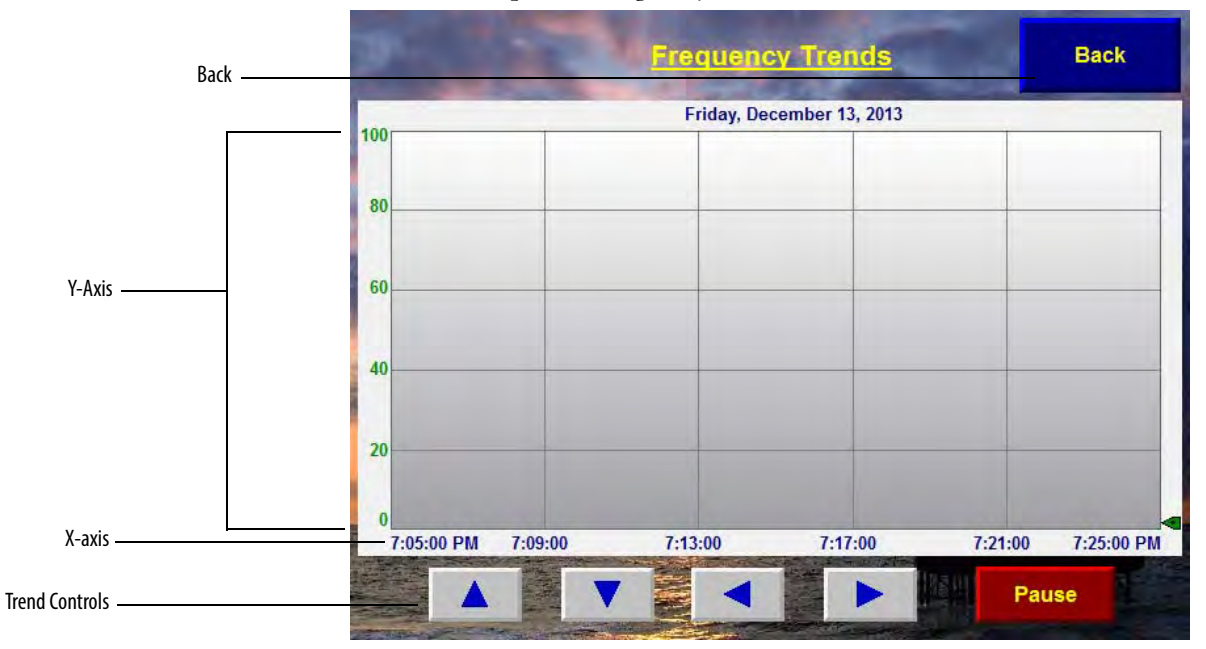

#### The trend controls are the same for all three screens.

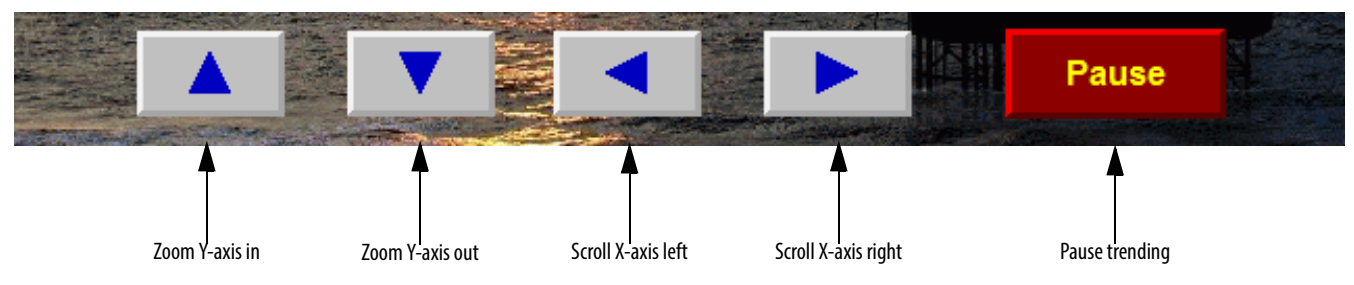

### Trends 1. From the Main Interface screen, press Voltage Trend **Current Trend** 2. Press or Frequency Trend in the **Trends Selection** screen. Operation Settings Home Alarm Trends Selection Voltage Trend **Current Trend Frequency Trend** 3. Use the buttons to zoom in or out. and Press the buttons to scroll. and TIP The time shown in the X-axis captures 20 minutes. Scrolling left or right will scroll in 10 minute increments. Pause 4. Press to pause the trend capture. Back 5. Press to return to the **<u>Trends Selection</u>** screen.

### View Voltage, Current or Frequency Trends

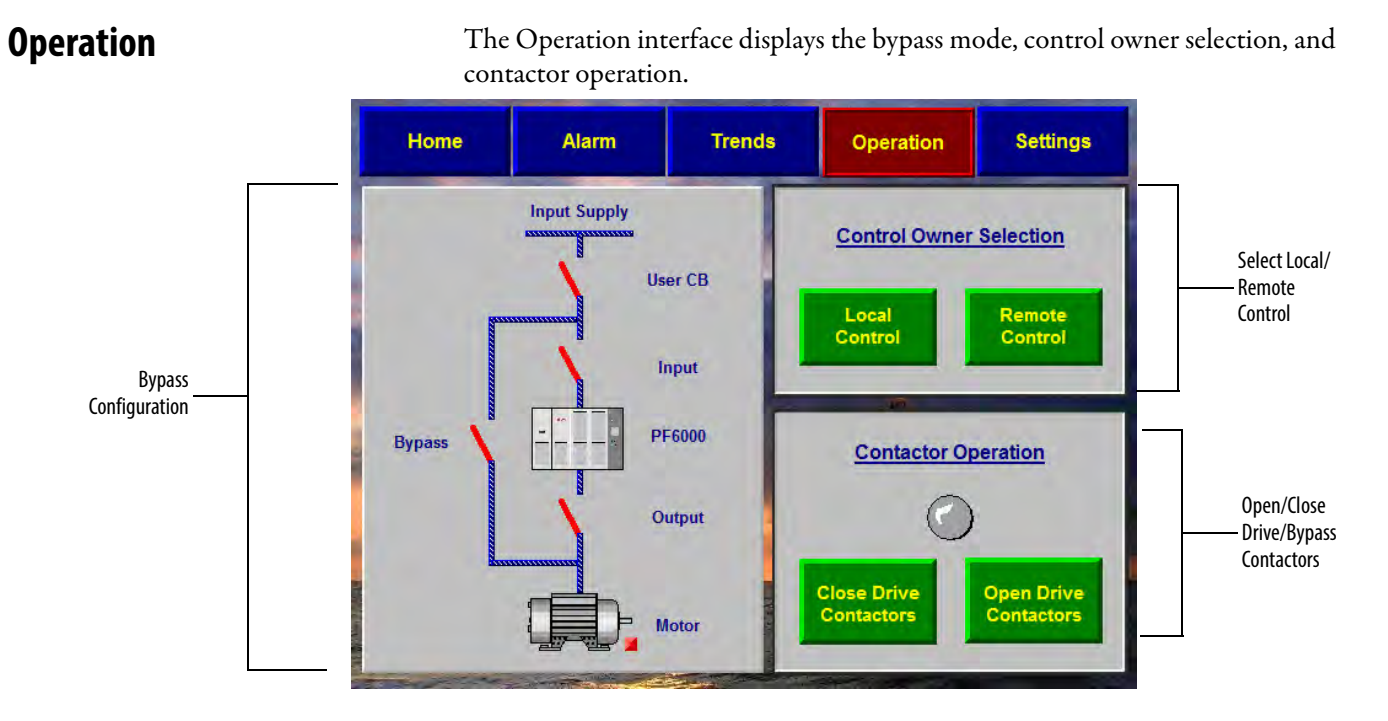

In this screen, you can:

| Confirm Bypass Mode                          | <u>43</u> |
|----------------------------------------------|-----------|
| Choose Local/Remote Operation                | <u>45</u> |
| Open/Close Drive Input and Output Contactors | <u>46</u> |
| Open/Close Bypass Contactors                 | <u>47</u> |

### **Confirm Bypass Mode**

- 1. Press **Operation** from the Main Interface screen.
- 2. Confirm the Bypass Configuration matches one of the three Input Supply graphics.

**No Bypass Cabinet** 

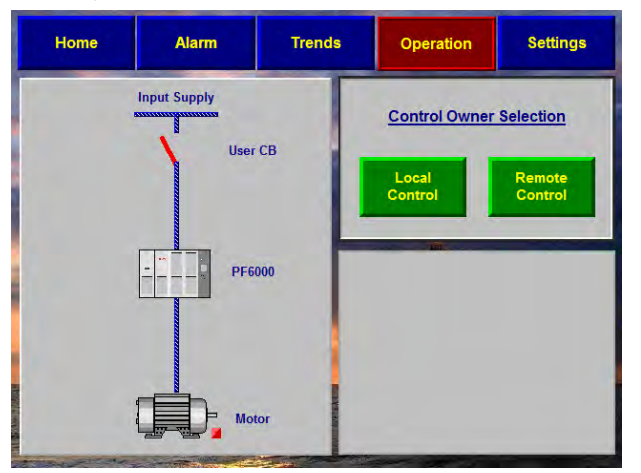

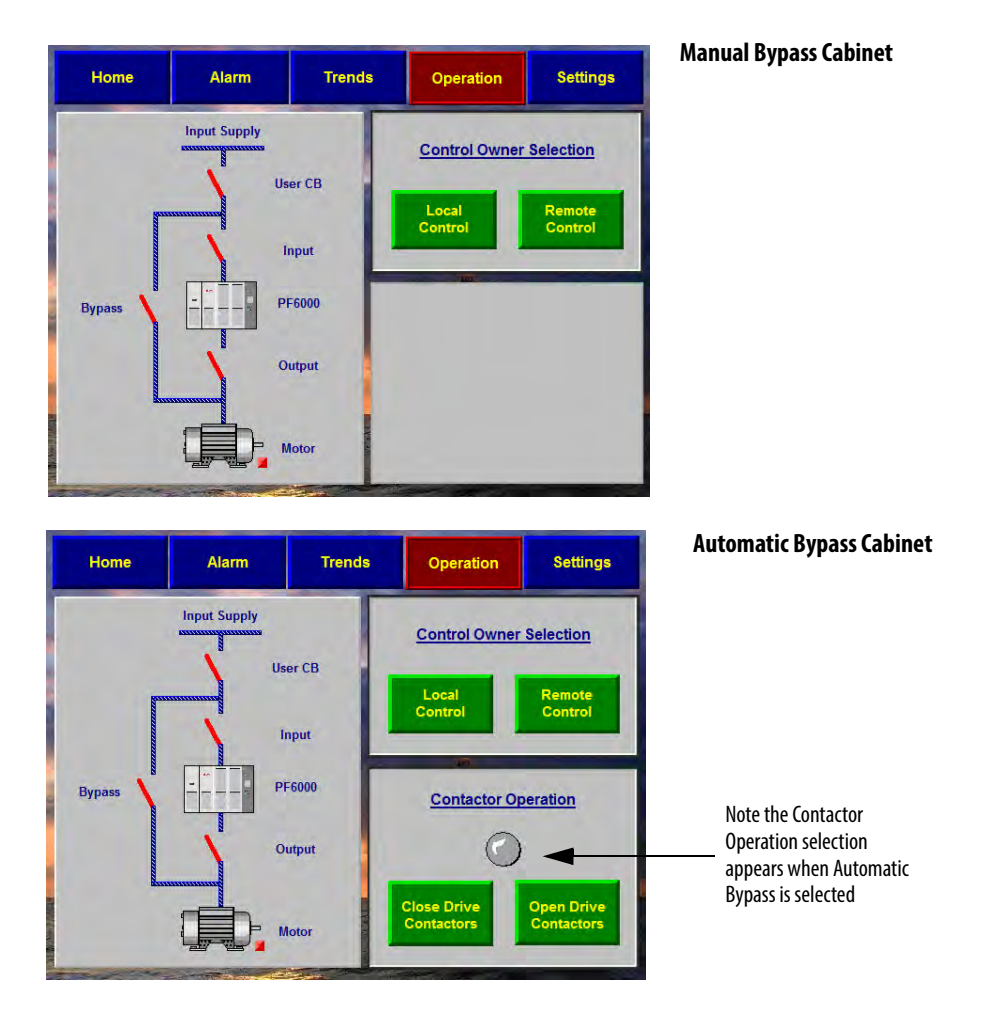

3. To change the Bypass Mode:

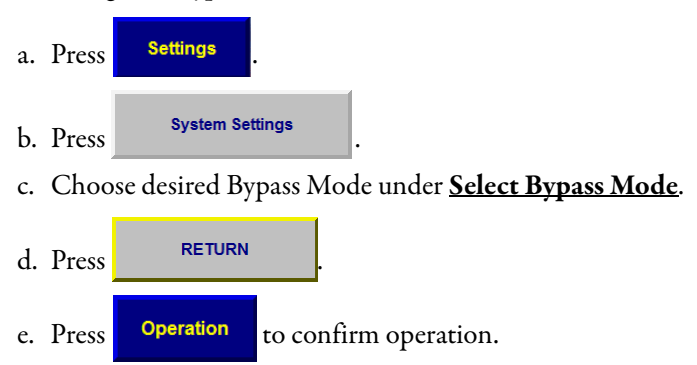

### **Choose Local/Remote Operation**

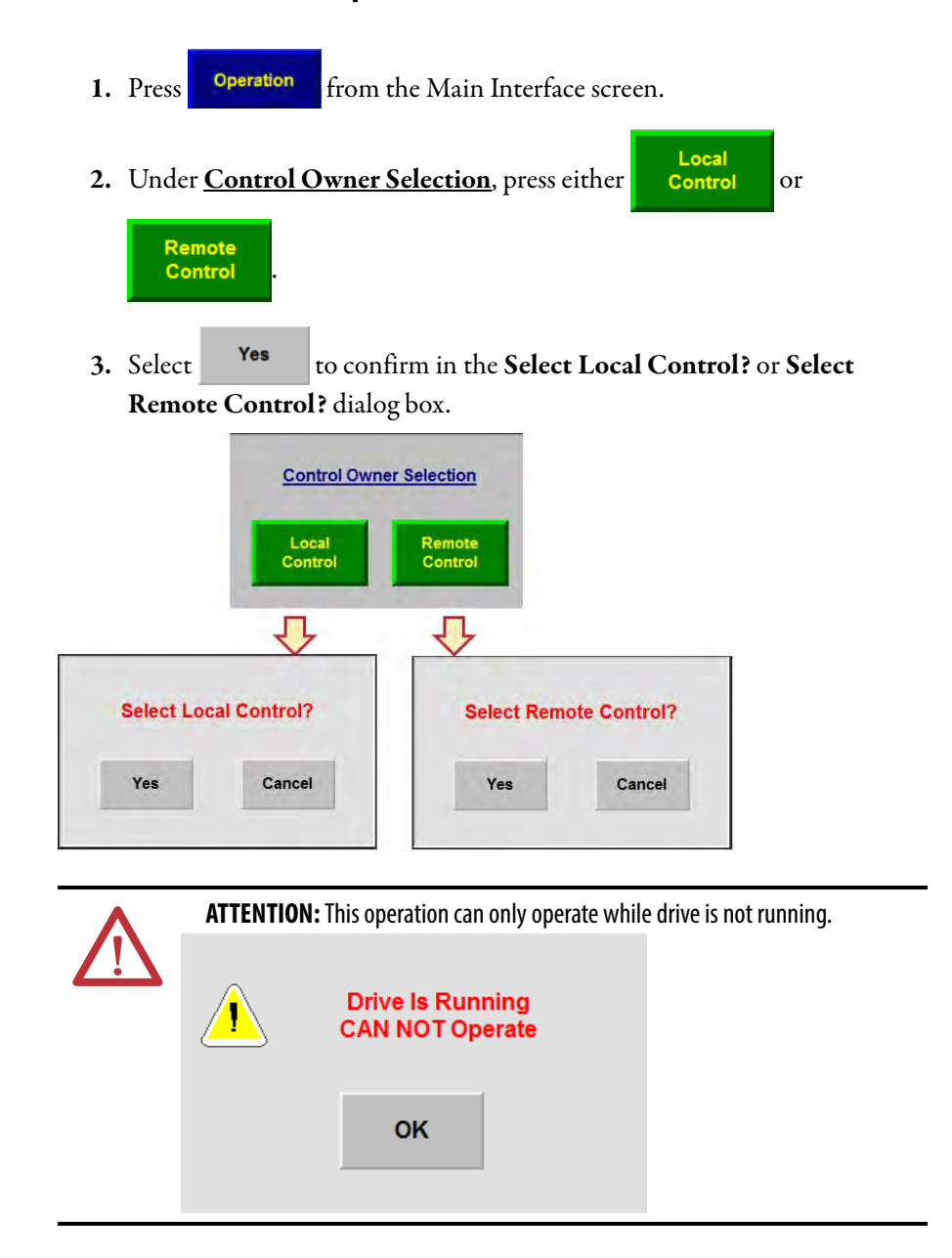

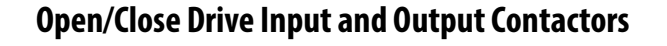

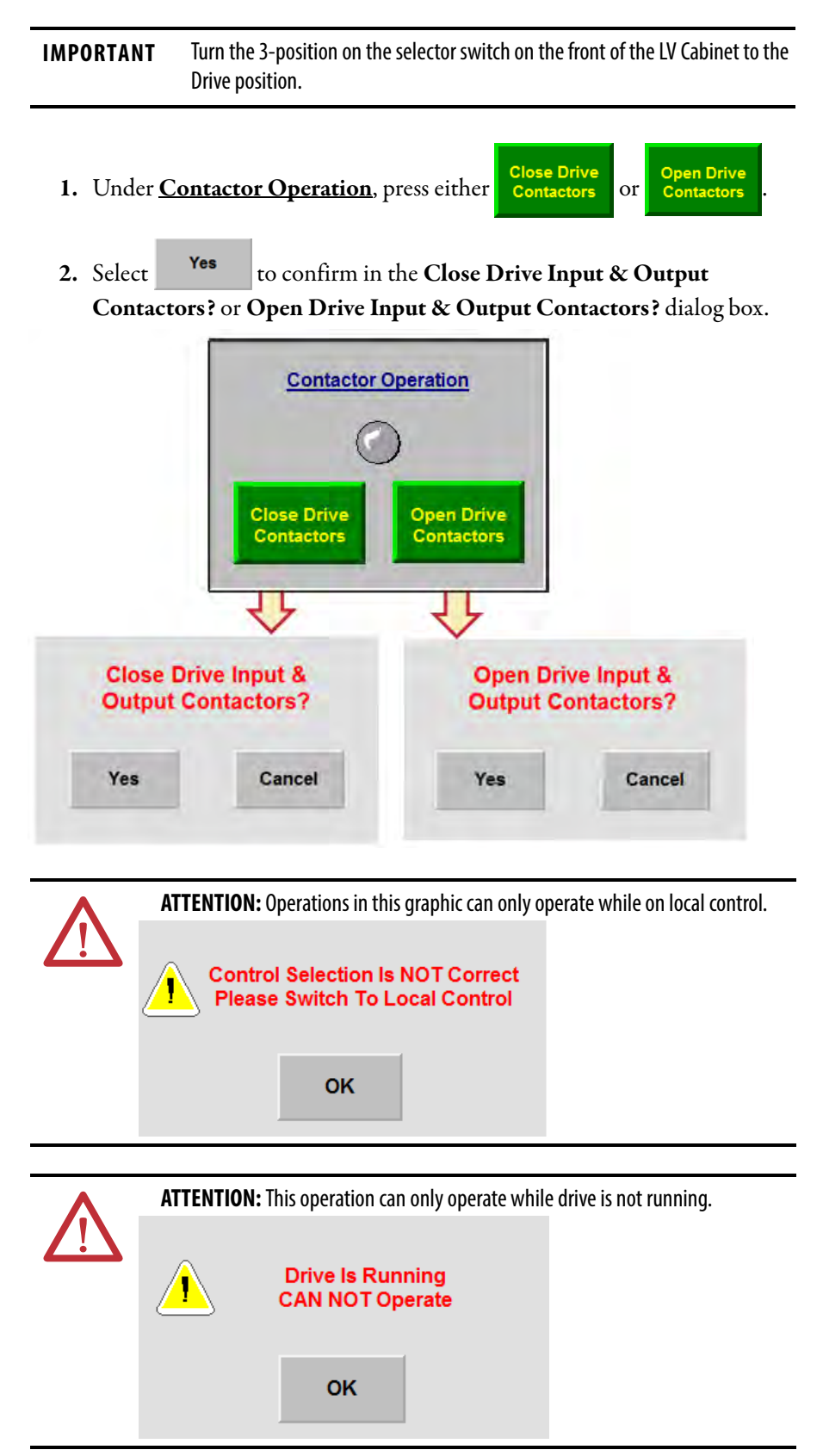

#### **Open/Close Bypass Contactors**

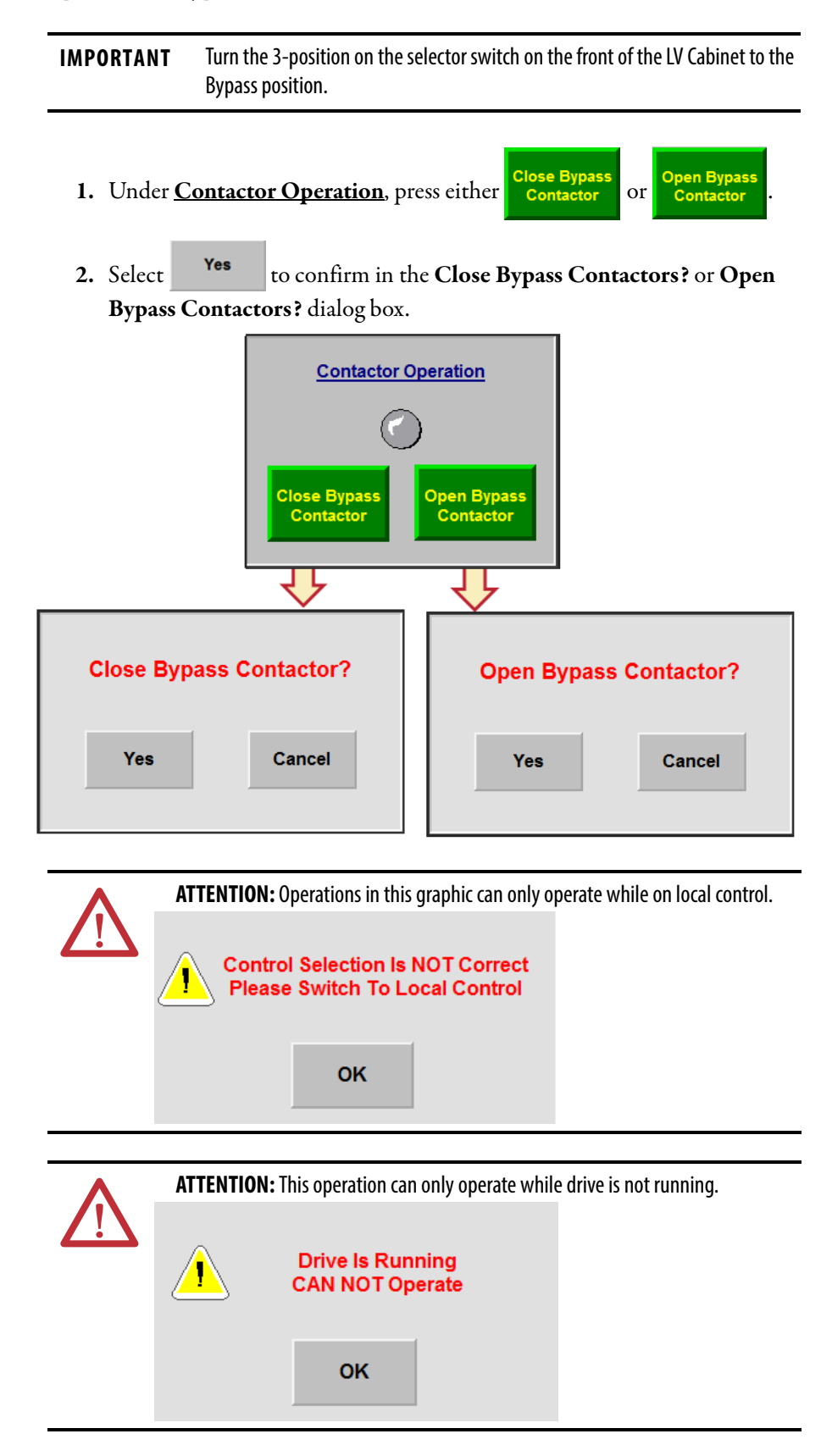

### Settings

The Settings screen is where you can access and modify parameters, choose or change system language, or change bypass mode.

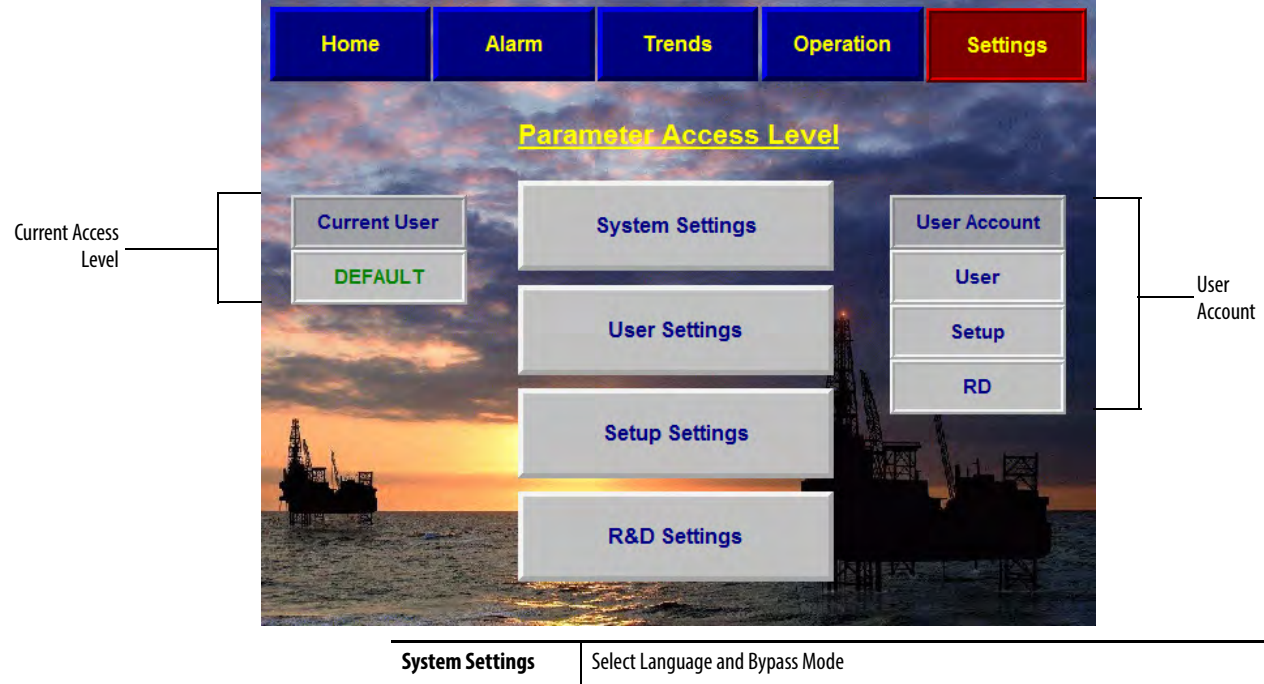

| System Settings | Select Language and Bypass Mode                           |
|-----------------|-----------------------------------------------------------|
| User Settings   | View or modify User-level parameter settings              |
| Setup Settings  | View or modify "P" or "T" parameters                      |
| R&D Settings    | For use by authorized Rockwell Automation personnel only. |

### **System Settings**

Change the HMI language or bypass mode under System Settings.

- 1. Press System Settings
- 2. Press desired language to choose that language.

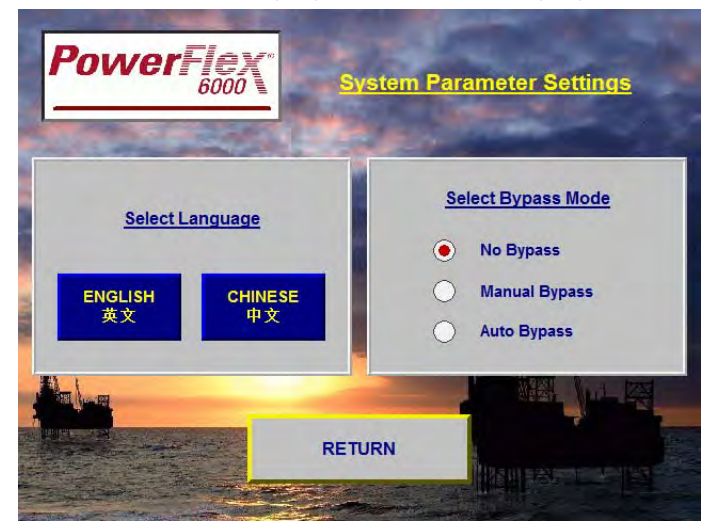

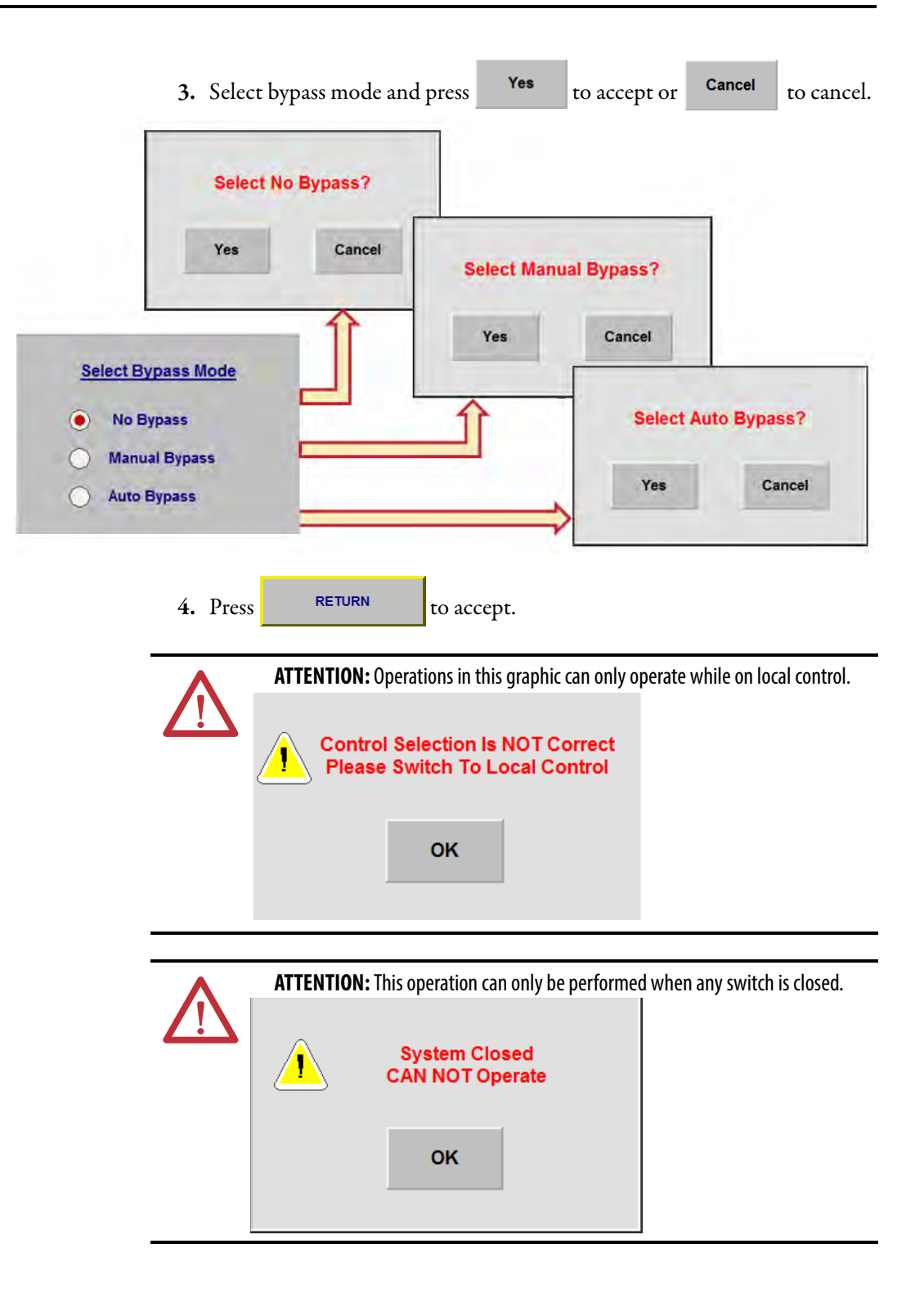

### **User Settings**

| Reset all Parameters<br>to Factory Values | Rese              | -     | User Parameter Settings Exit                       |  |  |  |  |
|-------------------------------------------|-------------------|-------|----------------------------------------------------|--|--|--|--|
| Γ                                         | P004              | 0     | Command Source: 0-Comm Port,1-Other Sources        |  |  |  |  |
|                                           | P198              | 0     | HECS Rated Current (A)                             |  |  |  |  |
|                                           | P199              | 0     | Motor Rated Current (A)                            |  |  |  |  |
|                                           | P262              | 0     | Freq Command Source Selection: 0-Digital, 1-Analog |  |  |  |  |
| User Parameter List ————                  | P352              | 50    | Rated Frequency HMI Display Integer Part           |  |  |  |  |
|                                           | P355              | 10000 | Motor Voltage HMI Display Integer Part             |  |  |  |  |
|                                           | P358              | 50    | Actual Frequency HMI Display Integer Part          |  |  |  |  |
|                                           | P361              | 0     | Motor Current HMI Display Integer Part             |  |  |  |  |
|                                           | P399              | 30.00 | Deceleration Time (s)                              |  |  |  |  |
|                                           | P401              | 30.00 | Acceleration Time (s)                              |  |  |  |  |
| User Parameter Value                      | The second second |       | Parameter Description                              |  |  |  |  |

You can access, view, or change the user parameters in User Settings.

### **Change User Parameters**

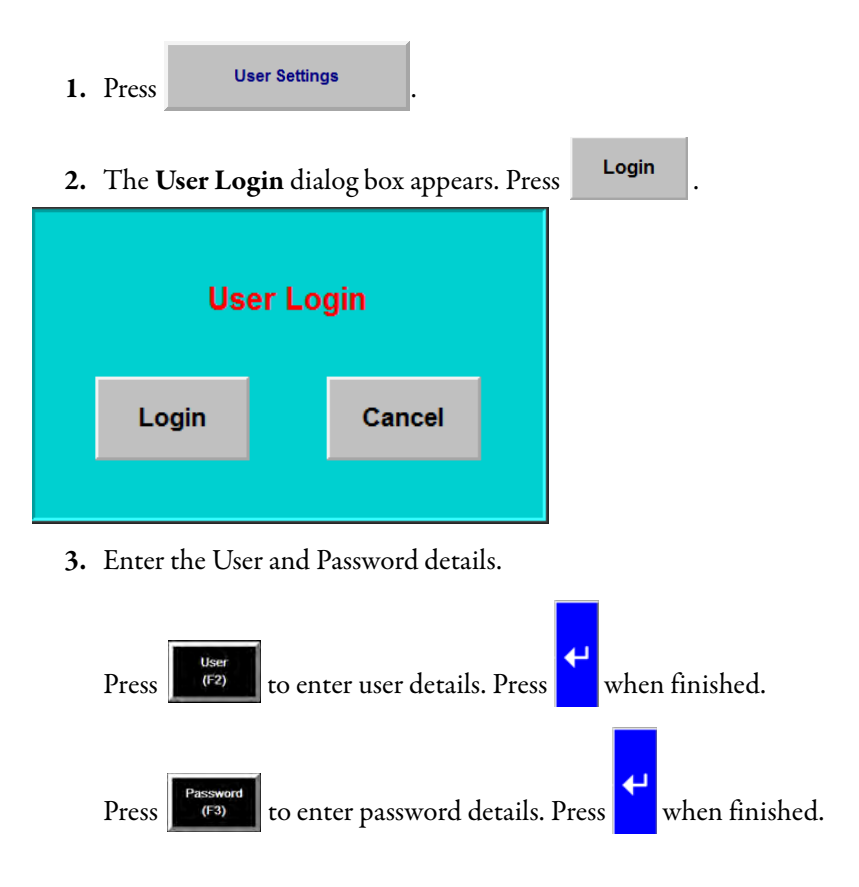

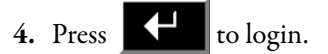

5. If the login was successful, the Current User will show as User.

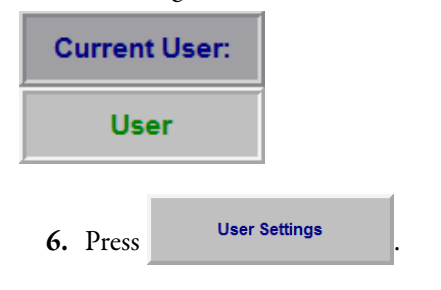

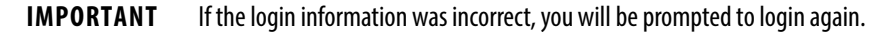

In the <u>User Parameters Settings</u> screen, the user parameters automatically refresh.

| Res  | et    | User Parameter Settings                            | Exit      |  |  |  |  |
|------|-------|----------------------------------------------------|-----------|--|--|--|--|
| P004 | 0     | Command Source: 0-Comm Port,1-Othe                 | r Sources |  |  |  |  |
| P198 | 0     | HECS Rated Current (A)                             |           |  |  |  |  |
| P199 | 0     | Motor Rated Current (A)                            |           |  |  |  |  |
| P262 | 0     | Freq Command Source Selection: 0-Digital, 1-Analog |           |  |  |  |  |
| P352 | 50    | Rated Frequency HMI Display Integer Part           |           |  |  |  |  |
| P355 | 10000 | Motor Voltage HMI Display Integer Part             |           |  |  |  |  |
| P358 | 50    | Actual Frequency HMI Display Integer P             | art       |  |  |  |  |
| P361 | 0     | Motor Current HMI Display Integer Part             |           |  |  |  |  |
| P399 | 30.00 | Deceleration Time (s)                              |           |  |  |  |  |
| P401 | 30.00 | Acceleration Time (s)                              |           |  |  |  |  |

Press the parameter input field to change the parameter value.

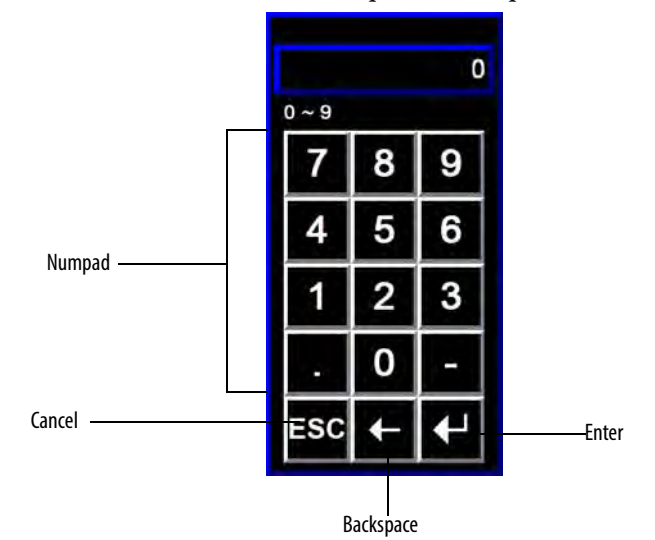

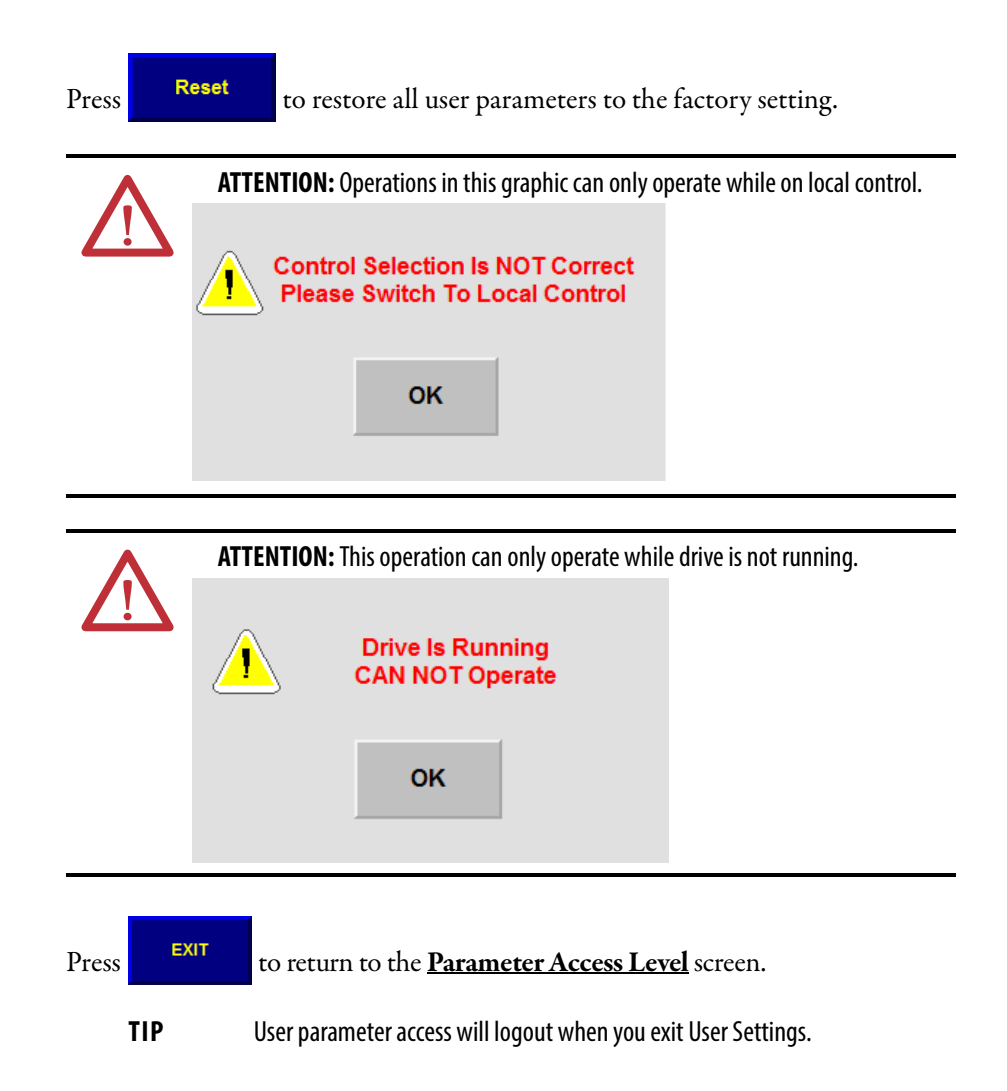

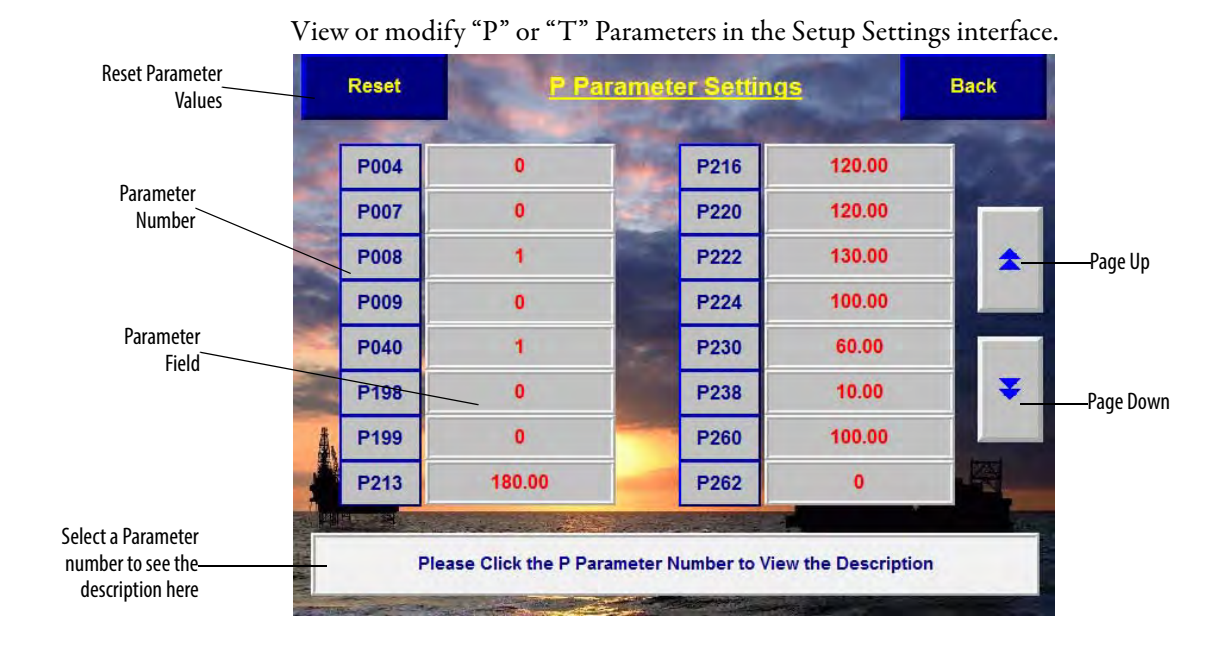

#### **Setup Settings**

### **View/Change P or T Parameters**

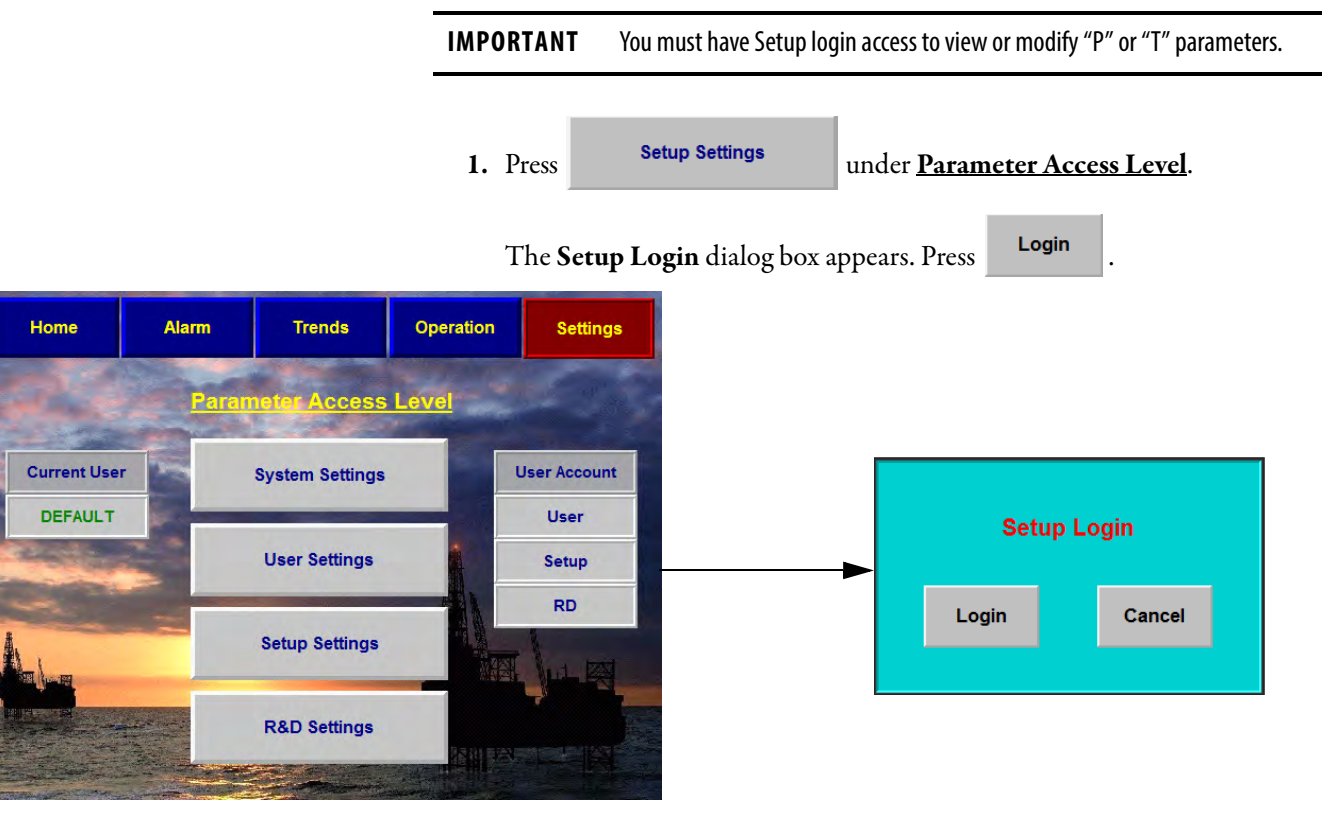

2. Enter the User and Password details.

| Press to enter user details. Press when finished.                                             |
|-----------------------------------------------------------------------------------------------|
| Press ress to enter password details. Press when finished.                                    |
| 3. Press to login.                                                                            |
| The Current User will now display Setup, indicating appropriate access has been granted       |
| Current User:                                                                                 |
| Setup                                                                                         |
| Setup Settings                                                                                |
| 4. Once logged in, press to proceed.                                                          |
| <b>IMPORTANT</b> If the login information was incorrect, you will be prompted to login again. |
| 5. Press Parameter Settings or TParameter Settings in the <u>Setup</u> .                      |
| 6. Press the Parameter Field and enter desired value on the keypad dialog and                 |
| press .                                                                                       |
| 0                                                                                             |
|                                                                                               |
|                                                                                               |
| 4 5 6                                                                                         |
|                                                                                               |
| . 0 -                                                                                         |
|                                                                                               |
| 7. Press 🔹 or ¥ to Page Up or Page Down through the parameters.                               |

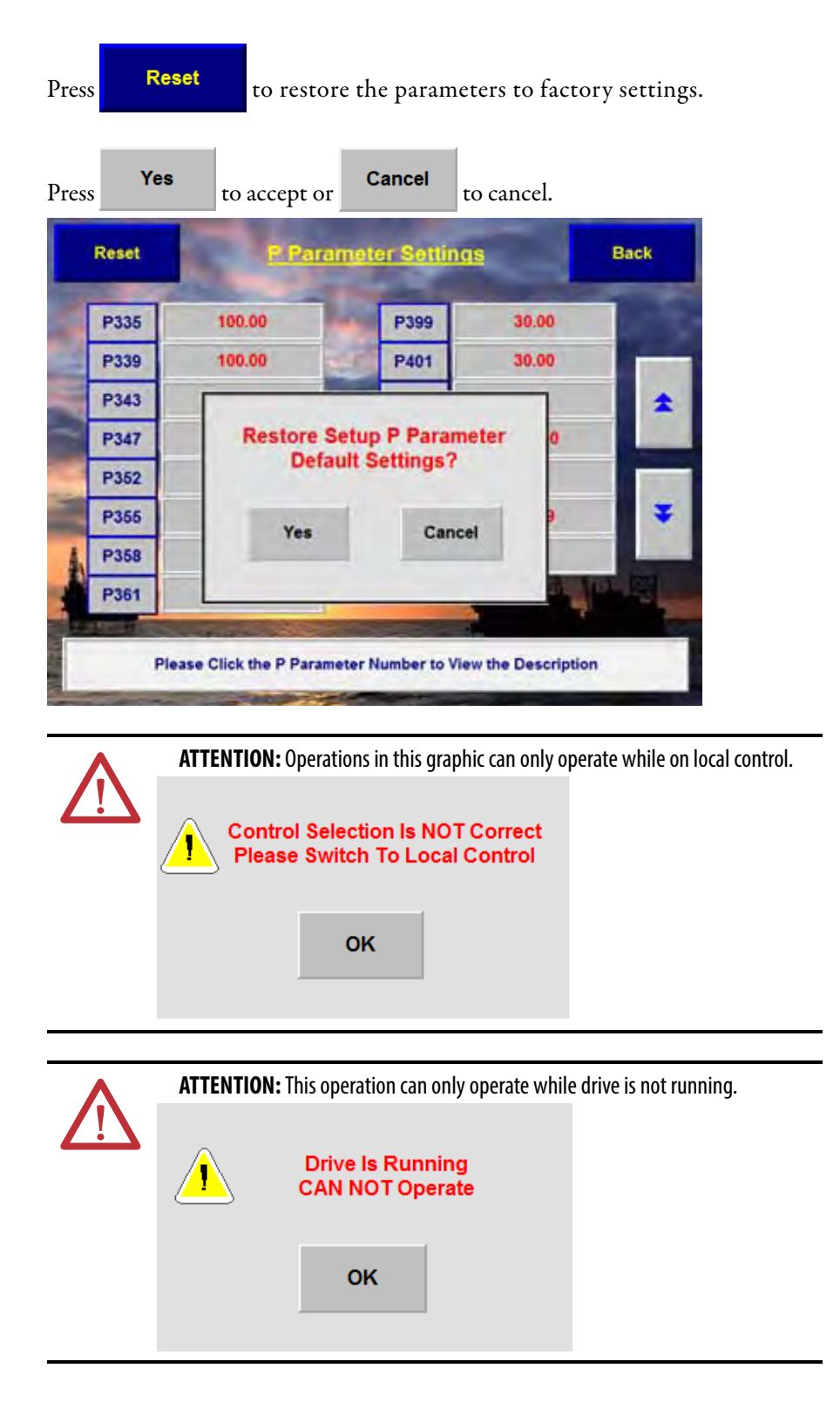

### Restore "P" or "T" Parameters

### Notes:

# **Parameters and Function Codes**

## **P** Parameters

| Parameter<br>Number | Description                                                                                | Default<br>Value | Modify<br>Root | Lower<br>Limit | Upper<br>Limit |
|---------------------|--------------------------------------------------------------------------------------------|------------------|----------------|----------------|----------------|
| P004                | Command Source<br>0: Communication Port<br>1: Other Sources                                | 0                | OFF            | 0              | 1              |
| P005                | Restore Factory Settings<br>40: User Level<br>30: Setup Level<br>50: R&D Level             | 0                | OFF            | 0              | 50             |
| P007                | Number Of Power Cells Per Phase                                                            | 9                | ON             | 0              | 9              |
| P008                | Motor Rotation Direction Under Local Control<br>1: Forward<br>0: Reverse                   | 1                | OFF            | 0              | 1              |
| P009                | Motor Rotation Direction Command Selection:<br>0: Local<br>1: DCS                          | 0                | OFF            | 0              | 1              |
| P010                | Power Cell Fault Mask                                                                      | 32767            | ON             | 0              | 32767          |
| P017                | Number Of Motor Pole Pairs                                                                 | 2                | OFF            | 0              | 100            |
| P018                | Enable Flying Start With Encoder                                                           | 0                | OFF            | 0              | 1              |
| P019                | Encoder Resolution                                                                         | 1024             | OFF            | 0              | 4096           |
| P020                | Mask Bit For System Fault                                                                  | 32767            | ON             | 0              | 32767          |
| P021                | Mask Bit For System Warning                                                                | 32767            | ON             | 0              | 32767          |
| P022                | Mask Bit For Logic Fault A                                                                 | 32767            | ON             | 0              | 32767          |
| P023                | Mask Bit For Logic Fault B                                                                 | 32767            | ON             | 0              | 32767          |
| P024                | Stop Method<br>0: Ramp Down<br>1: Coast Stop                                               | 0                | ON             | 0              | 1              |
| P025                | Flux Reduction Enable                                                                      | 0                | ON             | 0              | 1              |
| P026                | Power Angle Threshold For Flux Reduction                                                   | 0                | ON             | 0              | 180            |
| P027                | Time For Flux Reducing                                                                     | 5000             | ON             | 0              | 32767          |
| P028                | Flux Reduction Ratio                                                                       | 70               | ON             | 0              | 100            |
| P029                | Power Angle Threshold For Flux Restore                                                     | 0                | ON             | 0              | 180            |
| P040                | Safe Start Condition<br>0: Zero Frequency Command Required<br>1: Frequency Command Allowed | 1                | OFF            | 0              | 1              |
| P089                | Skip Frequency Enable<br>0: Disable<br>1: Enable                                           | 0                | ON             | 0              | 1              |

| Parameter<br>Number | Description                                                         | Default<br>Value | Modify<br>Root | Lower<br>Limit | Upper<br>Limit |
|---------------------|---------------------------------------------------------------------|------------------|----------------|----------------|----------------|
| P090                | Skip Frequency 1 Lower Limit                                        | 0                | ON             | 0              | 75             |
| P091                | Skip Frequency 1 Upper Limit                                        | 0                | ON             | 0              | 75             |
| P092                | Skip Frequency 2 Lower Limit                                        | 0                | ON             | 0              | 75             |
| P093                | Skip Frequency 2 Upper Limit                                        | 0                | ON             | 0              | 75             |
| P113                | Flying Start-Initial Output Voltage Percentage (%)                  | 5                | ON             | 0              | 100            |
| P114                | Flying Start-Current Comparison Delay For Motor Speed Search (ms)   | 1000             | ON             | 0              | 5000           |
| P115                | Flying Start-Current Threshold For Successful Motor<br>Speed Search | 5                | ON             | 0              | 100            |
| P198                | HECS Rated Current (A)                                              | 0                | ON             | 0              | 5000           |
| P199                | Motor Rated Current (A)                                             | 0                | ON             | 0              | 5000           |
| P200                | la Motor Current Memory Address                                     | 13               | ON             | 0              | 500            |
| P201                | Motor la Scaling Correction Factor                                  | 100              | ON             | 0              | 199.99         |
| P202                | Ib Motor Current Memory Address                                     | 14               | ON             | 0              | 500            |
| P203                | Motor Ib Scaling Correction Factor                                  | 100              | ON             | 0              | 199.99         |
| P204                | Motor Uab Voltage Address                                           | 11               | ON             | 0              | 500            |
| P205                | Motor Uab Voltage Scaling Factor Correction                         | 199.99           | ON             | 0              | 199.99         |
| P206                | Motor Uac Voltage Scaling Factor Correction                         | 199.99           | ON             | 0              | 199.99         |
| P211                | Filter Time For Abnormal Output Voltage (ms)                        | 1000             | ON             | 0              | 32767          |
| P212                | Filter Time For Output Short-Circuit (ms)                           | 10               | ON             | 0              | 32767          |
| P213                | Output Short-Circuit Fault Threshold                                | 180              | ON             | 0              | 199.99         |
| P214                | Over Current Low/High Speed Region Boundary                         | 5                | ON             | 0              | 100            |
| P215                | Filter Time For Output Over Current (0.1 s)                         | 200              | ON             | 0              | 32767          |
| P216                | High-Frequency Output Over Current Threshold                        | 120              | ON             | 0              | 199.99         |
| P217                | Low-Frequency Output Over Current Threshold                         | 70               | ON             | 0              | 199.99         |
| P218                | Filter Time For Motor Over Temperature (0.1 s)                      | 6000             | ON             | 0              | 32767          |
| P219                | Motor Over Temperature Warning Threshold                            | 110              | ON             | 0              | 199.99         |
| P220                | Motor Over Temperature Fault Threshold                              | 120              | ON             | 0              | 199.99         |
| P221                | Filter Time For Output Over Voltage (ms)                            | 100              | ON             | 0              | 32767          |
| P222                | Output Over Voltage Fault Threshold                                 | 130              | ON             | 0              | 199.99         |
| P223                | Output Voltage Deviation Warning Threshold                          | 60               | ON             | 0              | 199.99         |
| P224                | Output Voltage Deviation Fault Threshold                            | 80               | ON             | 0              | 199.99         |
| P225                | Motor Over Temperature Warning Cancellation<br>Temperature          | 100              | ON             | 0              | 199.99         |
| P226                | Output Voltage Abnormality Warning Cancellation<br>Threshold        | 50               | ON             | 0              | 199.99         |
| P227                | Ground Fault Detection Scaling Correction Factor                    | 100              | ON             | 0              | 199.99         |
| P228                | Filter Time For Ground Fault (ms)                                   | 1000             | ON             | 0              | 32767          |
| P229                | Ground Fault Warning Threshold                                      | 20               | ON             | 0              | 199.99         |
| P230                | Ground Fault Trip Threshold                                         | 60               | ON             | 0              | 199.99         |
| P231                | Filter Time For Overspeed Fault (Upper Limit)                       | 100              | ON             | 0              | 32767          |

| Parameter<br>Number | Description                                                 | Default<br>Value | Modify<br>Root | Lower<br>Limit | Upper<br>Limit |
|---------------------|-------------------------------------------------------------|------------------|----------------|----------------|----------------|
| P232                | Filter Time For Overspeed Fault (Lower Limit)               | 100              | ON             | 0              | 32767          |
| P233                | Threshold Of Over-Speed Fault At Lower Frequency Limit      | 20               | ON             | 0              | 199.99         |
| P234                | Threshold Of Over-Speed Fault At Upper Frequency Limit      | 20               | ON             | 0              | 199.99         |
| P235                | Frequency Deviation Warning Cancellation Threshold          | 0.99             | ON             | 0              | 199.99         |
| P236                | Frequency Deviation Warning Threshold                       | 6                | ON             | 0              | 199.99         |
| P237                | Frequency Deviation Warning Delay (ms)                      | 8                | ON             | 0              | 32767          |
| P238                | Motor Stall Fault Threshold                                 | 10               | ON             | 0              | 199.99         |
| P239                | Motor Stall Fault Delay (ms)                                | 6000             | ON             | 0              | 32767          |
| P240                | Transformer Over Temperature Fault Delay (ms)               | 5000             | ON             | 0              | 32767          |
| P241                | Transformer Over Temperature Warning Delay (ms)             | 5000             | ON             | 0              | 32767          |
| P247                | Software Interlock: 1-Disable, 0-Enable                     | 1                | ON             | 0              | 1              |
| P250                | Input Contactor/Circuit Breaker Close Delay (ms)            | 5000             | ON             | 0              | 10000          |
| P251                | Frequency Command-Low Frequency Region Boundary             | 0.5              | ON             | 0              | 100            |
| P252                | Motor In Stopping Condition Threshold                       | 1                | ON             | 0              | 100            |
| P253                | Motor Coast Stop Time                                       | 10               | ON             | 0              | 10000          |
| P256                | Ground Fault Warning Cancellation Threshold                 | 10               | ON             | 0              | 199.99         |
| P257                | Motor Stall Warning Cancellation Threshold                  | 2.98             | ON             | 0              | 199.99         |
| P259                | Frequency Command Analog Offset                             | 0                | ON             | -100           | 199.99         |
| P260                | Frequency Command Analog Scaling Factor                     | 100              | ON             | 0              | 199.99         |
| P261                | Frequency Command Analog Minimum                            | 0.49             | ON             | 0              | 199.99         |
| P262                | Frequency Command Source Selection: 0-Digital, 1-<br>Analog | 0                | OFF            | 0              | 1              |
| P270                | Delayed Lockout Time Of Stop Operation (ms)                 | 2000             | ON             | 0              | 5000           |
| P271                | Flux Delay (ms)                                             | 50               | ON             | 0              | 5000           |
| P300                | Digital Output #0 Memory Address                            | 99               | ON             | 0              | 500            |
| P301                | Digital Output #0 Logic: 1-Inverting, 0-Non-Inverting       | 0                | ON             | 0              | 1              |
| P302                | Digital Output #0 Bit Selection (015)                       | 0                | ON             | 0              | 15             |
| P303                | Digital Output #0 Delay (ms)                                | 0                | ON             | 0              | 32767          |
| P304                | Digital Output #1 Memory Address                            | 99               | ON             | 0              | 500            |
| P305                | Digital Output #1 Logic: 1-Inverting, 0-Non-Inverting       | 0                | ON             | 0              | 1              |
| P306                | Digital Output #1 Bit Selection (015)                       | 1                | ON             | 0              | 15             |
| P307                | Digital Output #1 Delay (ms)                                | 0                | ON             | 0              | 32767          |
| P308                | Digital Output #2 Memory Address                            | 99               | ON             | 0              | 500            |
| P309                | Digital Output #2 Logic<br>1: Inverting<br>0: Non-Inverting | 0                | ON             | 0              | 1              |
| P310                | Digital Output #2 Bit Selection (015)                       | 2                | ON             | 0              | 15             |
| P311                | Digital Output #2 Delay (ms)                                | 0                | ON             | 0              | 32767          |
| P312                | Digital Output #3 Memory Address                            | 99               | ON             | 0              | 500            |

| Parameter<br>Number | Description                                                 | Default<br>Value | Modify<br>Root | Lower<br>Limit | Upper<br>Limit |
|---------------------|-------------------------------------------------------------|------------------|----------------|----------------|----------------|
| P313                | Digital Output #3 Logic<br>1: Inverting<br>0: Non-Inverting | 0                | ON             | 0              | 1              |
| P314                | Digital Output #3 Bit Selection (015)                       | 3                | ON             | 0              | 15             |
| P315                | Digital Output #3 Delay (ms)                                | 0                | ON             | 0              | 32767          |
| P316                | Digital Output #4 Memory Address                            | 99               | ON             | 0              | 500            |
| P317                | Digital Output #4 Logic<br>1: Inverting<br>0: Non-Inverting | 0                | ON             | 0              | 1              |
| P318                | Digital Output #4 Bit Selection (015)                       | 4                | ON             | 0              | 15             |
| P319                | Digital Output #4 Delay (ms)                                | 0                | ON             | 0              | 32767          |
| P320                | Digital Output #5 Memory Address                            | 99               | ON             | 0              | 500            |
| P321                | Digital Output #5 Logic<br>1: Inverting<br>0: Non-Inverting | 0                | ON             | 0              | 1              |
| P322                | Digital Output #5 Bit Selection (015)                       | 5                | ON             | 0              | 15             |
| P323                | Digital Output #5 Delay (ms)                                | 0                | ON             | 0              | 32767          |
| P324                | Digital Output #6 Memory Address                            | 99               | ON             | 0              | 500            |
| P325                | Digital Output #6 Logic<br>1: Inverting<br>0: Non-Inverting | 0                | ON             | 0              | 1              |
| P326                | Digital Output #6 Bit Selection (015)                       | 6                | ON             | 0              | 15             |
| P327                | Digital Output #6 Delay (ms)                                | 0                | ON             | 0              | 32767          |
| P328                | Digital Output #7 Memory Address                            | 99               | ON             | 0              | 500            |
| P329                | Digital Output #7 Logic<br>1: Inverting<br>0: Non-Inverting | 0                | ON             | 0              | 1              |
| P330                | Digital Output #7 Bit Selection (015)                       | 7                | ON             | 0              | 15             |
| P331                | Digital Output #7 Delay (ms)                                | 0                | ON             | 0              | 32767          |
| P332                | Analog Output #1 Memory Address                             | 252              | ON             | 0              | 500            |
| P333                | Analog Output #1 Filter Time (ms)                           | 1000             | ON             | 0              | 32767          |
| P334                | Analog Output #1 Offset                                     | 0                | ON             | -100           | 100            |
| P335                | Analog Output #1 Scaling Factor                             | 100              | ON             | 0              | 199.99         |
| P336                | Analog Output #2 Memory Address                             | 206              | ON             | 0              | 500            |
| P337                | Analog Output #2 Filter Time (ms)                           | 1000             | ON             | 0              | 32767          |
| P338                | Analog Output #2 Offset                                     | 0                | ON             | -100           | 100            |
| P339                | Analog Output #2 Scaling Factor                             | 100              | ON             | 0              | 199.99         |
| P340                | Analog Output #3 Memory Address                             | 0                | ON             | 0              | 500            |
| P341                | Analog Output #3 Filter Time (ms)                           | 1000             | ON             | 0              | 32767          |
| P342                | Analog Output #3 Offset                                     | 0                | ON             | -100           | 100            |
| P343                | Analog Output #3 Scaling Factor                             | 100              | ON             | 0              | 199.99         |
| P344                | Analog Output #4 Memory Address                             | 0                | ON             | 0              | 500            |
| P345                | Analog Output #4 Filter Time (ms)                           | 1000             | ON             | 0              | 32767          |

| Parameter<br>Number | Description                                                                                              | Default<br>Value | Modify<br>Root | Lower<br>Limit | Upper<br>Limit |
|---------------------|----------------------------------------------------------------------------------------------------|------------------|----------------|----------------|----------------|
| P346                | Analog Output #4 Offset                                                                                  | 0                | ON             | -100           | 100            |
| P347                | Analog Output #4 Scaling Factor                                                                          | 100              | ON             | 0              | 199.99         |
| P351                | Rated Frequency HMI Display Filter Time (ms)                                                             | 100              | ON             | 0              | 32767          |
| P352                | Rated Frequency HMI Display Integer Part                                                                 | 50               | ON             | 0              | 75             |
| P353                | Rated Frequency HMI Display Decimal Part                                                                 | 0                | ON             | 0              | 1000           |
| P354                | Motor Voltage HMI Display Filter Time (ms)                                                               | 2000             | ON             | 0              | 32767          |
| P355                | Motor Voltage HMI Display Integer Part                                                                   | 10000            | ON             | 0              | 16384          |
| P356                | Motor Voltage HMI Display Decimal Part                                                                   | 0                | ON             | 0              | 1000           |
| P357                | Actual Frequency HMI Display Filter Time (ms)                                                            | 100              | ON             | 0              | 32767          |
| P358                | Actual Frequency HMI Display Integer Part                                                                | 50               | ON             | 0              | 75             |
| P359                | Actual Frequency HMI Display Decimal Part                                                                | 0                | ON             | 0              | 1000           |
| P360                | Motor Current HMI Display Filter Time (ms)                                                               | 2000             | ON             | 0              | 32767          |
| P361                | Motor Current HMI Display Integer Part                                                                   | 0                | ON             | 0              | 5000           |
| P362                | Motor Current HMI Display Decimal Part                                                                   | 0                | ON             | 0              | 1000           |
| P371                | Rated Frequency HMI Display Address                                                                      | 221              | ON             | 0              | 500            |
| P372                | Motor Voltage HMI Display Address                                                                        | 119              | ON             | 0              | 500            |
| P373                | Actual Frequency HMI Display Address                                                                     | 252              | ON             | 0              | 500            |
| P374                | Motor Current HMI Display Address                                                                        | 118              | ON             | 0              | 500            |
| P399                | Deceleration Time (s)                                                                                    | 300              | ON             | 0              | 3276           |
| P400                | Deceleration Time During Loss Of Input Supply (s)                                                        | 200              | ON             | 0              | 3276           |
| P401                | Acceleration Time (s)                                                                                    | 200              | ON             | 0              | 3276           |
| P402                | Acceleration Ramp Transition Time (s)                                                                    | 3                | ON             | 0              | 3276           |
| P403                | Acceleration Time Unit<br>1000 = 0.01 s<br>10000 = 0.1s                                                  | 0.1              | ON             | 0              | 0.1            |
| P405                | Deceleration Ramp Transition Time (s)                                                                    | 3                | ON             | 0              | 3276           |
| P406                | Deceleration Time Unit<br>1000 = 0.01 s<br>10000 = 0.1s                                                  | 0.1              | ON             | 0              | 0.1            |
| P409                | Amplification Coefficient Of Error Terms                                                                 | 100              | ON             | 0              | 199.99         |
| P413                | Frequency Command Lower Limit                                                                            | 0                | ON             | -16384         | 16384          |
| P414                | Frequency Command Deadband Upper Limit                                                                   | 0.49             | ON             | 0              | 100            |
| P415                | Frequency Command Upper Limit                                                                            | 16384            | ON             | -16384         | 16384          |
| P416                | Flying Start Mode<br>O: Disable<br>1: Set Frequency<br>2: Stop Frequency Plus 5 Hz<br>3: Rated Frequency | 0                | ON             | 0              | 3              |
| P417                | Flying Start Motor Speed Search Timeout (s)                                                              | 50               | ON             | 0              | 1000           |
| P438                | Flying Start Current Compensation Threshold                                                              | 100              | ON             | 0              | 199.99         |
| P439                | Current Compensator Output Upper Limit                                                                   | 100              | ON             | 0              | 100            |
| P442                | Current Compensation Threshold                                                                           | 190              | ON             | 0              | 199.99         |
|                     |                                                                                                    |                  |                |                |                |

| Parameter<br>Number | Description                                                                                      | Default<br>Value | Modify<br>Root   | Lower<br>Limit | Upper<br>Limit |
|---------------------|--------------------------------------------------------------------------------------------------|------------------|------------------|----------------|----------------|
| P443                | Upper Limit Of Current Compensation Input Deadband                                               | 0                | ON               | -16384         | 32767          |
| P444                | Lower Limit Of Current Compensation Input Deadband                                               | 0                | ON               | -16384         | 32767          |
| P445                | Proportional Coefficient Of Current Compensation (%)                                             | 5                | ON               | 0              | 199.99         |
| P446                | Integral Coefficient Of Current Compensation (ms)                                                | 100              | ON               | 0              | 32767          |
| P447                | Lower Limit Of Current Compensation Output                                                       | -100             | ON               | -100           | 0              |
| P448                | Minimum Frequency For Current Compensation                                                       | 5                | ON               | 0              | 100            |
| P449                | Proportional Coefficient Of Current Compensation<br>Output (%)                                   | 0.99             | ON               | 0              | 199.99         |
| P450                | Upper Limit Of Frequency Compensation Output                                                     | 100              | ON               | 0              | 100            |
| P451                | Low Speed Voltage Compensation (%)                                                               | 0.99             | OFF              | 0              | 10             |
| P452                | Low Speed Voltage Compensation Frequency Threshold                                               | 20               | ON               | 0              | 100            |
| P453                | V/F Curve<br>0: Linear<br>1: Parabolic Curve<br>2: Predefined Curve #1<br>3: Predefined Curve #2 | 1                | OFF              | 0              | 3              |
| P454                | Flux Time (s)                                                                                    | 0.5              | OFF              | 0              | 10             |
| P455                | Modulation Index                                                                                 | 87.99            | ON               | 0              | 199.99         |
| P456                | Motor Voltage Upper Limit                                                                        | 87.99            | ON               | 0              | 199.99         |
| P457                | Flying Start Voltage Recovery Time (s) (Low Speed<br>Region)                                     | 5                | ON               | 0              | 163.84         |
| P458                | Coefficient A                                                                                    | 40               | OFF              | 0              | 100            |
| P459                | Flying Start Voltage Recovery Time (s) (High Speed<br>Region)                                    | 5                | ON               | 0              | 163.84         |
| P460                | Rated Output Frequency                                                                           | 50               | OFF              | 0              | 75             |
| P461                | Restart Enable                                                                                   | 0                | ON               | 0              | 1              |
| P462                | Fault Reset Timeout (s)                                                                          | 120              | ON               | 0              | 120            |
| P463                | Flying Start Low/High Speed Regions Boundary (%)                                                 | 16               | ON               | 0              | 100            |
| P465                | Power Cell Fault Auto Reset Delay (s)                                                            | 4                | ON               | 0              | 10             |
| P466                | Maximum Output Frequency                                                                         | 50               | OFF              | 0              | 75             |
| P467                | Over Speed Enable                                                                                | 0                | OFF              | 0              | 1              |
| P470                | Version Compatibility Enable                                                                     | 1                | OFF              | 0              | 1              |
| P497                | Major Rev # Of DSP Main Firmware                                                                 | 0                | Cannot<br>Modify |                |                |
| P498                | Minor Rev # Of DSP Main Firmware                                                                 | 2                | Cannot<br>Modify |                |                |
| P499                | Display Fault Masks Button                                                                       | 0                | ON               | 0              | 1              |
| P500                | Display DSP Variables                                                                            | 0                | ON               | 0              | 1              |

### **T** Parameters

| Parameter<br>Number | Description                                                                                 | Default<br>Value | Modify<br>Root | Lower<br>Limit | Upper<br>Limit     |
|---------------------|---------------------------------------------------------------------------------------------|------------------|----------------|----------------|--------------------|
| T01                 | Fault-To-Bypass<br>O: Disable<br>1: Enable                                                  | 0                | ON             | 0              | 1                  |
| T02                 | Fault-To-Bypass Delay                                                                       | 3                | ON             | 0              | 60                 |
| T03                 | Fault-To-Bypass Delay When Starting the Motor (060s)                                        | 60               | ON             | 0              | 60                 |
| T04                 | Fault-To-Bypass Minimum Frequency<br>0Rated Frequency (Hz)                                  | 5                | ON             | 0              | Rated<br>Frequency |
| T05                 | Auto Restart After Input Supply Power Loss<br>0: Disable<br>1: Enable                       | 0                | ON             | 0              | 1                  |
| T06                 | Input Supply Power Loss Time for<br>Auto Restart (020s)                                     | 20               | ON             | 0              | 20                 |
| T07                 | Local Frequency Command Selection<br>0: Digital<br>1: Analog                                | 0                | ON             | 0              | 1                  |
| T08                 | Remote Frequency Command Selection<br>1: Analog<br>2: 4-Step Speed<br>4: Communication Port | 1                | ON             | 1              | 4                  |
| T09                 | Frequency Step For Accel or Decel                                                           | 1                | ON             | 1              | Rated<br>Frequency |
| T10                 | Exit Config Environment Password                                                            | 555              | OFF            |                |                    |
| T11                 | Automatic Bypass-To-Drive or<br>Drive-To-Bypass Selection                                   |                  |                |                |                    |
| T12                 | PID Parameter Settings                                                                      |                  |                |                |                    |
|                     | Р                                                                                           | 0.01             | ON             | 0              | 32767              |
|                     | 1                                                                                           | 0.01             | ON             | 0              | 32767              |
|                     | D                                                                                           | 0                | ON             | 0              | 32767              |
|                     | D Gain                                                                                      | 0                | ON             | 0              | 32767              |
| T13                 | 4-Step Variable Speed<br>(available only when T8=2)                                         |                  |                |                |                    |
|                     | Speed 1                                                                                     | 10               | ON             | 0              | Rated<br>Frequency |
|                     | Speed 2                                                                                     | 20               | ON             | 0              | Rated<br>Frequency |
|                     | Speed 3                                                                                     | 30               | ON             | 0              | Rated<br>Frequency |
|                     | Speed 4                                                                                     | 40               | ON             | 0              | Rated<br>Frequency |

### Alarm List

| Code  | Alarm                                          |
|-------|------------------------------------------------|
| F0000 | IGBT Set #1 Over Current In Power Cell #1      |
| F0001 | IGBT Set #2 Over Current In Power Cell #1      |
| F0002 | Input Over Voltage In Power Cell #1            |
| F0004 | Communication Error In Power Cell #1           |
| F0005 | No PWM1 Pulse For IGBT Set #1 In Power Cell #1 |
| F0006 | No PWM2 Pulse For IGBT Set #2 In Power Cell #1 |
| F0007 | IGBT Set #1 Failed To Turn On In Power Cell #1 |
| F0008 | IGBT Set #2 Failed To Turn On In Power Cell #1 |
| F0009 | Power Cell #1 Bypassed                         |
| F0010 | Over Temperature In Power Cell #1              |
| F0011 | Power Cell #1 Failed To Bypass                 |
| F0012 | One Phase Lost In Power Cell #1                |
| F0013 | Two Phases Lost In Power Cell #1               |
| F0100 | IGBT Set #1 Over Current In Power Cell #2      |
| F0101 | IGBT Set #2 Over Current In Power Cell #2      |
| F0102 | Input Over Voltage In Power Cell #2            |
| F0104 | Communication Error In Power Cell #2           |
| F0105 | No PWM1 Pulse For IGBT Set #1 In Power Cell #2 |
| F0106 | No PWM2 Pulse For IGBT Set #2 In Power Cell #2 |
| F0107 | IGBT Set #1 Failed To Turn On In Power Cell #2 |
| F0108 | IGBT Set #2 Failed To Turn On In Power Cell #2 |
| F0109 | Power Cell #2 Bypassed                         |
| F0110 | Over Temperature In Power Cell #2              |
| F0111 | Power Cell #2 Failed To Bypass                 |
| F0112 | One Phase Lost In Power Cell #2                |
| F0113 | Two Phases Lost In Power Cell #2               |
| F0200 | IGBT Set #1 Over Current In Power Cell #3      |
| F0201 | IGBT Set #2 Over Current In Power Cell #3      |
| F0202 | Input Over Voltage In Power Cell #3            |
| F0204 | Communication Error In Power Cell #3           |
| F0205 | No PWM1 Pulse For IGBT Set #1 In Power Cell #3 |
| F0206 | No PWM2 Pulse For IGBT Set #2 In Power Cell #3 |
| F0207 | IGBT Set #1 Failed To Turn On In Power Cell #3 |
| F0208 | IGBT Set #2 Failed To Turn On In Power Cell #3 |
| F0209 | Power Cell #3 Bypassed                         |
| F0210 | Over Temperature In Power Cell #3              |
| F0211 | Power Cell #3 Failed To Bypass                 |
| F0212 | One Phase Lost In Power Cell #3                |
| F0213 | Two Phases Lost In Power Cell #3               |

| Code  | Alarm                                          |
|-------|------------------------------------------------|
| F0300 | IGBT Set #1 Over Current In Power Cell #4      |
| F0301 | IGBT Set #2 Over Current In Power Cell #4      |
| F0302 | Input Over Voltage In Power Cell #4            |
| F0304 | Communication Error In Power Cell #4           |
| F0305 | No PWM1 Pulse For IGBT Set #1 In Power Cell #4 |
| F0306 | No PWM2 Pulse For IGBT Set #2 In Power Cell #4 |
| F0307 | IGBT Set #1 Failed To Turn On In Power Cell #4 |
| F0308 | IGBT Set #2 Failed To Turn On In Power Cell #4 |
| F0309 | Power Cell #4 Bypassed                         |
| F0310 | Over Temperature In Power Cell #4              |
| F0311 | Power Cell #4 Failed To Bypass                 |
| F0312 | One Phase Lost In Power Cell #4                |
| F0313 | Two Phases Lost In Power Cell #4               |
| F0400 | IGBT Set #1 Over Current In Power Cell #5      |
| F0401 | IGBT Set #2 Over Current In Power Cell #5      |
| F0402 | Input Over Voltage In Power Cell #5            |
| F0404 | Communication Error In Power Cell #5           |
| F0405 | No PWM1 Pulse For IGBT Set #1 In Power Cell #5 |
| F0406 | No PWM2 Pulse For IGBT Set #2 In Power Cell #5 |
| F0407 | IGBT Set #1 Failed To Turn On In Power Cell #5 |
| F0408 | IGBT Set #2 Failed To Turn On In Power Cell #5 |
| F0409 | Power Cell #5 Bypassed                         |
| F0410 | Over Temperature In Power Cell #5              |
| F0411 | Power Cell #5 Failed To Bypass                 |
| F0412 | One Phase Lost In Power Cell #5                |
| F0413 | Two Phases Lost In Power Cell #5               |
| F0500 | IGBT Set #1 Over Current In Power Cell #6      |
| F0501 | IGBT Set #2 Over Current In Power Cell #6      |
| F0502 | Input Over Voltage In Power Cell #6            |
| F0504 | Communication Error In Power Cell #6           |
| F0505 | No PWM1 Pulse For IGBT Set #1 In Power Cell #6 |
| F0506 | No PWM2 Pulse For IGBT Set #2 In Power Cell #6 |
| F0507 | IGBT Set #1 Failed To Turn On In Power Cell #6 |
| F0508 | IGBT Set #2 Failed To Turn On In Power Cell #6 |
| F0509 | Power Cell #6 Bypassed                         |
| F0510 | Over Temperature In Power Cell #6              |
| F0511 | Power Cell #6 Failed To Bypass                 |
| F0512 | One Phase Lost In Power Cell #6                |
| F0513 | Two Phases Lost In Power Cell #6               |
| F0600 | IGBT Set #1 Over Current In Power Cell #7      |

| Code  | Alarm                                          |
|-------|------------------------------------------------|
| F0601 | IGBT Set #2 Over Current In Power Cell #7      |
| F0602 | Input Over Voltage In Power Cell #7            |
| F0604 | Communication Error In Power Cell #7           |
| F0605 | No PWM1 Pulse For IGBT Set #1 In Power Cell #7 |
| F0606 | No PWM2 Pulse For IGBT Set #2 In Power Cell #7 |
| F0607 | IGBT Set #1 Failed To Turn On In Power Cell #7 |
| F0608 | IGBT Set #2 Failed To Turn On In Power Cell #7 |
| F0609 | Power Cell #7 Bypassed                         |
| F0610 | Over Temperature In Power Cell #7              |
| F0611 | Power Cell #7 Failed To Bypass                 |
| F0612 | One Phase Lost In Power Cell #7                |
| F0613 | Two Phases Lost In Power Cell #7               |
| F0700 | IGBT Set #1 Over Current In Power Cell #8      |
| F0701 | IGBT Set #2 Over Current In Power Cell #8      |
| F0702 | Input Over Voltage In Power Cell #8            |
| F0704 | Communication Error In Power Cell #8           |
| F0705 | No PWM1 Pulse For IGBT Set #1 In Power Cell #8 |
| F0706 | No PWM2 Pulse For IGBT Set #2 In Power Cell #8 |
| F0707 | IGBT Set #1 Failed To Turn On In Power Cell #8 |
| F0708 | IGBT Set #2 Failed To Turn On In Power Cell #8 |
| F0709 | Power Cell #8 Bypassed                         |
| F0710 | Over Temperature In Power Cell #8              |
| F0711 | Power Cell #8 Failed To Bypass                 |
| F0712 | One Phase Lost In Power Cell #8                |
| F0713 | Two Phases Lost In Power Cell #8               |
| F0800 | IGBT Set #1 Over Current In Power Cell #9      |
| F0801 | IGBT Set #2 Over Current In Power Cell #9      |
| F0802 | Input Over Voltage In Power Cell #9            |
| F0804 | Communication Error In Power Cell #9           |
| F0805 | No PWM1 Pulse For IGBT Set #1 In Power Cell #9 |
| F0806 | No PWM2 Pulse For IGBT Set #2 In Power Cell #9 |
| F0807 | IGBT Set #1 Failed To Turn On In Power Cell #9 |
| F0808 | IGBT Set #2 Failed To Turn On In Power Cell #9 |
| F0809 | Power Cell #9 Bypassed                         |
| F0810 | Over Temperature In Power Cell #9              |
| F0811 | Power Cell #9 Failed To Bypass                 |
| F0812 | One Phase Lost In Power Cell #9                |
| F0813 | Two Phases Lost In Power Cell #9               |
| F0900 | IGBT Set #1 Over Current In Power Cell #10     |
| F0901 | IGBT Set #2 Over Current In Power Cell #10     |

| Code  | Alarm                                           |
|-------|-------------------------------------------------|
| F0902 | Input Over Voltage In Power Cell #10            |
| F0904 | Communication Error In Power Cell #10           |
| F0905 | No PWM1 Pulse For IGBT Set #1 In Power Cell #10 |
| F0906 | No PWM2 Pulse For IGBT Set #2 In Power Cell #10 |
| F0907 | IGBT Set #1 Failed To Turn On In Power Cell #10 |
| F0908 | IGBT Set #2 Failed To Turn On In Power Cell #10 |
| F0909 | Power Cell #10 Bypassed                         |
| F0910 | Over Temperature In Power Cell #10              |
| F0911 | Power Cell #10 Failed To Bypass                 |
| F0912 | One Phase Lost In Power Cell #10                |
| F0913 | Two Phases Lost In Power Cell #10               |
| F1000 | IGBT Set #1 Over Current In Power Cell #11      |
| F1001 | IGBT Set #2 Over Current In Power Cell #11      |
| F1002 | Input Over Voltage In Power Cell #11            |
| F1004 | Communication Error In Power Cell #11           |
| F1005 | No PWM1 Pulse For IGBT Set #1 In Power Cell #11 |
| F1006 | No PWM2 Pulse For IGBT Set #2 In Power Cell #11 |
| F1007 | IGBT Set #1 Failed To Turn On In Power Cell #11 |
| F1008 | IGBT Set #2 Failed To Turn On In Power Cell #11 |
| F1009 | Power Cell #11 Bypassed                         |
| F1010 | Over Temperature In Power Cell #11              |
| F1011 | Power Cell #11 Failed To Bypass                 |
| F1012 | One Phase Lost In Power Cell #11                |
| F1013 | Two Phases Lost In Power Cell #11               |
| F1100 | IGBT Set #1 Over Current In Power Cell #12      |
| F1101 | IGBT Set #2 Over Current In Power Cell #12      |
| F1102 | Input Over Voltage In Power Cell #12            |
| F1104 | Communication Error In Power Cell #12           |
| F1105 | No PWM1 Pulse For IGBT Set #1 In Power Cell #12 |
| F1106 | No PWM2 Pulse For IGBT Set #2 In Power Cell #12 |
| F1107 | IGBT Set #1 Failed To Turn On In Power Cell #12 |
| F1108 | IGBT Set #2 Failed To Turn On In Power Cell #12 |
| F1109 | Power Cell #12 Bypassed                         |
| F1110 | Over Temperature In Power Cell #12              |
| F1111 | Power Cell #12 Failed To Bypass                 |
| F1112 | One Phase Lost In Power Cell #12                |
| F1113 | Iwo Phases Lost In Power Cell #12               |
| F1200 | IGBT Set #1 Over Current In Power Cell #13      |
| F1201 | IGBT Set #2 Over Current In Power Cell #13      |
| F1202 | Input Over Voltage In Power Cell #13            |

| Code  | Alarm                                           |
|-------|-------------------------------------------------|
| F1204 | Communication Error In Power Cell #13           |
| F1205 | No PWM1 Pulse For IGBT Set #1 In Power Cell #13 |
| F1206 | No PWM2 Pulse For IGBT Set #2 In Power Cell #13 |
| F1207 | IGBT Set #1 Failed To Turn On In Power Cell #13 |
| F1208 | IGBT Set #2 Failed To Turn On In Power Cell #13 |
| F1209 | Power Cell #13 Bypassed                         |
| F1210 | Over Temperature In Power Cell #13              |
| F1211 | Power Cell #13 Failed To Bypass                 |
| F1212 | One Phase Lost In Power Cell #13                |
| F1213 | Two Phases Lost In Power Cell #13               |
| F1300 | IGBT Set #1 Over Current In Power Cell #14      |
| F1301 | IGBT Set #2 Over Current In Power Cell #14      |
| F1302 | Input Over Voltage In Power Cell #14            |
| F1304 | Communication Error In Power Cell #14           |
| F1305 | No PWM1 Pulse For IGBT Set #1 In Power Cell #14 |
| F1306 | No PWM2 Pulse For IGBT Set #2 In Power Cell #14 |
| F1307 | IGBT Set #1 Failed To Turn On In Power Cell #14 |
| F1308 | IGBT Set #2 Failed To Turn On In Power Cell #14 |
| F1309 | Power Cell #14 Bypassed                         |
| F1310 | Over Temperature In Power Cell #14              |
| F1311 | Power Cell #14 Failed To Bypass                 |
| F1312 | One Phase Lost In Power Cell #14                |
| F1313 | Two Phases Lost In Power Cell #14               |
| F1400 | IGBT Set #1 Over Current In Power Cell #15      |
| F1401 | IGBT Set #2 Over Current In Power Cell #15      |
| F1402 | Input Over Voltage In Power Cell #15            |
| F1404 | Communication Error In Power Cell #15           |
| F1405 | No PWM1 Pulse For IGBT Set #1 In Power Cell #15 |
| F1406 | No PWM2 Pulse For IGBT Set #2 In Power Cell #15 |
| F1407 | IGBT Set #1 Failed To Turn On In Power Cell #15 |
| F1408 | IGBT Set #2 Failed To Turn On In Power Cell #15 |
| F1409 | Power Cell #15 Bypassed                         |
| F1410 | Over Temperature In Power Cell #15              |
| F1411 | Power Cell #15 Failed To Bypass                 |
| F1412 | One Phase Lost In Power Cell #15                |
| F1413 | Two Phases Lost In Power Cell #15               |
| F1500 | IGBT Set #1 Over Current In Power Cell #16      |
| F1501 | IGBT Set #2 Over Current In Power Cell #16      |
| F1502 | Input Over Voltage In Power Cell #16            |
| F1504 | Communication Error In Power Cell #16           |

| Code  | Alarm                                           |
|-------|-------------------------------------------------|
| F1505 | No PWM1 Pulse For IGBT Set #1 In Power Cell #16 |
| F1506 | No PWM2 Pulse For IGBT Set #2 In Power Cell #16 |
| F1507 | IGBT Set #1 Failed To Turn On In Power Cell #16 |
| F1508 | IGBT Set #2 Failed To Turn On In Power Cell #16 |
| F1509 | Power Cell #16 Bypassed                         |
| F1510 | Over Temperature In Power Cell #16              |
| F1511 | Power Cell #16 Failed To Bypass                 |
| F1512 | One Phase Lost In Power Cell #16                |
| F1513 | Two Phases Lost In Power Cell #16               |
| F1600 | IGBT Set #1 Over Current In Power Cell #17      |
| F1601 | IGBT Set #2 Over Current In Power Cell #17      |
| F1602 | Input Over Voltage In Power Cell #17            |
| F1604 | Communication Error In Power Cell #17           |
| F1605 | No PWM1 Pulse For IGBT Set #1 In Power Cell #17 |
| F1606 | No PWM2 Pulse For IGBT Set #2 In Power Cell #17 |
| F1607 | IGBT Set #1 Failed To Turn On In Power Cell #17 |
| F1608 | IGBT Set #2 Failed To Turn On In Power Cell #17 |
| F1609 | Power Cell #17 Bypassed                         |
| F1610 | Over Temperature In Power Cell #17              |
| F1611 | Power Cell #17 Failed To Bypass                 |
| F1612 | One Phase Lost In Power Cell #17                |
| F1613 | Two Phases Lost In Power Cell #17               |
| F1700 | IGBT Set #1 Over Current In Power Cell #18      |
| F1701 | IGBT Set #2 Over Current In Power Cell #18      |
| F1702 | Input Over Voltage In Power Cell #18            |
| F1704 | Communication Error In Power Cell #18           |
| F1705 | No PWM1 Pulse For IGBT Set #1 In Power Cell #18 |
| F1706 | No PWM2 Pulse For IGBT Set #2 In Power Cell #18 |
| F1707 | IGBT Set #1 Failed To Turn On In Power Cell #18 |
| F1708 | IGBT Set #2 Failed To Turn On In Power Cell #18 |
| F1709 | Power Cell #18 Bypassed                         |
| F1710 | Over Temperature In Power Cell #18              |
| F1711 | Power Cell #18 Failed To Bypass                 |
| F1712 | One Phase Lost In Power Cell #18                |
| F1713 | Two Phases Lost In Power Cell #18               |
| F1800 | IGBT Set #1 Over Current In Power Cell #19      |
| F1801 | IGBT Set #2 Over Current In Power Cell #19      |
| F1802 | Input Over Voltage In Power Cell #19            |
| F1804 | Communication Error In Power Cell #19           |
| F1805 | No PWM1 Pulse For IGBT Set #1 In Power Cell #19 |

| Code  | Alarm                                           |
|-------|-------------------------------------------------|
| F1806 | No PWM2 Pulse For IGBT Set #2 In Power Cell #19 |
| F1807 | IGBT Set #1 Failed To Turn On In Power Cell #19 |
| F1808 | IGBT Set #2 Failed To Turn On In Power Cell #19 |
| F1809 | Power Cell #19 Bypassed                         |
| F1810 | Over Temperature In Power Cell #19              |
| F1811 | Power Cell #19 Failed To Bypass                 |
| F1812 | One Phase Lost In Power Cell #19                |
| F1813 | Two Phases Lost In Power Cell #19               |
| F1900 | IGBT Set #1 Over Current In Power Cell #20      |
| F1901 | IGBT Set #2 Over Current In Power Cell #20      |
| F1902 | Input Over Voltage In Power Cell #20            |
| F1904 | Communication Error In Power Cell #20           |
| F1905 | No PWM1 Pulse For IGBT Set #1 In Power Cell #20 |
| F1906 | No PWM2 Pulse For IGBT Set #2 In Power Cell #20 |
| F1907 | IGBT Set #1 Failed To Turn On In Power Cell #20 |
| F1908 | IGBT Set #2 Failed To Turn On In Power Cell #20 |
| F1909 | Power Cell #20 Bypassed                         |
| F1910 | Over Temperature In Power Cell #20              |
| F1911 | Power Cell #20 Failed To Bypass                 |
| F1912 | One Phase Lost In Power Cell #20                |
| F1913 | Two Phases Lost In Power Cell #20               |
| F2000 | IGBT Set #1 Over Current In Power Cell #21      |
| F2001 | IGBT Set #2 Over Current In Power Cell #21      |
| F2002 | Input Over Voltage In Power Cell #21            |
| F2004 | Communication Error In Power Cell #21           |
| F2005 | No PWM1 Pulse For IGBT Set #1 In Power Cell #21 |
| F2006 | No PWM2 Pulse For IGBT Set #2 In Power Cell #21 |
| F2007 | IGBT Set #1 Failed To Turn On In Power Cell #21 |
| F2008 | IGBT Set #2 Failed To Turn On In Power Cell #21 |
| F2009 | Power Cell #21 Bypassed                         |
| F2010 | Over Temperature In Power Cell #21              |
| F2011 | Power Cell #21 Failed To Bypass                 |
| F2012 | One Phase Lost In Power Cell #21                |
| F2013 | Two Phases Lost In Power Cell #21               |
| F2100 | IGBT Set #1 Over Current In Power Cell #22      |
| F2101 | IGBT Set #2 Over Current In Power Cell #22      |
| F2102 | Input Over Voltage In Power Cell #22            |
| F2104 | Communication Error In Power Cell #22           |
| F2105 | No PWM1 Pulse For IGBT Set #1 In Power Cell #22 |
| F2106 | No PWM2 Pulse For IGBT Set #2 In Power Cell #22 |

| Code  | Alarm                                           |
|-------|-------------------------------------------------|
| F2107 | IGBT Set #1 Failed To Turn On In Power Cell #22 |
| F2108 | IGBT Set #2 Failed To Turn On In Power Cell #22 |
| F2109 | Power Cell #22 Bypassed                         |
| F2110 | Over Temperature In Power Cell #22              |
| F2111 | Power Cell #22 Failed To Bypass                 |
| F2112 | One Phase Lost In Power Cell #22                |
| F2113 | Two Phases Lost In Power Cell #22               |
| F2200 | IGBT Set #1 Over Current In Power Cell #23      |
| F2201 | IGBT Set #2 Over Current In Power Cell #23      |
| F2202 | Input Over Voltage In Power Cell #23            |
| F2204 | Communication Error In Power Cell #23           |
| F2205 | No PWM1 Pulse For IGBT Set #1 In Power Cell #23 |
| F2206 | No PWM2 Pulse For IGBT Set #2 In Power Cell #23 |
| F2207 | IGBT Set #1 Failed To Turn On In Power Cell #23 |
| F2208 | IGBT Set #2 Failed To Turn On In Power Cell #23 |
| F2209 | Power Cell #23 Bypassed                         |
| F2210 | Over Temperature In Power Cell #23              |
| F2211 | Power Cell #23 Failed To Bypass                 |
| F2212 | One Phase Lost In Power Cell #23                |
| F2213 | Two Phases Lost In Power Cell #23               |
| F2300 | IGBT Set #1 Over Current In Power Cell #24      |
| F2301 | IGBT Set #2 Over Current In Power Cell #24      |
| F2302 | Input Over Voltage In Power Cell #24            |
| F2304 | Communication Error In Power Cell #24           |
| F2305 | No PWM1 Pulse For IGBT Set #1 In Power Cell #24 |
| F2306 | No PWM2 Pulse For IGBT Set #2 In Power Cell #24 |
| F2307 | IGBT Set #1 Failed To Turn On In Power Cell #24 |
| F2308 | IGBT Set #2 Failed To Turn On In Power Cell #24 |
| F2309 | Power Cell #24 Bypassed                         |
| F2310 | Over Temperature In Power Cell #24              |
| F2311 | Power Cell #24 Failed To Bypass                 |
| F2312 | One Phase Lost In Power Cell #24                |
| F2313 | Two Phases Lost In Power Cell #24               |
| F2400 | IGBT Set #1 Over Current In Power Cell #25      |
| F2401 | IGBT Set #2 Over Current In Power Cell #25      |
| F2402 | Input Over Voltage In Power Cell #25            |
| F2404 | Communication Error In Power Cell #25           |
| F2405 | No PWM1 Pulse For IGBT Set #1 In Power Cell #25 |
| F2406 | No PWM2 Pulse For IGBT Set #2 In Power Cell #25 |
| F2407 | IGBT Set #1 Failed To Turn On In Power Cell #25 |

| Code  | Alarm                                           |
|-------|-------------------------------------------------|
| F2408 | IGBT Set #2 Failed To Turn On In Power Cell #25 |
| F2409 | Power Cell #25 Bypassed                         |
| F2410 | Over Temperature In Power Cell #25              |
| F2411 | Power Cell #25 Failed To Bypass                 |
| F2412 | One Phase Lost In Power Cell #25                |
| F2413 | Two Phases Lost In Power Cell #25               |
| F2500 | IGBT Set #1 Over Current In Power Cell #26      |
| F2501 | IGBT Set #2 Over Current In Power Cell #26      |
| F2502 | Input Over Voltage In Power Cell #26            |
| F2504 | Communication Error In Power Cell #26           |
| F2505 | No PWM1 Pulse For IGBT Set #1 In Power Cell #26 |
| F2506 | No PWM2 Pulse For IGBT Set #2 In Power Cell #26 |
| F2507 | IGBT Set #1 Failed To Turn On In Power Cell #26 |
| F2508 | IGBT Set #2 Failed To Turn On In Power Cell #26 |
| F2509 | Power Cell #26 Bypassed                         |
| F2510 | Over Temperature In Power Cell #26              |
| F2511 | Power Cell #26 Failed To Bypass                 |
| F2512 | One Phase Lost In Power Cell #26                |
| F2513 | Two Phases Lost In Power Cell #26               |
| F2600 | IGBT Set #1 Over Current In Power Cell #27      |
| F2601 | IGBT Set #2 Over Current In Power Cell #27      |
| F2602 | Input Over Voltage In Power Cell #27            |
| F2604 | Communication Error In Power Cell #27           |
| F2605 | No PWM1 Pulse For IGBT Set #1 In Power Cell #27 |
| F2606 | No PWM2 Pulse For IGBT Set #2 In Power Cell #27 |
| F2607 | IGBT Set #1 Failed To Turn On In Power Cell #27 |
| F2608 | IGBT Set #2 Failed To Turn On In Power Cell #27 |
| F2609 | Power Cell #27 Bypassed                         |
| F2610 | Over Temperature In Power Cell #27              |
| F2611 | Power Cell #27 Failed To Bypass                 |
| F2612 | One Phase Lost In Power Cell #27                |
| F2613 | Two Phases Lost In Power Cell #27               |
| F2700 | Output Short Circuit                            |
| F2701 | Output Over Current                             |
| F2702 | Motor Over Temperature                          |
| F2703 | Output Over Voltage                             |
| F2704 | Abnormal Output Voltage                         |
| F2705 | Ground Fault                                    |
| F2706 | Over Speed Fault                                |
| F2707 | Motor Stalled                                   |
| Code  | Alarm                                                     |
|-------|-----------------------------------------------------------|
| F2900 | Cabinet Door Opened While Drive Energized                 |
| F2901 | E-Stop Trip                                               |
| F2902 | Input Circuit Breaker Opened (Not Initiated By The Drive) |
| F2903 | Non-Zero Frequency Command Exists Upon Start              |
| F2904 | Flying Start Failed                                       |
| F2905 | Input Circuit Breaker Tripped                             |
| F2909 | System Locked                                             |
| F2910 | CPU Board In Wrong Position                               |
| F2911 | AT Board In Wrong Position                                |
| F2912 | 5V Power Supply Fault                                     |
| F2913 | 15V Power Supply Fault                                    |
| F2914 | 24V DCS Power Supply Fault                                |
| F2915 | 24V PLC Power Supply Fault                                |
| F3000 | PWMA Board In Wrong Position                              |
| F3001 | PWMB Board In Wrong Position                              |
| F3002 | PWMC Board In Wrong Position                              |
| F3003 | DT Board In Wrong Position                                |
| F3100 | PWMA Board Not Compatible With PUA1 Board                 |
| F3101 | PWMA Board Not Compatible With PUA2 Board                 |
| F3102 | PWMA Board Not Compatible With PUA3 Board                 |
| F3103 | PWMA Board Not Compatible With PUA4 Board                 |
| F3104 | PWMA Board Not Compatible With PUA5 Board                 |
| F3105 | PWMA Board Not Compatible With PUA6 Board                 |
| F3106 | PWMA Board Not Compatible With PUA7 Board                 |
| F3107 | PWMA Board Not Compatible With PUA8 Board                 |
| F3108 | PWMA Board Not Compatible With PUA9 Board                 |
| F3109 | PWMA Board Not Compatible With PUA10 Board                |
| F3110 | PWMA Board Not Compatible With PUA11 Board                |
| F3111 | PWMA Board Not Compatible With PUA12 Board                |
| F3112 | PWMA Board Not Compatible With PUA13 Board                |
| F3113 | Primary FPGA Not Compatible With PWMA Board               |
| F3114 | Primary FPGA Not Compatible With PWMB Board               |
| F3115 | Primary FPGA Not Compatible With PWMC Board               |
| F3200 | PWMB Board Not Compatible With PUB1 Board                 |
| F3201 | PWMB Board Not Compatible With PUB2 Board                 |
| F3202 | PWMB Board Not Compatible With PUB3 Board                 |
| F3203 | PWMB Board Not Compatible With PUB4 Board                 |
| F3204 | PWMB Board Not Compatible With PUB5 Board                 |
| F3205 | PWMB Board Not Compatible With PUB6 Board                 |
| F3206 | PWMB Board Not Compatible With PUB7 Board                 |

| Code  | Alarm                                         |  |  |
|-------|-----------------------------------------------|--|--|
| F3207 | PWMB Board Not Compatible With PUB8 Board     |  |  |
| F3208 | PWMB Board Not Compatible With PUB9 Board     |  |  |
| F3209 | PWMB Board Not Compatible With PUB10 Board    |  |  |
| F3210 | PWMB Board Not Compatible With PUB11 Board    |  |  |
| F3211 | PWMB Board Not Compatible With PUB12 Board    |  |  |
| F3212 | PWMB Board Not Compatible With PUB13 Board    |  |  |
| F3213 | Primary FPGA Not Compatible With DT Board     |  |  |
| F3214 | Primary DSP Not Compatible With Primary FPGA  |  |  |
| F3215 | Primary DSP Not Compatible With Secondary DSP |  |  |
| F3300 | PWMC Board Not Compatible With PUC1 Board     |  |  |
| F3301 | PWMC Board Not Compatible With PUC2 Board     |  |  |
| F3302 | PWMC Board Not Compatible With PUC3 Board     |  |  |
| F3303 | PWMC Board Not Compatible With PUC4 Board     |  |  |
| F3304 | PWMC Board Not Compatible With PUC5 Board     |  |  |
| F3305 | PWMC Board Not Compatible With PUC6 Board     |  |  |
| F3306 | PWMC Board Not Compatible With PUC7 Board     |  |  |
| F3307 | PWMC Board Not Compatible With PUC8 Board     |  |  |
| F3308 | PWMC Board Not Compatible With PUC9 Board     |  |  |
| F3309 | PWMC Board Not Compatible With PUC10 Board    |  |  |
| F3310 | PWMC Board Not Compatible With PUC11 Board    |  |  |
| F3311 | PWMC Board Not Compatible With PUC12 Board    |  |  |
| F3312 | PWMC Board Not Compatible With PUC13 Board    |  |  |
| F3313 | Versions Of System Not Compatible             |  |  |
| F3400 | Primary DSP Not Compatible With PLC           |  |  |
| F3401 | HMI Not Compatible With PLC                   |  |  |
| F3402 | Primary DSP Not Compatible With HMI           |  |  |
| FCOM1 | DSP Communication Fault                       |  |  |
| FCOM2 | PLC Communication Fault                       |  |  |
| FP006 | Transformer Over Temperature Trip             |  |  |
| FP007 | Auxiliary Power Off                           |  |  |
| FP008 | Cabinet Door Open                             |  |  |
| W0003 | DC Bus Under Voltage In Power Cell #1 Warning |  |  |
| W0014 | Input Over Voltage In Power Cell #1 Warning   |  |  |
| W0103 | DC Bus Under Voltage In Power Cell #2 Warning |  |  |
| W0114 | Input Over Voltage In Power Cell #2 Warning   |  |  |
| W0203 | DC Bus Under Voltage In Power Cell #3 Warning |  |  |
| W0214 | Input Over Voltage In Power Cell #3 Warning   |  |  |
| W0303 | DC Bus Under Voltage In Power Cell #4 Warning |  |  |
| W0314 | Input Over Voltage In Power Cell #4 Warning   |  |  |
| W0403 | DC Bus Under Voltage In Power Cell #5 Warning |  |  |

| Code  | Alarm                                          |  |  |
|-------|------------------------------------------------|--|--|
| W0414 | Input Over Voltage In Power Cell #5 Warning    |  |  |
| W0503 | DC Bus Under Voltage In Power Cell #6 Warning  |  |  |
| W0514 | Input Over Voltage In Power Cell #6 Warning    |  |  |
| W0603 | DC Bus Under Voltage In Power Cell #7 Warning  |  |  |
| W0614 | Input Over Voltage In Power Cell #7 Warning    |  |  |
| W0703 | DC Bus Under Voltage In Power Cell #8 Warning  |  |  |
| W0714 | Input Over Voltage In Power Cell #8 Warning    |  |  |
| W0803 | DC Bus Under Voltage In Power Cell #9 Warning  |  |  |
| W0814 | Input Over Voltage In Power Cell #9 Warning    |  |  |
| W0903 | DC Bus Under Voltage In Power Cell #10 Warning |  |  |
| W0914 | Input Over Voltage In Power Cell #10 Warning   |  |  |
| W1003 | DC Bus Under Voltage In Power Cell #11 Warning |  |  |
| W1014 | Input Over Voltage In Power Cell #11 Warning   |  |  |
| W1103 | DC Bus Under Voltage In Power Cell #12 Warning |  |  |
| W1114 | Input Over Voltage In Power Cell #12 Warning   |  |  |
| W1203 | DC Bus Under Voltage In Power Cell #13 Warning |  |  |
| W1214 | Input Over Voltage In Power Cell #13 Warning   |  |  |
| W1303 | DC Bus Under Voltage In Power Cell #14 Warning |  |  |
| W1314 | Input Over Voltage In Power Cell #14 Warning   |  |  |
| W1403 | DC Bus Under Voltage In Power Cell #15 Warning |  |  |
| W1414 | Input Over Voltage In Power Cell #15 Warning   |  |  |
| W1503 | DC Bus Under Voltage In Power Cell #16 Warning |  |  |
| W1514 | Input Over Voltage In Power Cell #16 Warning   |  |  |
| W1603 | DC Bus Under Voltage In Power Cell #17 Warning |  |  |
| W1614 | Input Over Voltage In Power Cell #17 Warning   |  |  |
| W1703 | DC Bus Under Voltage In Power Cell #18 Warning |  |  |
| W1714 | Input Over Voltage In Power Cell #18 Warning   |  |  |
| W1803 | DC Bus Under Voltage In Power Cell #19 Warning |  |  |
| W1814 | Input Over Voltage In Power Cell #19 Warning   |  |  |
| W1903 | DC Bus Under Voltage In Power Cell #20 Warning |  |  |
| W1914 | Input Over Voltage In Power Cell #20 Warning   |  |  |
| W2003 | DC Bus Under Voltage In Power Cell #21 Warning |  |  |
| W2014 | Input Over Voltage In Power Cell #21 Warning   |  |  |
| W2103 | DC Bus Under Voltage In Power Cell #22 Warning |  |  |
| W2114 | Input Over Voltage In Power Cell #22 Warning   |  |  |
| W2203 | DC Bus Under Voltage In Power Cell #23 Warning |  |  |
| W2214 | Input Over Voltage In Power Cell #23 Warning   |  |  |
| W2303 | DC Bus Under Voltage In Power Cell #24 Warning |  |  |
| W2314 | Input Over Voltage In Power Cell #24 Warning   |  |  |
| W2403 | DC Bus Under Voltage In Power Cell #25 Warning |  |  |

| Code  | Alarm                                          |
|-------|------------------------------------------------|
| W2414 | Input Over Voltage In Power Cell #25 Warning   |
| W2503 | DC Bus Under Voltage In Power Cell #26 Warning |
| W2514 | Input Over Voltage In Power Cell #26 Warning   |
| W2603 | DC Bus Under Voltage In Power Cell #27 Warning |
| W2614 | Input Over Voltage In Power Cell #27 Warning   |
| W2800 | Motor Over Temperature Warning                 |
| W2801 | Abnormal Output Voltage Warning                |
| W2802 | Ground Fault Warning                           |
| W2803 | Output Frequency Deviation Warning             |
| W3314 | Version Fault Identification Code Error        |
| WP001 | Control Power Switch Warning                   |
| WP002 | Transformer Cabinet Fan Fault                  |
| WP003 | Power Module Cabinet Fan Fault                 |
| WP004 | Transformer Over Temperature Warning           |
| WP005 | Analog Loss Warning                            |
| WP009 | Power Module Cabinet Fan Circuit Breaker Open  |
| WP010 | Transformer Cabinet Fan Circuit Breaker Open   |

# Preventative Maintenance and Component Replacement

# Safety

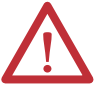

**ATTENTION:** Servicing energized Medium Voltage Motor Control Equipment can be hazardous. Severe injury or death can result from electrical shock, bump, or unintended actuation of controlled equipment. Recommended practice is to disconnect and lockout control equipment from power sources, and release stored energy, if present.For countries following NEMA standards, refer to National Fire Protection Association Standard No. NFPA70E, Part II and (as applicable) OSHA rules for Control of Hazardous Energy Sources (Lockout/ Tagout) and OSHA Electrical Safety Related Work Practices safety related work practices, including procedural requirements for lockout/tagout, and appropriate work practices, personnel qualifications and training requirements, where it is not feasible to de-energize and lockout or tagout electric circuits and equipment before working on or near exposed circuit parts.For countries following IEC standards, refer to local codes and regulations.

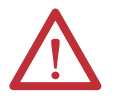

**ATTENTION:** Use suitable personal protective equipment (PPE) per local codes or regulations. Failure to do so may results in severe burns, injury, or death.

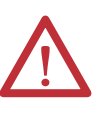

**ATTENTION:** Always perform Power Lockout procedure before servicing equipment. Verify with a hot stick or appropriate voltage measuring device that all circuits are voltage free. Failure to do so may result in severe burns, injury, or death.

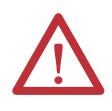

**ATTENTION:** These tasks require person(s) skilled in this type of detailed work. Read and understand this manual thoroughly before commencing. Contact Rockwell Automation with any guestions or for clarification.

# Introduction

The drive can experience reduced service life if operated outside of its design parameters. Ensure the operating environment is within specifications. Daily inspection and regular maintenance will maximize the service life of the equipment.

### Daily Inspection

Check the following items during normal operation of the drive:

- abnormal noise or vibration in the drive or motor
- abnormal temperature in the drive or motor
- ambient temperature in the control room above nominal
- accumulation of dust or particulate on control room floor or surfaces
- abnormal load current above nominal

### Regular Maintenance Intervals

The annual maintenance requirements are summarized on <u>page 123</u> as a guideline. Detailed procedures referred to in the <u>Preventative Maintenance</u> <u>Schedule</u> are described beginning on <u>page 81</u>.

Medium Voltage Motor control equipment should be inspected periodically. Inspection intervals should be based on environmental and operating conditions and adjusted as indicated by experience. An initial comprehensive inspection, within 3 to 4 months after installation, is suggested. Refer to the following standards for general guidelines for setting-up a periodic maintenance program.For countries following NEMA standards, refer to National Electrical Manufacturers Association (NEMA) Standard No. ICS 1.1 (Safety Guidelines for the Application, Installation, and Maintenance of Solid-Sate Control) for MV Drives and ICS 1.3 (Preventive Maintenance of Industrial Control and Systems Equipment) for MV Controllers. For countries following IEC standards, refer to IEC 61800-5-1 Sec. 6.5 for MV Drives and IEC 60470 Sec. 10, IEC 62271-1 Sec. 10.4 for MV Controllers.

If inspection reveals that dust, dirt, moisture or other contamination has reached the control equipment, the cause must be eliminated. This could indicate unsealed enclosure openings (conduit or other) or incorrect operating procedures. Replace any damaged or embrittled seals, and repair or replace any other damaged or malfunctioning parts. Replace dirty, wet, or contaminated control devices unless they can be cleaned effectively by vacuuming or wiping.

**IMPORTANT** Compressed air is not recommended for cleaning because it may displace dirt, dust, or debris into other parts or equipment, or damage delicate parts.

# Physical Checks (No Medium Voltage or Control Power)

# **Power Connection Inspection**

- Inspect PowerFlex 6000 drive, input/output/bypass sections, and all associated drive components for loose power cable connections and ground cable connections: torque them based on the required torque specifications.
- Inspect the bus bars and check for any signs of overheating / discoloration and tighten the bus connections to the required torque specifications.
- Clean all cables and bus bars that exhibit dust build-up.
- The torques of incoming / outgoing cable screws of the power unit shall be check if they are in the specified range.
- Use torque sealer on all connections. Carry out the integrity checks on the signal ground and safety grounds.

# **Physical Inspection**

- Check for any visual/physical evidence of damage or degradation of components in the low voltage compartments.
  - This includes Relays, Contactors, Timers, Terminal connectors, Circuit breakers, Ribbon cables, Control Wires, UPS, AC/DC Power Supplies etc.; Causes could be corrosion, excessive temperature, or contamination.
- Check for any visual/physical evidence of damage or degradation of components in the medium voltage compartments (cables, contactors, circuit breakers, isolation disconnecting blades, power units, etc.).
  - This includes main cooling fan, power devices, heat sinks, circuit boards, insulators, cables, capacitors, current transformers, potential transformers, fuses, wiring, etc.; Causes could be corrosion, excessive temperature, or contamination.
- Clean all contaminated components using a vacuum cleaner (DO NOT use a blower), and wipe clean components where appropriate.
- Carry out the physical inspection and verification for the proper operation of the contactor/isolator interlocks, and door interlocks.
- Carry out the physical inspection and verification for the proper operation of the key interlocks.
- Carry out the cleaning of the fans and ensure that the ventilation passages are not blocked and the impellers are freely rotating without any obstruction.
- Carry out the insulation megger test on the transformer, motor, and associated cabling.
- Check all bolts for fastening and adjust them as necessary.

### Medium Voltage Testing

Medium voltage insulation resistance (IR) or dielectric withstanding voltage (megger) tests should not be used to check solid-state control equipment. When meggering electrical equipment, such as transformers or motors, solid-state devices must be bypassed before performing the test. Even though no damage may be readily apparent after a megger test, the solid-state devices are degraded and repeated application of high voltage can lead to failure.

# **Maintenance after a Fault Condition**

Opening of the short circuit protective device (such as fuses or circuit breakers) in a properly coordinated motor branch circuit is an indication of a fault condition in excess of operating overload. Such conditions can cause damage to medium voltage motor control equipment. Before restoring power, the fault condition must be corrected and any necessary repairs or replacements must be made to restore the medium voltage motor control equipment to good working order. Refer to NEMA Standards Publication No. ICS-2, Part ICS2-302 for procedures. Use only replacement parts and devices recommended by Rockwell Automation to maintain the integrity of the equipment. Ensure the parts are properly matched to the model, series and revision level of the equipment. After maintenance or repair of the equipment, always test the control system for proper functioning under controlled conditions (that avoid hazards in the event of a control malfunction). For additional information, refer to NEMA ICS 1.3, PREVENTIVE MAINTENANCE OF INDUSTRIAL CONTROL AND SYSTEMS EQUIPMENT, published by the National Electrical Manufacturers Association, and NFPA70B, ELECTRICAL EQUIPMENT MAINTENANCE, published by the National Fire Protection Association.

# **Final Report**

A complete, detailed report on all steps in the Preventive Maintenance procedures should be recorded to identify changes.

A detailed description of all adjustments and measurements that were taken during the process must be recorded (Interlock Adjustments, Loose Connections, Voltage Readings, Megger Results, Parameters, etc.).

# Isolation Transformer Cabinet

| Replace/Clean Door Mounted Air Filters               | <u>81</u> |
|------------------------------------------------------|-----------|
| Inspect Top Mounted Main Cooling Fans                | <u>82</u> |
| Replace Top Mounted Main Cooling Fans                | <u>83</u> |
| Fan Balance                                          | <u>84</u> |
| Inspect Isolation Transformer Auxiliary Cooling Fans | <u>85</u> |
| Replace Isolation Transformer Auxiliary Cooling Fans | <u>86</u> |
| Inspect Isolation Transformer                        | <u>86</u> |
| Inspect Voltage Sensing Board                        | <u>87</u> |
| Replace Voltage Sensing Board                        | <u>87</u> |
| Inspect Door Position Limit Switch                   | <u>88</u> |
| Replace Door Position Limit Switch                   | <u>89</u> |

# **Replace/Clean Door Mounted Air Filters**

Periodically remove and clean, or remove and replace, the air filters according to the Preventative Maintenance table on page 124. The frequency with which you renew the filters depends on the cleanliness of the available cooling air.

The cabinet door filters are installed in six locations, including four locations on the Power Module Cabinet, and two locations on the Isolation Transformer Cabinet. However, the method to remove or clean the air filters is the same. The screens may be replaced while the drive is operating, but the procedure is easier to perform while the drive is shut down.

If the drive is running, you must replace the filter as soon as possible to prevent foreign material from entering into the drive.

### **Recommended Cleaning Method of Filters:**

- Vacuum Cleaner A vacuum cleaner on the inlet side of the filter will remove accumulated dust and dirt.
- Blow with Compressed Air point compressed air nozzle in opposite direction of operating air flow (Blow from exhaust side toward intake side)
- Cold Water Rinse Under normal conditions the foam media used in the filters, require no oily adhesives. Collected dirt is washed away quickly and easily using just a standard hose nozzle with plain water.

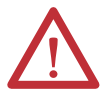

ATTENTION: The filter must be completely dry before reinstalling.

• Immersion in Warm Soapy Water – Where stubborn air-borne dirt is present, the filter may be dipped in a solution of warm water and mild detergent. Rinse in clear clean water, let stand until completely dry and free of moisture.

Use only Rockwell Automation-supplied or -approved replacement filters (see <u>Spare Parts List on page 127</u>). Replace the filters in the reverse order of its removal. Check that there are no openings to allow foreign matter to enter the drive.

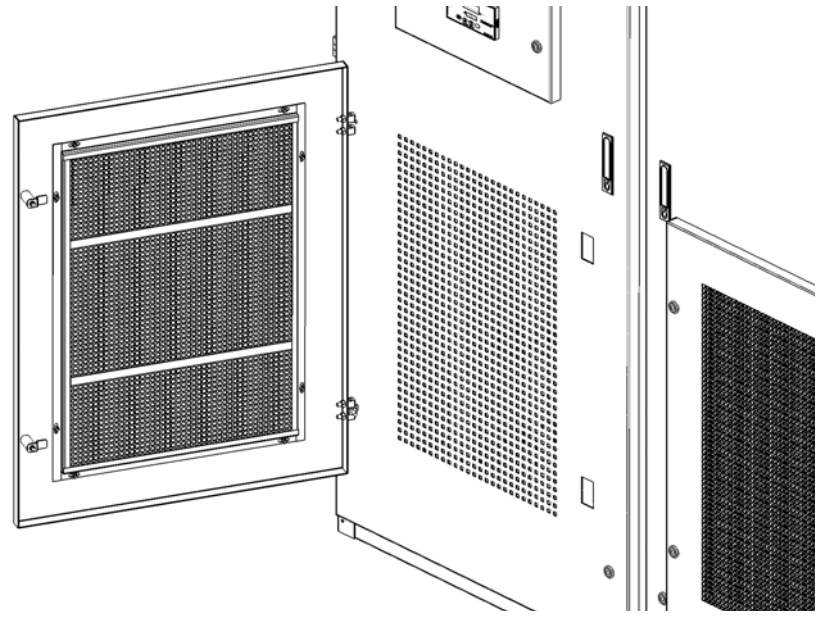

1. Unlatch and open the cabinet filter door more than 90°.

- 2. Remove the screens by pulling up out of the door.
- **IMPORTANT** When removing the filter, prevent accumulated dirt on the inlet side of the filter from being sucked into the drive. It may be difficult to remove the filter material without tearing due to the suction at the air inlet.
  - **3.** Re-install the cleaned or new air filter using reverse order of removal. Ensure the door is fully closed and locked.

### Inspect Top Mounted Main Cooling Fans

Inspect fans used for forced air cooling. Replace any that have bent, chipped, or missing blades, or if the shaft does not turn freely. Apply power momentarily to check operation. If unit does not operate, check and replace wiring, fuse, or fan motor as appropriate. Clean or change air filters as recommended in the Users Manual. Ensure the aviation plug has a proper hand-tight connection. Ensure that the ventilation passages are not blocked and the impellers can rotate freely without any obstruction.

# **Replace Top Mounted Main Cooling Fans**

The top fan housing consists of a motor and impeller assembly. To replace the fan, it is necessary to remove the Fan Housing Lid.

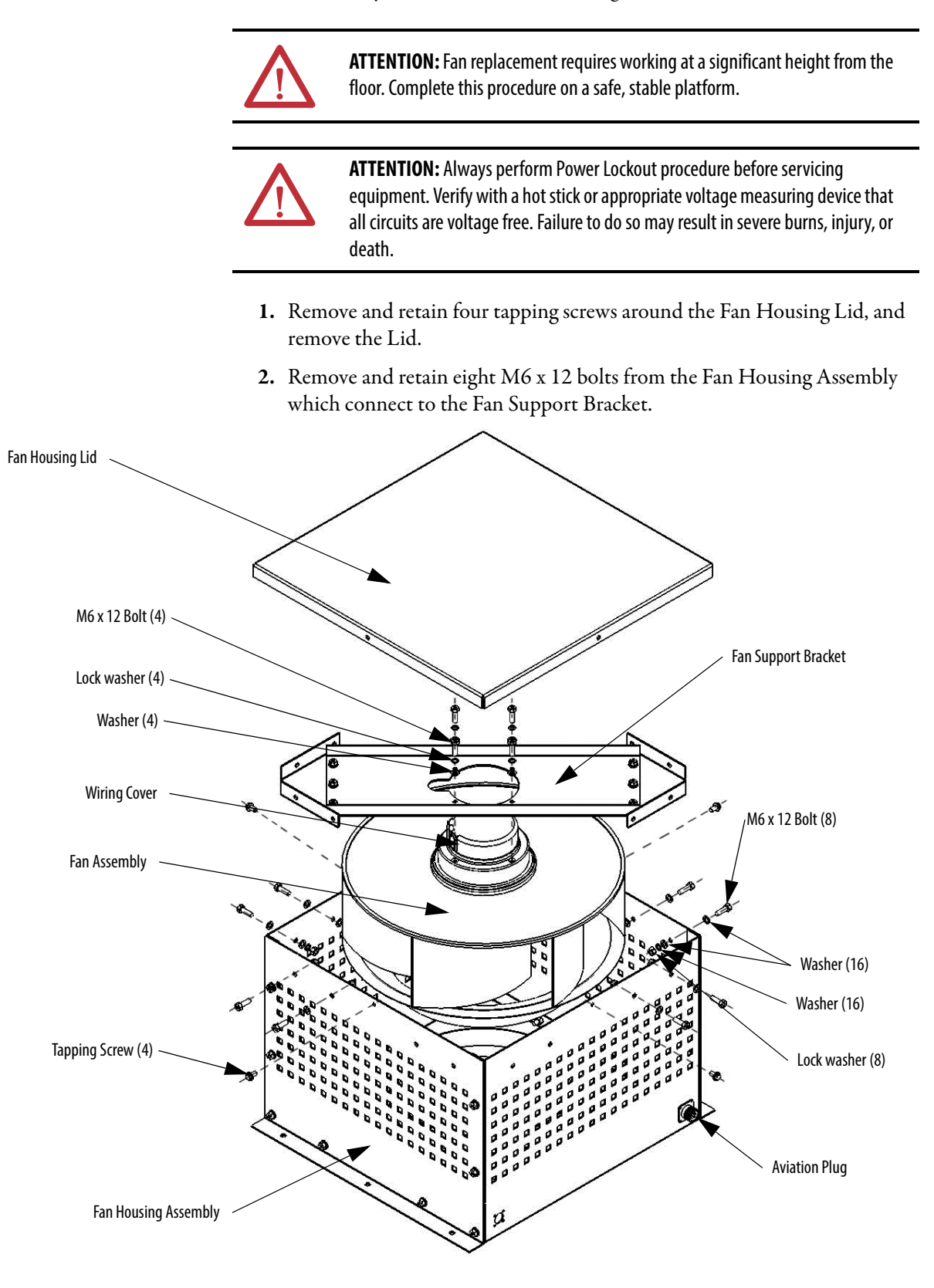

- **3.** Remove and retain four M6 x 12 bolts from the top of the Fan Support Bracket, and remove the bracket from the Fan Assembly.
- 4. Remove the Wiring Cover and disconnect the wiring.
- **5.** Install the fan in the reverse order of its removal. Rotate the impeller by hand to ensure that there is no contact with the Fan Housing Assembly.

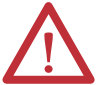

**ATTENTION:** The fan must be handled with extreme care. Failure to do so can alter the fan balance and will negatively impact performance and life span.

# **Fan Balance**

Fan impellers are statically and dynamically balanced within acceptable tolerances at the factory. Damage in shipping or from incorrect handling or installation may upset the balance. An improperly balanced impeller can lead to excessive vibration causing undue wear on the entire unit.

If vibration is excessive, shut down the fan and determine the cause. Common causes of excessive vibration include:

- Drive support structure not sufficiently rigid or level
- Loose mounting bolts
- Loose impeller or bushing

# **Inspect Isolation Transformer Auxiliary Cooling Fans**

When the drive is running, verify that each of the coil temperatures are the same on the Isolation Transformer Temperature Monitor display. If there is more than a 5 °C difference between the highest and lowest temperature, check the Isolation Transformer Auxiliary Cooling Fans.

### Test the Isolation Transformer Auxiliary Cooling Fans:

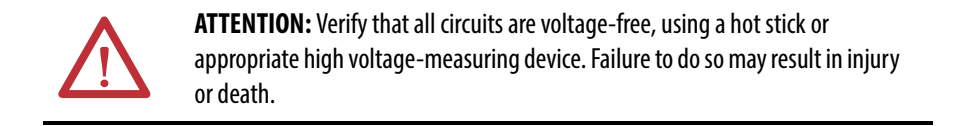

1. Open the LV Control Door on the Isolation Transformer Cabinet.

Locate the correct circuit breaker(s).

2. Disconnect the wires from the load side of the Isolation Transformer Auxiliary Cooling Fan circuit breaker. Refer to Electrical Drawings.

#### Figure 25 - Circuit Breaker Location on LV Control Door

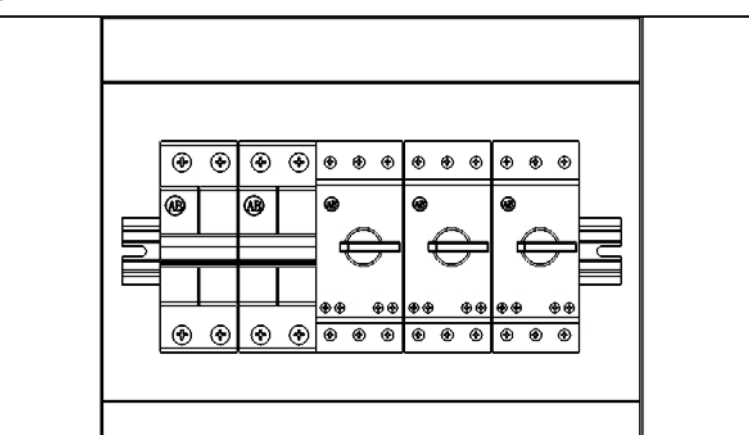

3. Connect 380V power to the wires to verify operation of the fans.

If a fan is not operational, see <u>Replace Isolation Transformer Auxiliary</u> <u>Cooling Fans on page 86</u>.

4. Remove the power source and reconnect the wires to the circuit breaker.

## **Replace Isolation Transformer Auxiliary Cooling Fans**

- 1. If the fan is in the front, cut the tie straps to loosen the wire bundle from the top of the fan.
- 2. Disconnect three wires at the top of the fan.
- 3. Remove four M6 bolts and hardware and retain.
- 4. Remove the Auxiliary Cooling Fan.

#### Figure 26 - Isolation Transformer Hardware Location

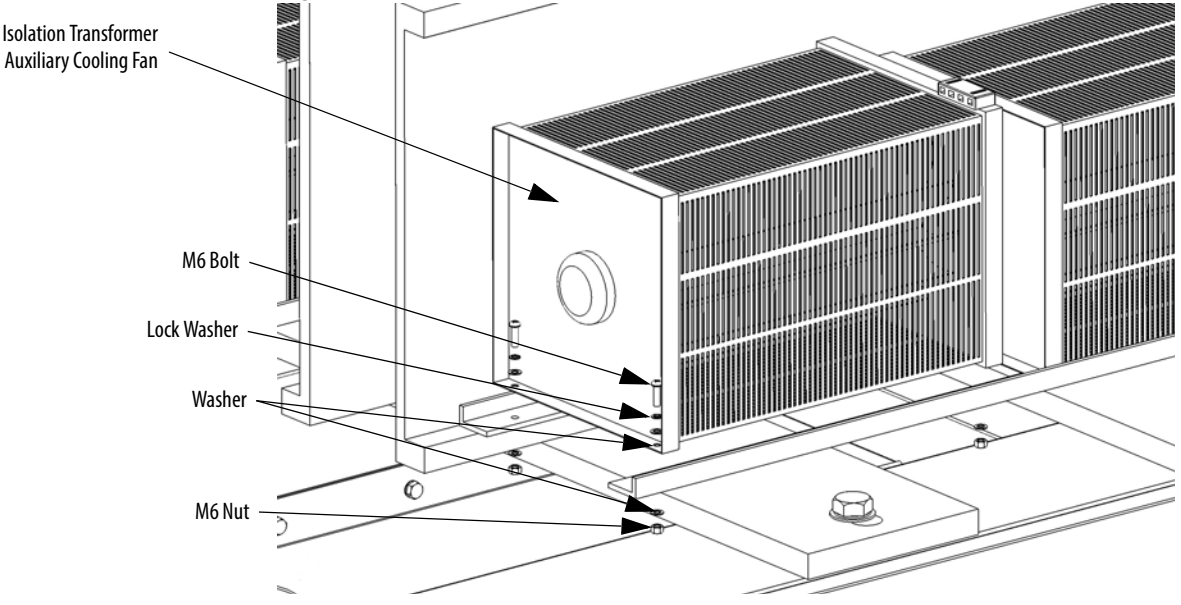

5. Install the new fan in reverse order of removal.

If necessary, install new tie straps around the a, b, c, and o cables through the fan vent.

# **Inspect Isolation Transformer**

- 1. Verify the fan is rotating in the proper direction.
- 2. Verify the incoming and outgoing power cable connections are torqued to specifications.

See Torque Requirements on page 129.

- **3.** Check the cabinet interior and Isolation Transformer windings and remove any foreign material. Vacuum dust or debris from the Isolation Transformer cabinet.
- 4. Check for any physical evidence of damage or degradation of components.

# **Inspect Voltage Sensing Board**

The input VSB cable connections and output VSB wire connectors must be firmly fastened and show no signs of damage or accumulation of dirt, dust, or debris.

# **Replace Voltage Sensing Board**

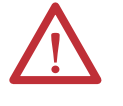

**ATTENTION:** To prevent electrical shock, disconnect the main power before working on the Voltage Sensing Board. Verify that all circuits are voltage-free, using a hot stick or appropriate high voltage-measuring device. Failure to do so may result in injury or death.

- 1. Remove the Voltage Sensing Board input and output cables.
- 2. Remove the eight nylon nuts to remove the Insulation Board from the cabinet side sheet.

#### Figure 27 - Remove the Insulation Board

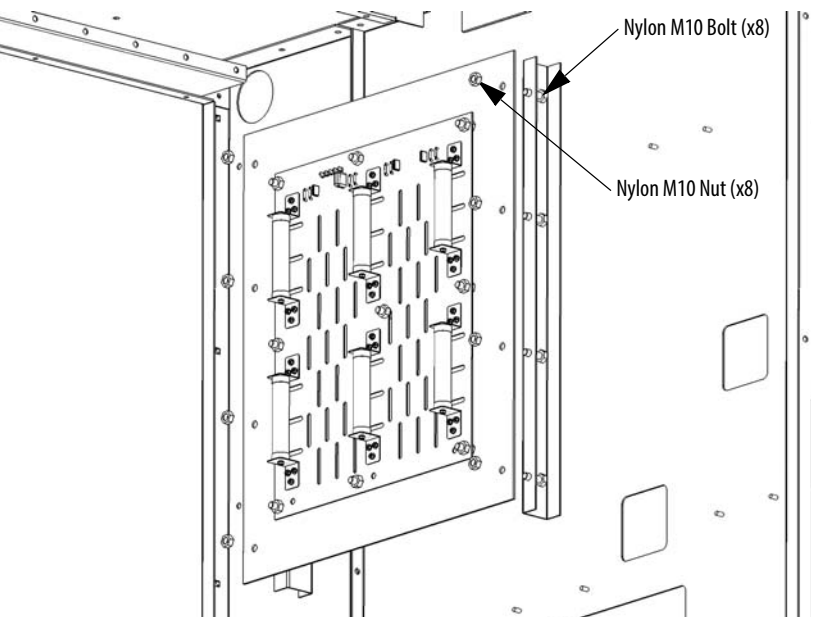

**3.** Remove the nylon nuts which connect the Voltage Sensing Board to the Insulation Board.

#### Figure 28 - Remove the Voltage Sensing Board from the Insulation Board

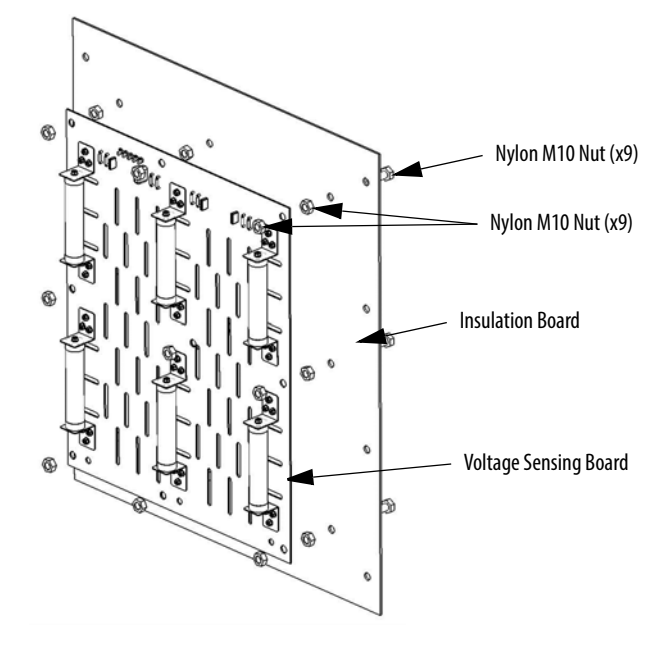

- 4. Install the new Voltage Sensing Board to the Insulation Board in reverse order of removal.
- **5.** Reinstall the Insulation Board to the cabinet side sheet in reverse order of removal.
- 6. Reconnect the input and output cables according to the Electrical Drawings.

# **Inspect Door Position Limit Switch**

Check for obvious signs of damage, dust, or foreign material. Remove any dirt or foreign material. Wipe components with an anti-static cloth, where applicable. Check the aviation plug has a hand-tight connection.

# **Replace Door Position Limit Switch**

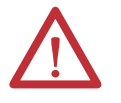

**ATTENTION:** Ensure the input circuit breaker feeding the drive is open. Lock out and tagout the input circuit breaker before performing any work on the drive or bypass units.

- 1. Open the drive cabinet door.
- 2. Disconnect the aviation plug from the back of the Limit Switch.
- 3. Remove two M4 x 35 bolts and hardware from the mounting bracket.
- 4. Install the new Limit Switch in reverse order of removal.

#### Figure 29 - Replace Door Position Limit Switch

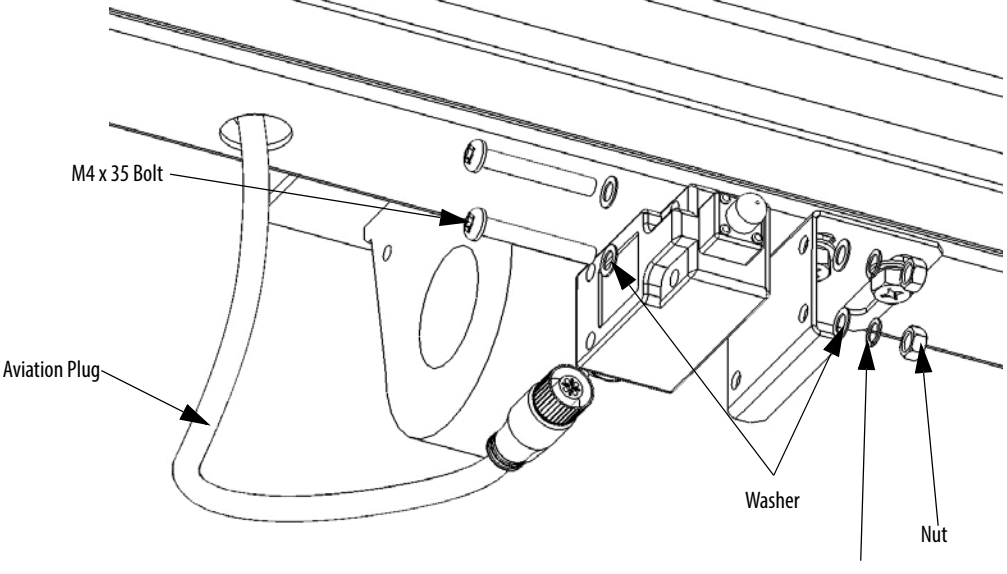

Lock washer

# **Power Module Cabinet**

| Inspect, Clean, or Replace Door Mounted Air Filters | <u>90</u>  |
|-----------------------------------------------------|------------|
| Inspect or Replace Top Mounted Main Cooling Fans    |            |
| Inspect Power Modules                               | <u>90</u>  |
| Replace Power Module                                | <u>91</u>  |
| Install Drawout Power Modules                       | <u>95</u>  |
| Replace Power Module Fuses                          | <u>97</u>  |
| Inspect or Replace HECS                             | <u>99</u>  |
| Inspect or Replace Door Position Limit Switch       | <u>100</u> |

### Inspect, Clean, or Replace Door Mounted Air Filters

See <u>Replace/Clean Door Mounted Air Filters on page 81</u>.

### Inspect or Replace Top Mounted Main Cooling Fans

See Inspect Top Mounted Main Cooling Fans on page 82.

### **Inspect Power Modules**

- 1. Check for damage or degradation of the Power Modules
  - a. Inspect the power connections for loose connections or any evidence of discoloration of connections from heating
  - b. For Drawout Power Module configurations, remove the back plates from the Power Module Cabinet and inspect the plug-in connectors on the back of each Power Module. Look for evidence of discoloration from overheating.
- 2. Remove dust or debris from all ventilation openings on the Power Module
- **3.** Inspect the electrolytic capacitors, located in the ventilation openings of the Power Module.
  - a. Inspect for signs of discoloration, odor, or leakage.
  - b. Replace Power Modules if the capacitors have discoloration, odor, or leakage.

## **Replace Power Module**

| Туре          | Output Rating (Amps) | Dimensions (HxWxD), approx.                 | Weight, approx.  |
|---------------|----------------------|---------------------------------------------|------------------|
| Fixed-mounted | ≤150 A               | 420 x 180 x 615 mm (16.5 x 7.1 x 24.2 in.)  | 20 kg (44.1 lb)  |
|               | 151200 A             | 420 x 260 x 615 mm (16.5 x 10.2 x 24.2 in.) | 25 kg (55.1 lb)  |
| Drawout       | 201380 A             | 575 x 342 x 691 mm (22.6 x 13.5 x 27.2 in.) | 40 kg (88.2 lb)  |
|               | 381420 A             | 575 x 342 x 910 mm (22.6 x 13.5 x 35.8 in.) | 50 kg (110.2 lb) |

**Table 7 - Power Module Specifications** 

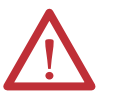

**ATTENTION:** Two people are required to handle the Power Modules. Always handle the drawout Power Modules using the two recessed lifting handles on both mounting rails (<u>Figure 33</u>).

#### Fixed-mounted Power Module

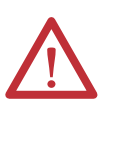

**ATTENTION:** The high-voltage power source must be switched off before replacing a Fixed-mounted Power Module. Wait for 20 minutes before opening the cabinet doors. Verify that all circuits are voltage-free, using a hot stick or appropriate high voltage-measuring device. Failure to do so may result in injury or death.

- 1. Remove the positioning barriers from both sides of the Power Module.
- 2. Disconnect the Three-phase Input Power Cables.

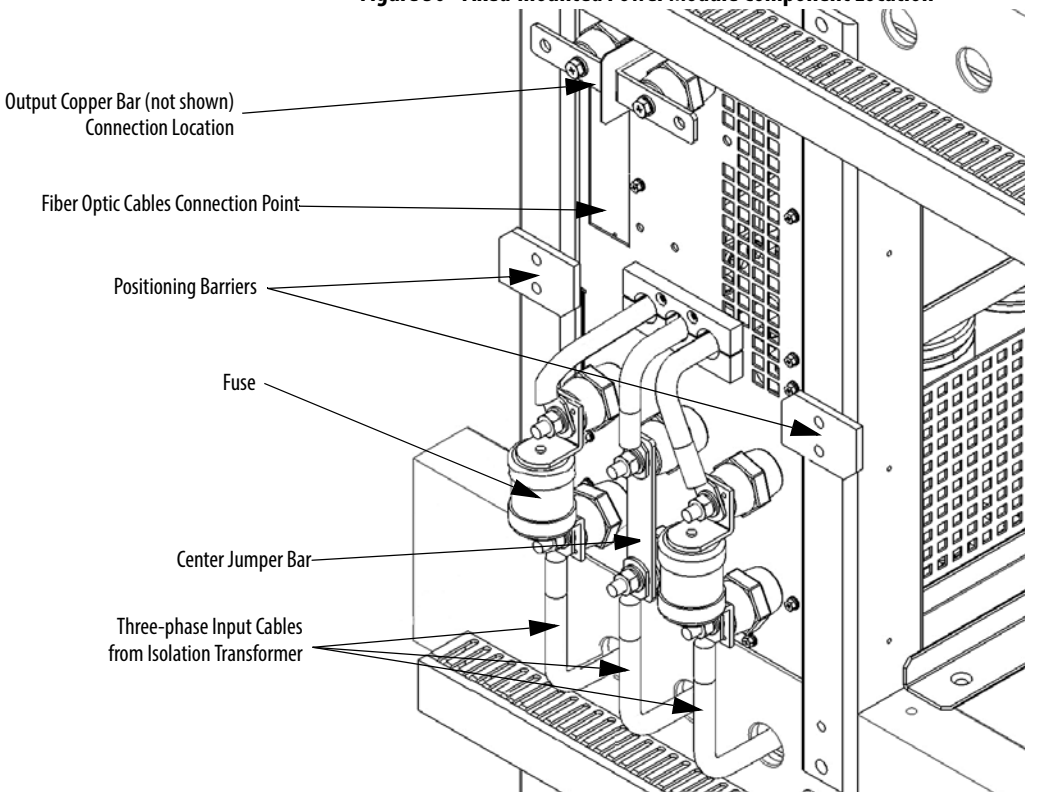

### Figure 30 - Fixed-mounted Power Module Component Location

3. Remove the Output Copper Bars that connect adjacent Power Modules (Figure 31).

If the Power Module is at the end of a row, remove the VSB and Motor cable instead of an output copper bus.

4. Disconnect the fiber optic cables.

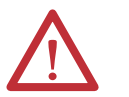

**ATTENTION:** When removing the fiber optic cables, be careful to prevent the cables from straining or crimping as the resulting loss in light transmission will impact performance.

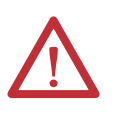

**ATTENTION:** Minimum bend radius permitted for the fiber optic cables is 50 mm (2.0 in.). Any bends with a shorter inside radius can permanently damage the fiber-optic cable.

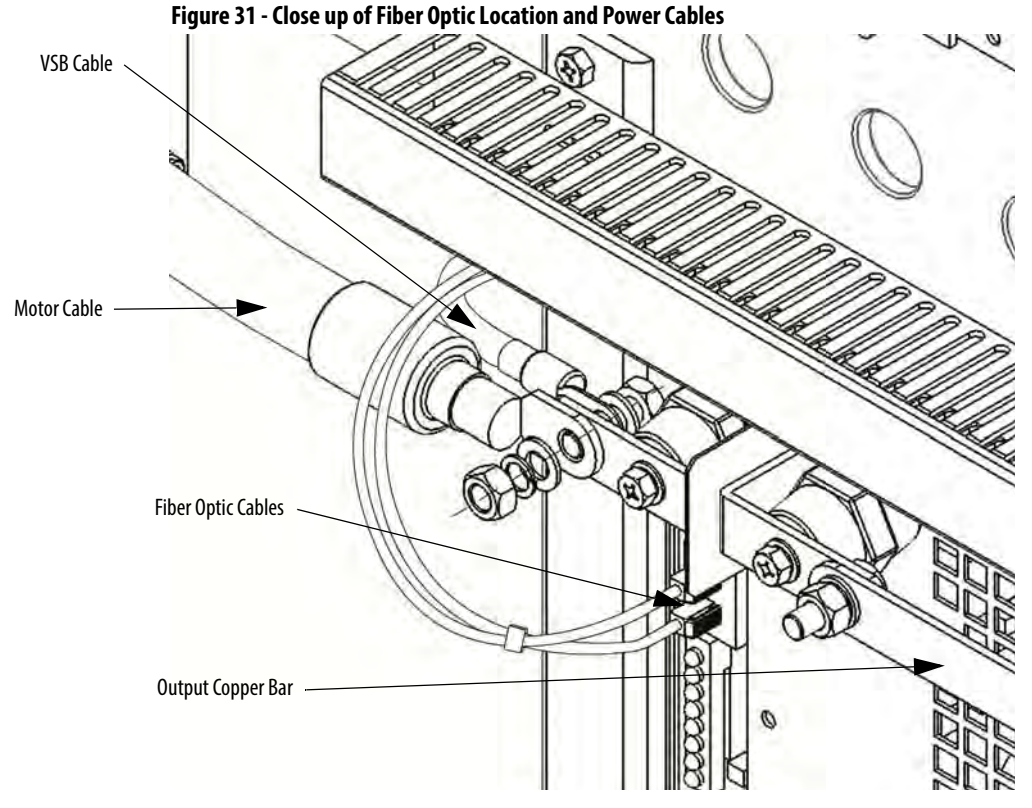

- 5. Carefully withdraw the Power Module.
- 6. Install the new Power Module in reverse order of removal.

**Replace Drawout Power Module** 

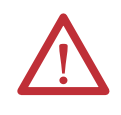

**ATTENTION:** Only authorized personnel should operate the lift cart. Keep hands and feet away from the lifting mechanism. Do not stand under the lift tray when in use. Store the lift cart with the tray fully lowered.

Lift Carts are supplied and shipped separately with drawout power module configurations. The unit's hydraulic cylinder can be operated by either a hand or foot crank. The lifting capacity is 1000 kg (2206 lb).

#### Figure 32 - Lift Cart Procedure

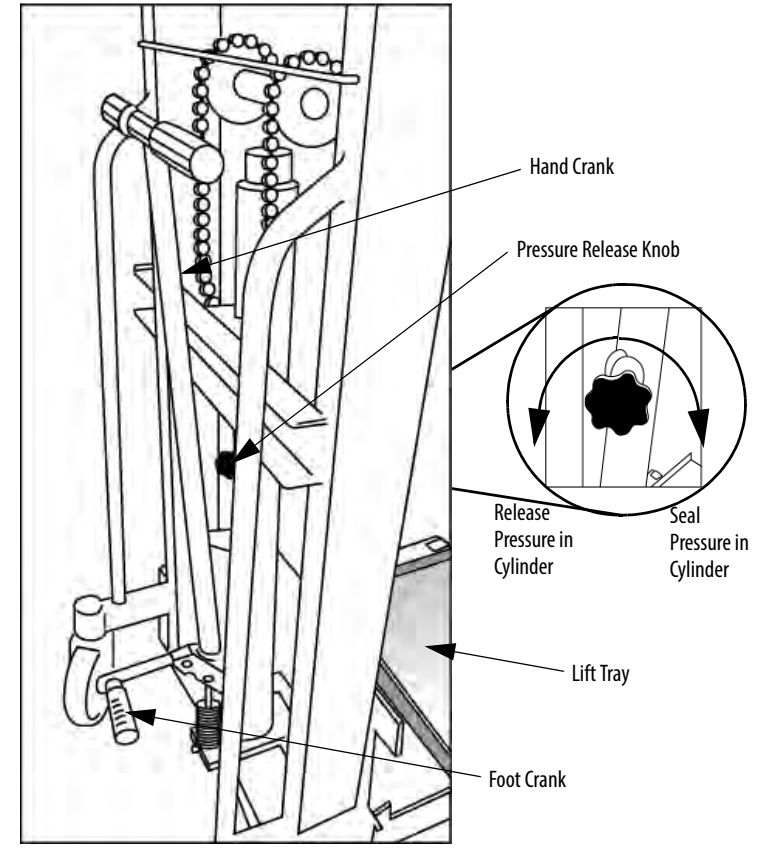

- 1. Visually inspect the lift cart to ensure it is fully operational.
- **2.** Turn the Pressure Release Knob clockwise until tight.
- 3. Raise the lift tray using the Hand Crank or the Foot Crank.
  - **TIP** The Foot Crank raises the lift tray faster than the Hand Crank. Use this to raise the Power Module to just below the tray assembly in the drive. Use the Hand Crank for final precise positioning.
- 4. Lower the lift tray by turning the Pressure Release Knob counter-clockwise.

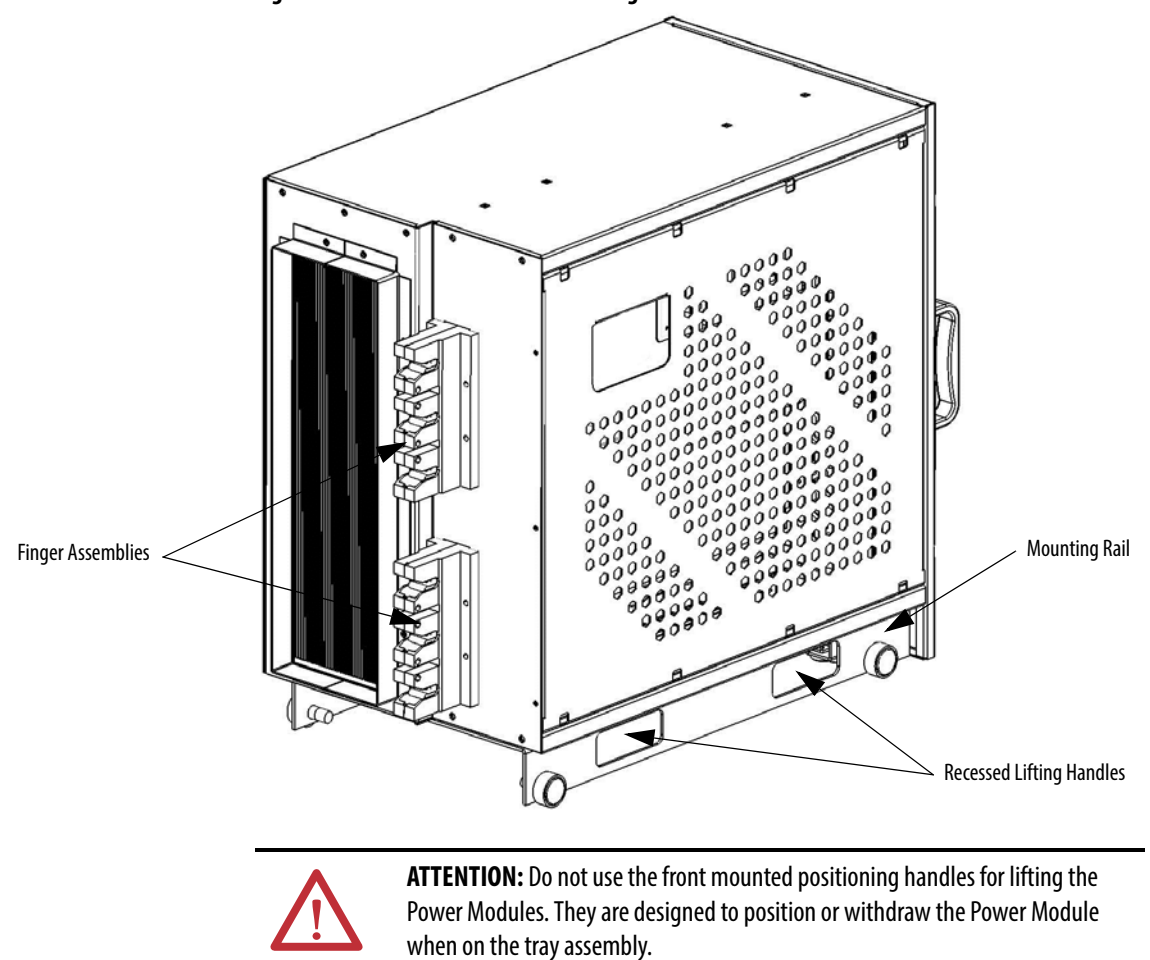

Figure 33 - Drawout Power Module Lifting Handles

Install Drawout Power Modules

1. Place the Power Module module on the lift cart.

Ensure the Power Module is properly oriented; the finger assemblies must face towards the drive.

- 2. Position the lift cart in front of the cabinet and raise the Power Module to the proper height.
- **3.** Align the wheels on the Power Module with the tray assembly guides on each side of the Power Module tray assembly.

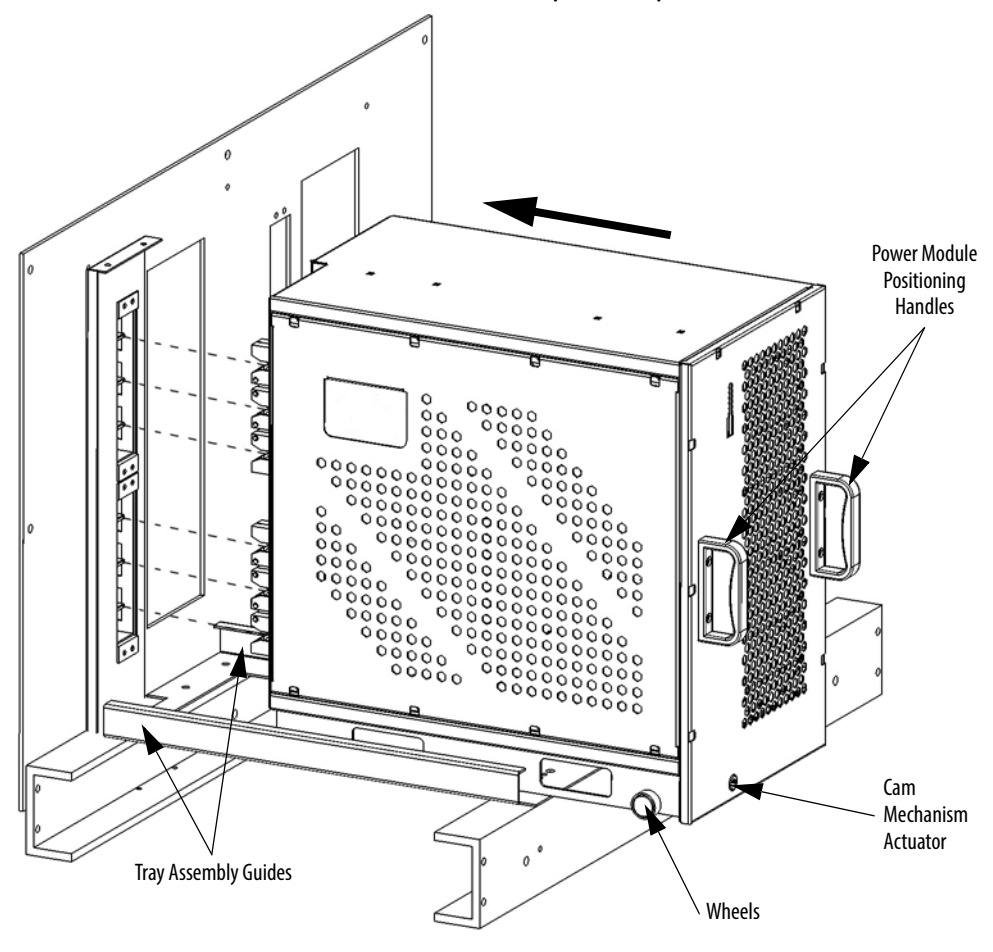

**4.** Push the Power Module slowly backwards into the cabinet until the cam mechanism contacts the pin mounted on the tray assembly.

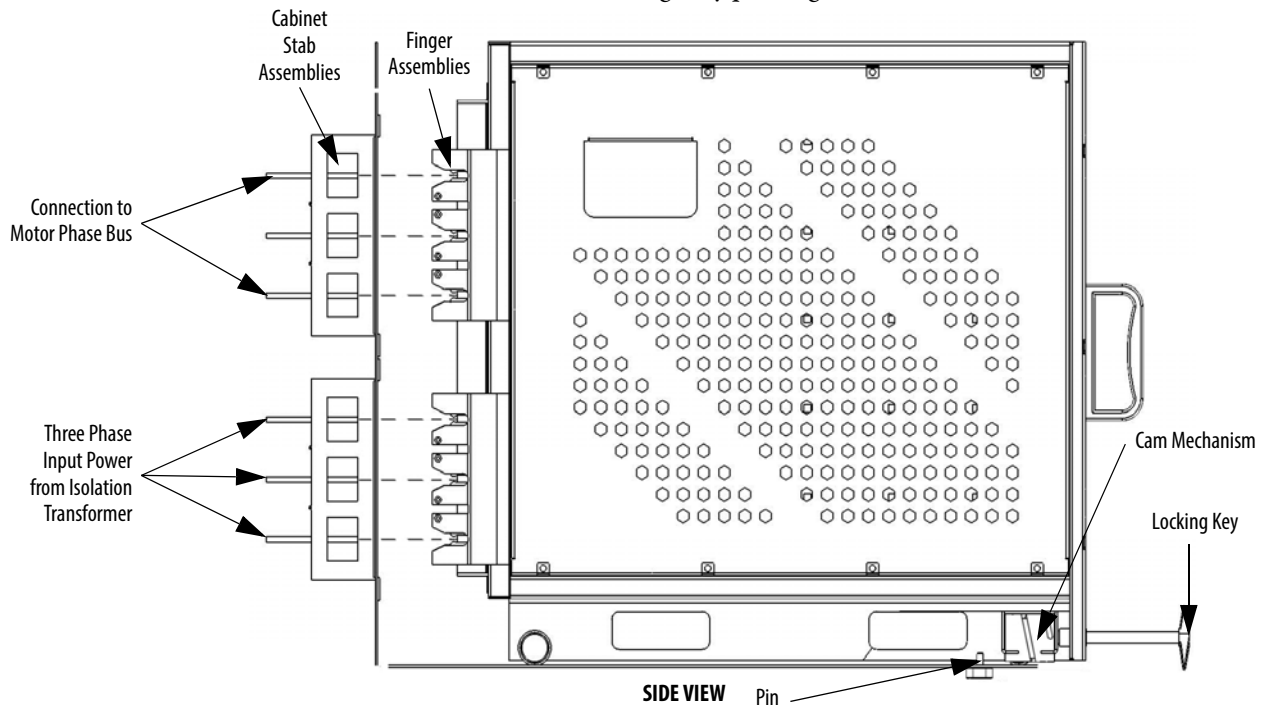

5. Insert the locking key into the cam mechanism actuator and rotate clockwise while gently pushing on the face of the Power Module.

The cam mechanism will catch the pin on the tray assembly.

6. Continue rotating the locking key until the Power Module is fully seated.

This ensures the finger assemblies at the back of the Power Module are fully connected to the stab assemblies at the back of the Power Module compartment.

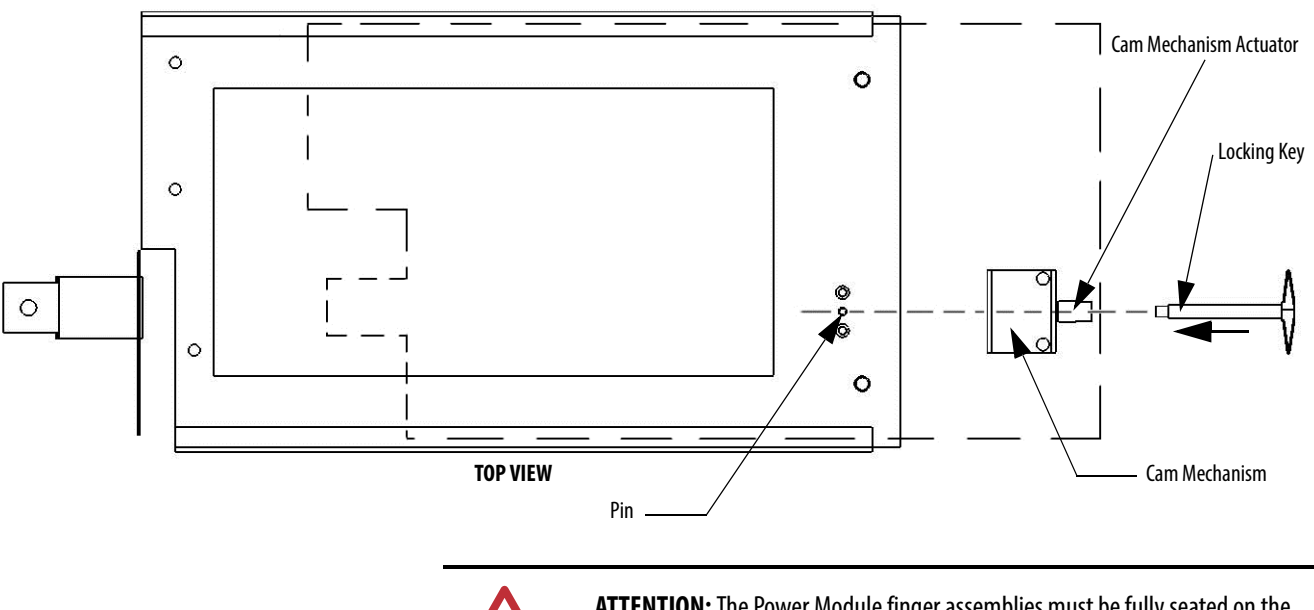

**ATTENTION:** The Power Module finger assemblies must be fully seated on the cabinet stab assemblies.

## **Replace Power Module Fuses**

Fixed-mounted Power Module

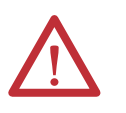

**ATTENTION:** Ensure the input circuit breaker feeding the drive is open. Lock out and tagout the input circuit breaker before performing any work on the drive or bypass units.

- 1. Remove the M8 nut, lock washer, and copper washer from the top and bottom of the fuse.
- 2. Remove the cables from the top and bottom of the fuse, and remove another copper washer.
- **3.** Install the new fuse, and replace cables and hardware in reverse order of removal.
- Torque all hardware to specifications (see <u>Torque Requirements on</u> page 129).

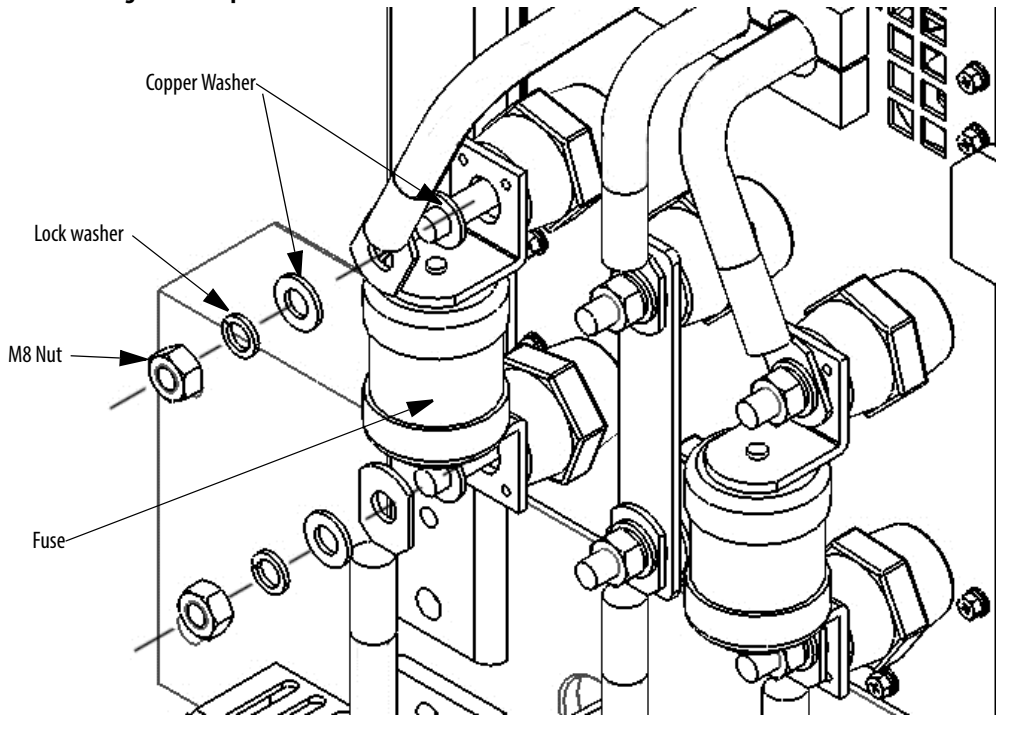

Figure 34 - Exploded View of Fixed-mounted Power Module Fuse

### Drawout Power Module

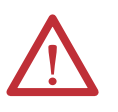

**ATTENTION:** Ensure the input circuit breaker feeding the drive is open. Lock out and tagout the input circuit breaker before performing any work on the drive or bypass units.

- 1. Remove and retain the M12 bolt, washer, lock washer, and nut from the top and bottom of the fuse.
- 2. Remove the fuse from between the fixed bracket and the power cable and bus bar.
- 3. Install the new fuse, and the hardware in reverse order of removal.
- Torque all hardware to specifications (see <u>Torque Requirements on</u> page 129).

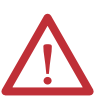

**ATTENTION:** The hardware connecting the Drawout Power Modules MUST be reinstalled facing up, as shown in <u>Figure 35</u>. Failure to install the hardware in this manner will affect clearance distance between bolts and can cause an arc.

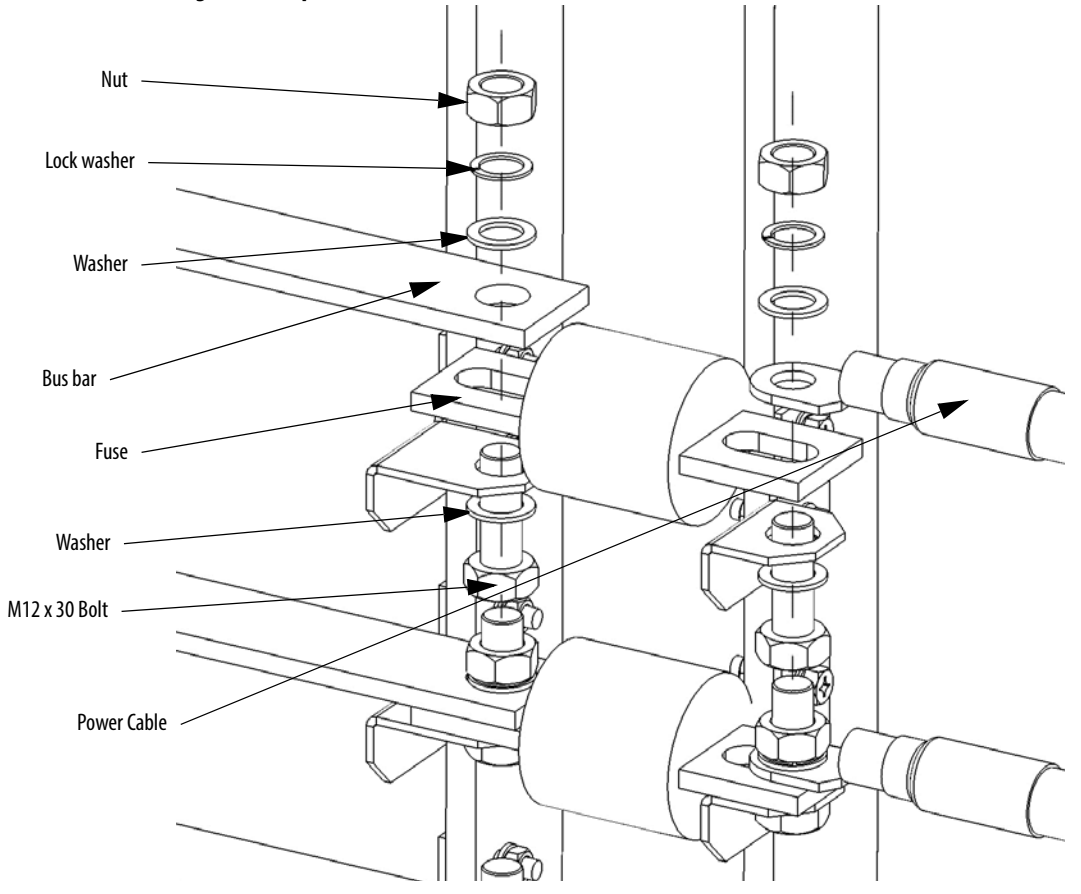

### Figure 35 - Exploded View of Fixed-mounted Power Module Fuse

# **Inspect or Replace HECS**

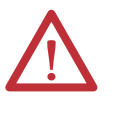

**ATTENTION:** To prevent electrical shock, disconnect the main power before working on the drive. Verify that all circuits are voltage-free, using a hot stick or appropriate high voltage-measuring device. Failure to do so may result in injury or death.

Two current sensors are located at the top inside the Power Module Cabinet. Verify that the current sensor wire connector is properly seated. Check for obvious signs of damage.

- 1. Unplug the Current Sensor Connector from the HECS.
  - **2.** Disconnect one end of the power cable that goes through the HECS from the Power Module.
  - 3. Remove the Mounting Bracket with the HECS still attached.

4. Remove and retain M5 x 12 hardware connecting the HECS to the Mounting Bracket.

**IMPORTANT** Note the orientation of the HECS on the bracket. The new HECS must be installed facing the same direction.

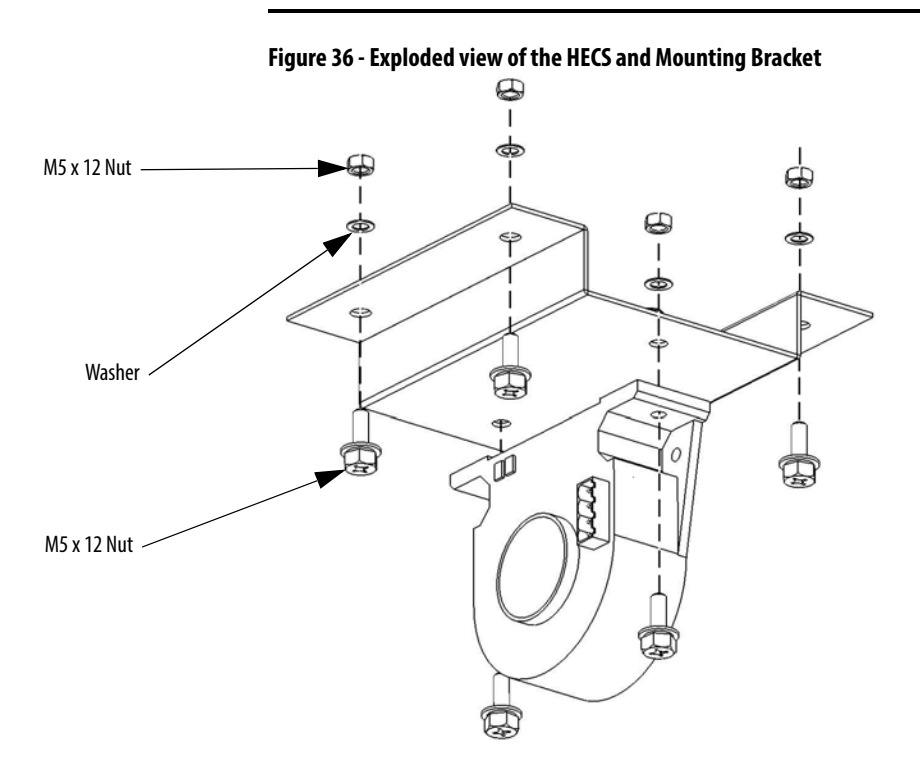

5. Install the HECS on the Mounting Bracket using the existing hardware.

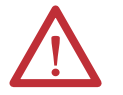

**ATTENTION:** Verify that the current sampling direction is correct. This is indicated by an arrow symbol on the top of the HECS.

- 6. Install the Mounting Bracket to the cabinet using existing hardware.
- 7. Reroute the power cable through the HECS and reattach to the Power Module.

# **Inspect or Replace Door Position Limit Switch**

See Replace Door Position Limit Switch on page 89.

# **LV Control Cabinet**

| Inspect AC/DC Power Supplies                   | <u>101</u> |
|------------------------------------------------|------------|
| Replace AC/DC Power Supplies                   | <u>102</u> |
| Inspect UPS                                    | <u>104</u> |
| Replace UPS                                    | <u>105</u> |
| Replace UPS Batteries                          | <u>106</u> |
| Inspect PLC                                    | <u>108</u> |
| Inspect/Replace Control Unit or Control Boards | <u>108</u> |
| Inspect the HMI                                | <u>111</u> |
| Replace the HMI                                | <u>111</u> |
| Replace LV Control Relays                      | <u>113</u> |
| Replace LV Control Circuit Breakers            | <u>114</u> |
| Inspect Coils                                  | <u>116</u> |
| Inspect Contacts                               | <u>116</u> |
| Inspect Pilot Lights                           | <u>116</u> |
| Inspect Locking and Interlocking Devices       | <u>116</u> |

# Inspect AC/DC Power Supplies

Ensure the input and output terminal connections are tight.

Use a voltmeter to check the output voltage. A green LED indicates normal operation.

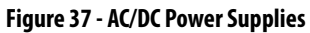

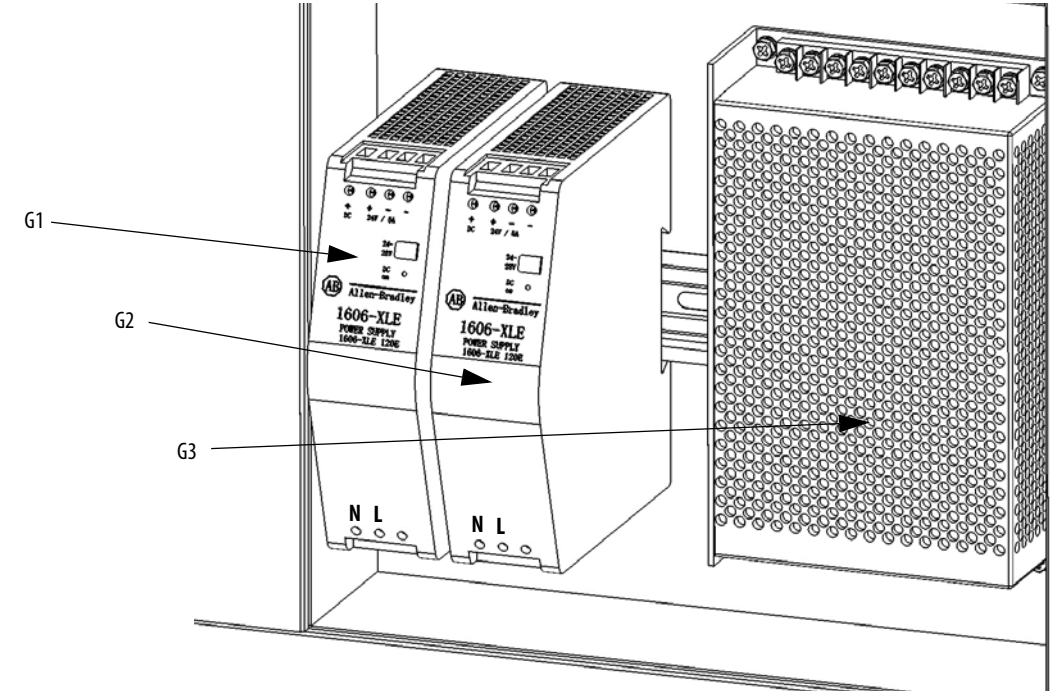

# **Replace AC/DC Power Supplies**

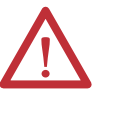

**ATTENTION:** Always perform Power Lockout procedure before servicing equipment. Verify with a hot stick or appropriate voltage measuring device that all circuits are voltage free. Failure to do so may result in severe burns, injury, or death.

G1 or G2 Power Supplies

- 1. Open the LV Control cabinet door.
- 2. Loosen the top and bottom terminal screws and remove the wires on the G1 or G2 power supplies.

#### Figure 38 - Remove AC/DC Power Supply wires (G3 Power Supply not shown for clarity)

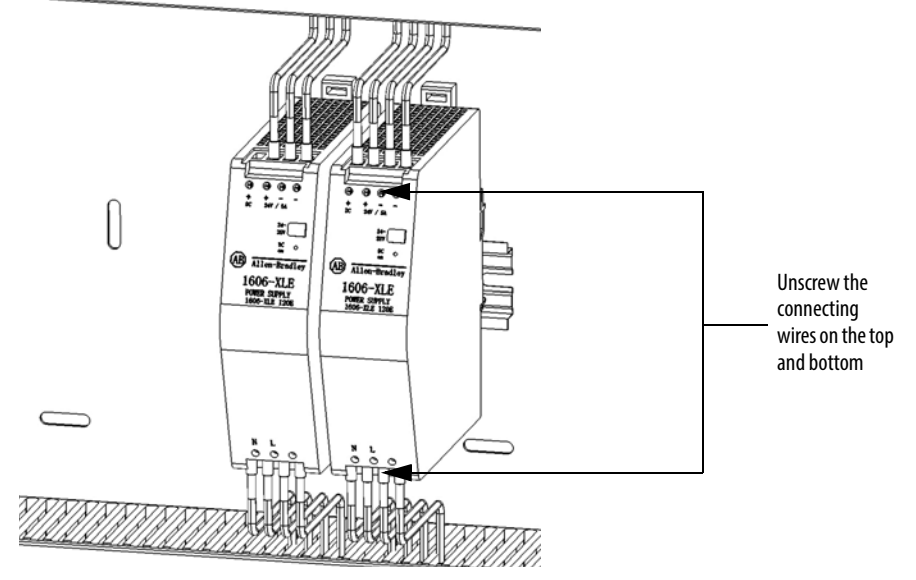

**3.** Release the spring-loaded latches at the bottom of the power supply and lift the control relay off the DIN rail.

#### Figure 39 - Release the latches on the Power Supplies (G3 Power Supply not shown for clarity)

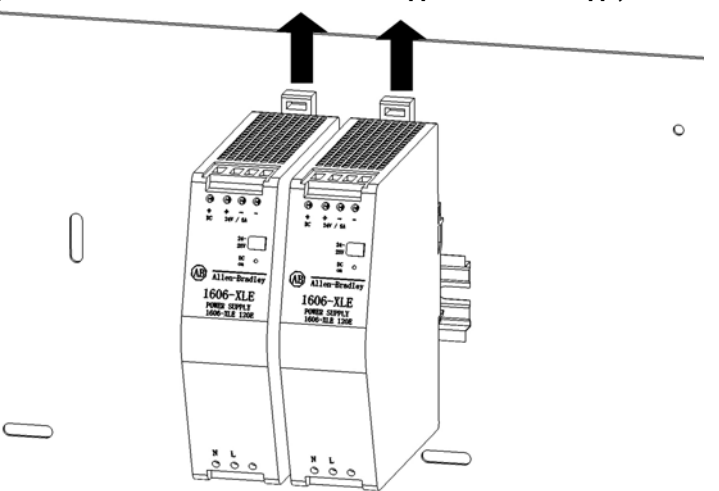

4. Install the new power supply in reverse order of removal.

## G3 Power Supply

- 1. Loosen, but do not remove, the screws on the top of the G3 Power Supply.
- 2. Remove the wires.

Figure 40 - Remove G3 Power Supply wires (G1 and G2 Power Supply not shown for clarity)

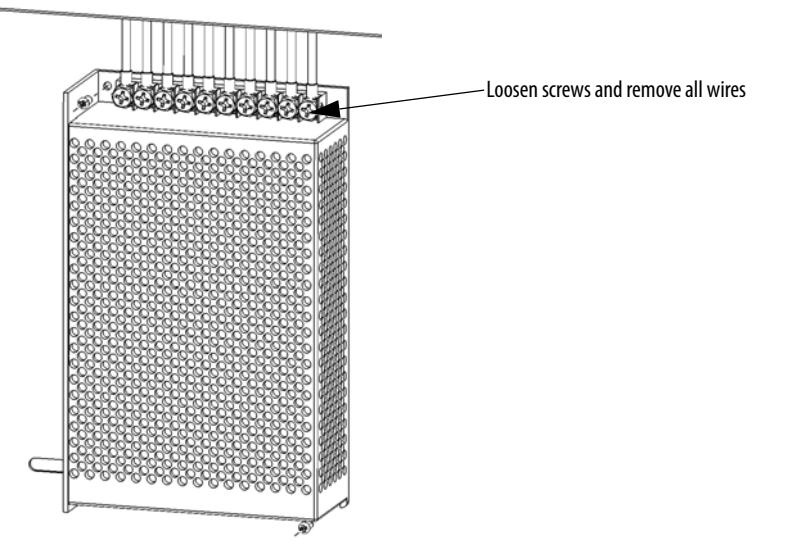

3. Remove two M3 Tapping screws to remove the unit.

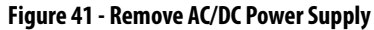

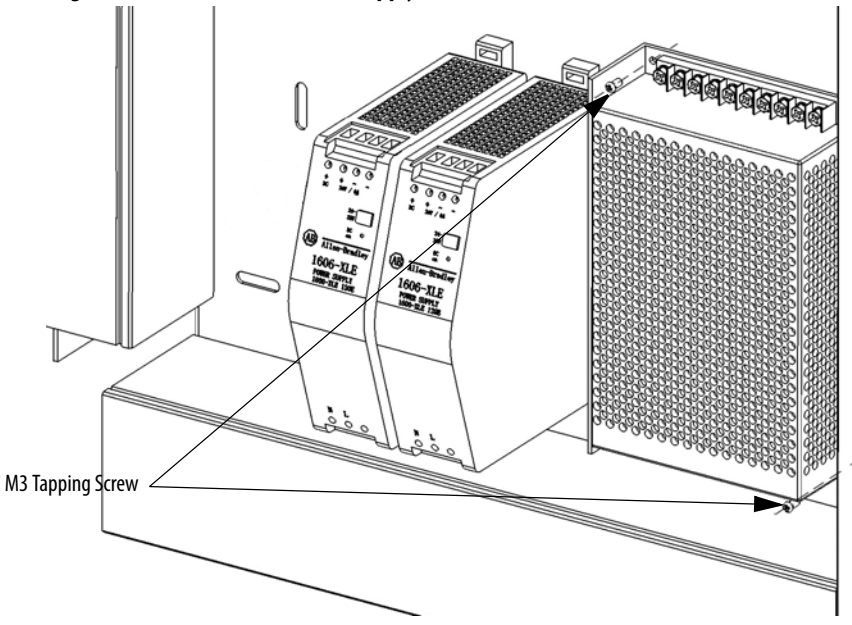

4. Install the new power supply in reverse order of removal.

## **Inspect UPS**

- 1. Check there are no obstructions or dirt/debris in the exhaust heat fan.
- 2. Ensure there are no visible signs of damage.

If the drive has not been turned on for more than 3 months, the UPS batteries IMPORTANT must be charged for at least 10 hours. Apply either MV to the drive or customer-supplied control power.

### Check UPS Output Voltage

- 1. Open the LV Control cabinet door.
- 2. Turn off the back-up control power circuit breaker (Q5) and the customersupplied power supply circuit breaker (Q1).

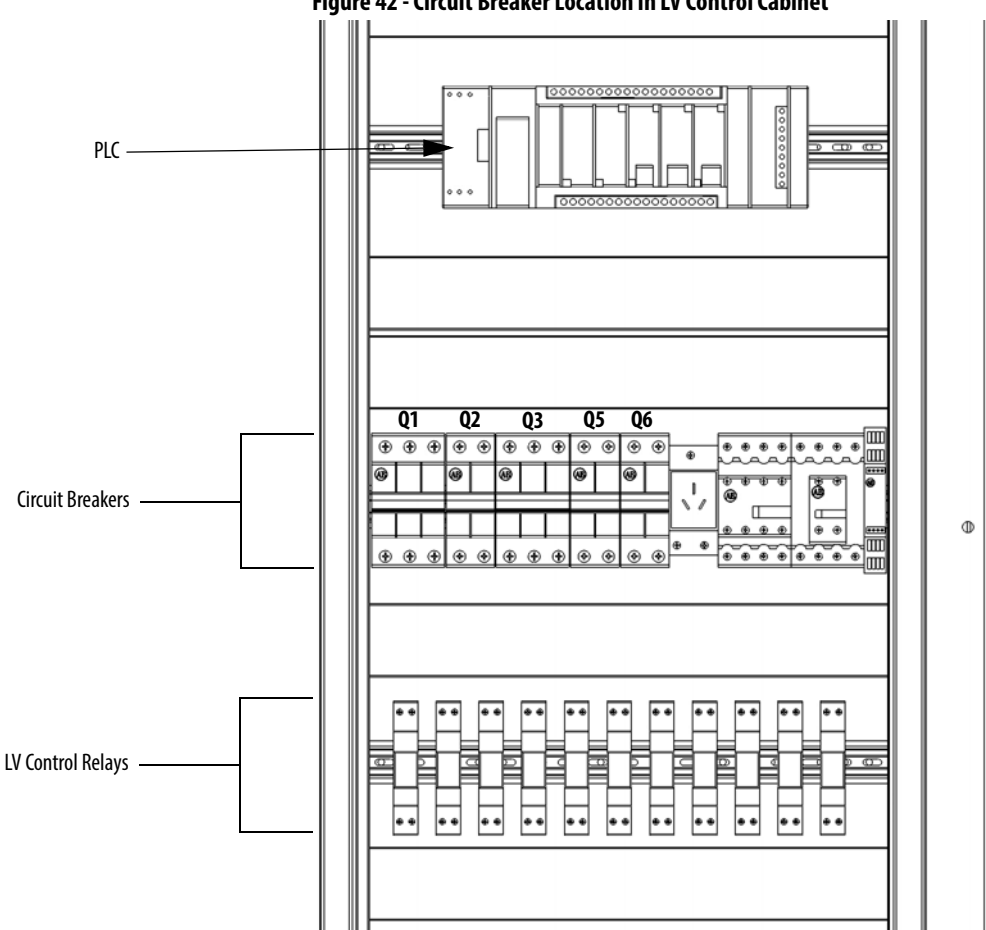

#### Figure 42 - Circuit Breaker Location in LV Control Cabinet

- 3. Press ON on the front of the UPS.
- 4. Using a voltmeter, check the output voltage of the UPS by checking the input voltage on the line side of the Q2 circuit breaker (equivalent electrical point).

The input voltage must be 220V AC.

# **Replace UPS**

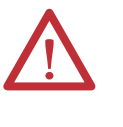

**ATTENTION:** Always perform Power Lockout procedure before servicing equipment. Verify with a hot stick or appropriate voltage measuring device that all circuits are voltage free. Failure to do so may result in severe burns, injury, or death.

- 1. Turn off the Q2, Q3, and Q6 circuit breakers in the LV Control Cabinet (Figure 42).
- 2. Press and hold OFF on the front of the UPS.

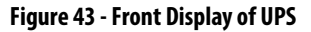

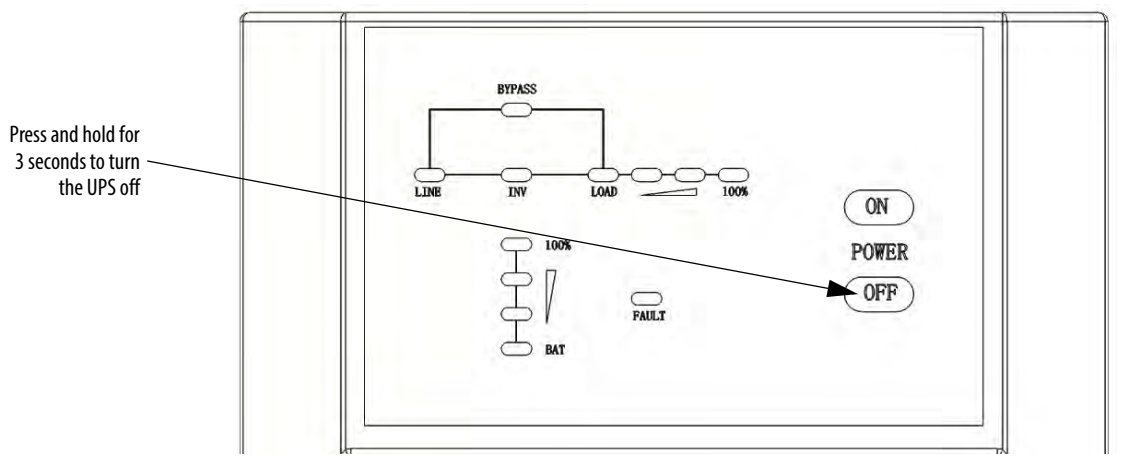

- 3. Turn off the Q1 and Q5 circuit breakers in the LV Control Cabinet.
- **4.** Unplug the UPS input and output power cables and disconnect the ground wire.
- 5. Remove and retain four screws from the mounting bracket.

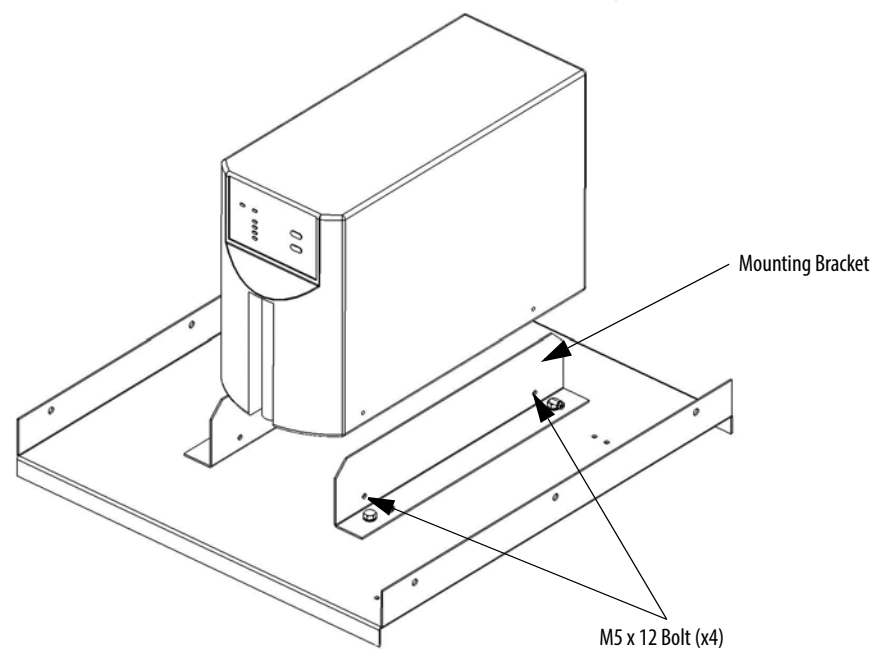

- 6. Install the replacement UPS, and reconnect input and output cables.
- Turn the Q1 circuit break and press the ON button on the UPS. Wait for 2...3 seconds.
- 8. Using a voltmeter, check the input voltage on the line side of the Q2 circuit breaker.

The input voltage must be 220V AC.

9. Turn on Q2, Q3, Q5, and Q6 circuit breakers to complete the procedure.

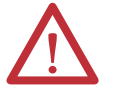

**ATTENTION:** During removal and installation of the UPS, do not omit the UPS ground wire.

# **Replace UPS Batteries**

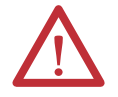

**ATTENTION:** Do not handle batteries that have leaked electrolytes, as they are corrosive and can cause burns.

The UPS must be removed from the LV Control Cabinet in order to access and replace the batteries. See steps 1...5 of <u>Replace UPS on page 105</u> for instruction on safely removing the UPS.

### **Remove the UPS Batteries**

- 1. Remove and retain seven screws from the outside of the UPS enclosure (two screws on either side and three screws on the back).
- 2. Remove the outer UPS cover and set aside.

#### Figure 44 - Remove the UPS enclosure hardware

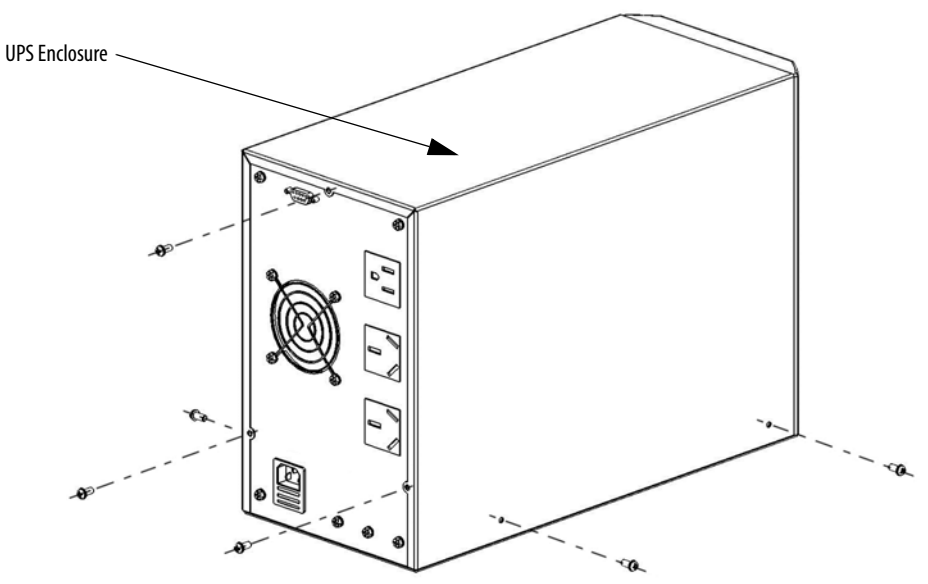

**3.** Remove the cables from the top battery one at a time, and immediately wrap insulating tape around end of each cable.

Indicate on the tape the positive or negative terminal, as appropriate.

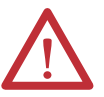

**ATTENTION:** Do not touch the positive and negative battery wires to each other or the UPS enclosure.

- 4. Repeat step 2 for the two remaining batteries.
- 5. Remove and retain two screws on either side of the mounting bracket, and remove the bracket.

#### Figure 45 - Remove the mounting bracket

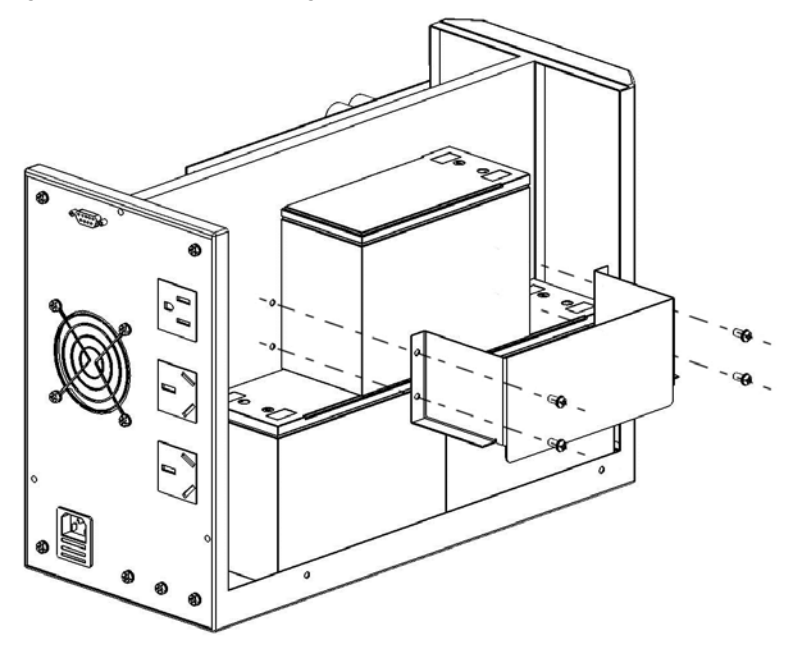

6. Remove the batteries from the UPS.

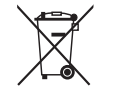

Do NOT throw batteries in the garbage. Dispose of the batteries according to local regulations.

- 7. Place the new batteries in the enclosure, and reinstall the mounting bracket using the hardware removed in step 5.
- 8. Reconnect the cables to the correct terminals on each battery.
- **9.** Use a voltmeter to check the output of the batteries. The total voltage must be 37...40V DC.
- **10.** Install the UPS enclosure using the hardware removed in step 1.

See step 6...9 of <u>Replace UPS on page 105</u> to reinstall the UPS.

### Inspect PLC

- 1. Verify all input and output terminal connections are secure.
- 2. Verify all LEDs are working and indicate normal status.

See publication <u>2080-UM002\_-EN-P</u> for further information for the PLC, or publication <u>2080-WD002\_-EN-P</u> for further information regarding the Isolated Serial Port Plug-in Modules.

### Inspect/Replace Control Unit or Control Boards

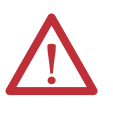

**ATTENTION:** Always perform Power Lockout procedure before servicing equipment. Verify with a hot stick or appropriate voltage measuring device that all circuits are voltage free. Failure to do so may result in severe burns, injury, or death.

- Verify that the terminal connections on the bottom of the Control Unit are secure and are free of dirt, dust, or foreign material. Clean with an anti-static cloth.
- Verify the fiber optic cables are properly connected to the A/B/C PWM boards. Verify an appropriate bend radius (if applicable).
- Check all boards for damage and properly working LEDs.

Replace a Control Unit

**IMPORTANT** The Control Unit does not have to be removed to replace Control Boards.

- 1. Turn off all the control power, turn off the UPS, and confirm the LV Control Cabinet is unenergized before operation.
- 2. Disconnect all of the bottom terminals.
- 3. Disconnect the fiber optic wires from A/B/C Phase board.

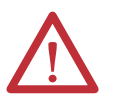

**ATTENTION:** When removing the fiber optic cables, be careful to prevent the cables from straining or crimping as a resulting loss in light transmission will impact performance.

- **4.** Disconnect the HMI communication cable from the CPU board.
- 5. Remove four M6 x 12 bolts, and remove the Control Unit.
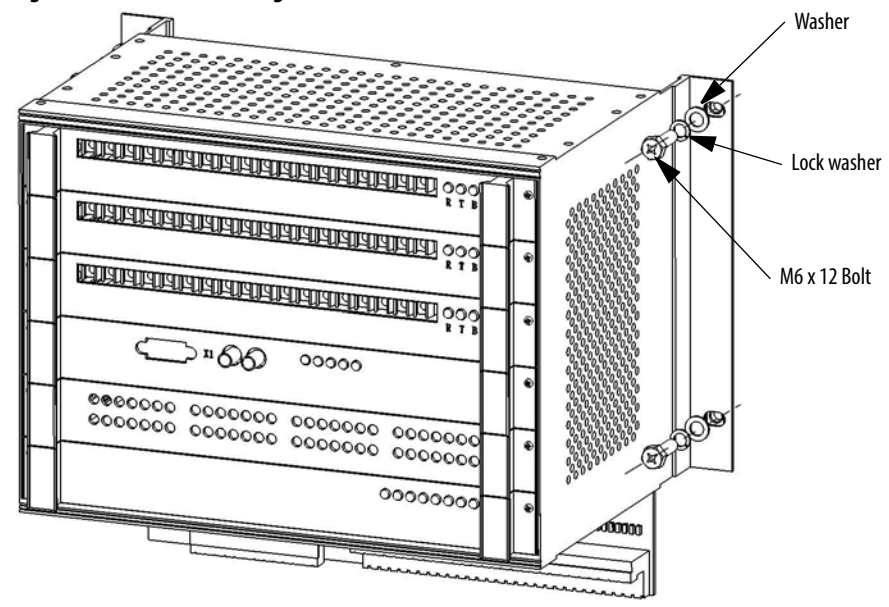

#### Figure 46 - Remove Retaining Screws of Control Unit

**6.** Install the new Control Unit in reverse order of removal. Refer to Electrical Drawings for exact placement of all wires and connections.

### Replace a Control Board

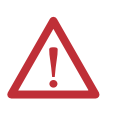

**ATTENTION:** Some circuit boards can be destroyed by static charges. Use of damaged circuit boards may also damage related components. Use a grounding wrist strap when handling sensitive circuit boards.

1. Turn off all the control power, turn off the UPS, and confirm the LV Control Cabinet is unenergized before operation.

If applicable, remove the fiber optic wires.

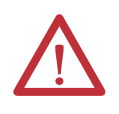

**ATTENTION:** When removing the fiber optic cables, be careful to prevent the cables from straining or crimping as a resulting loss in light transmission will impact performance.

2. Remove the fastening screws on the both sides of the board.

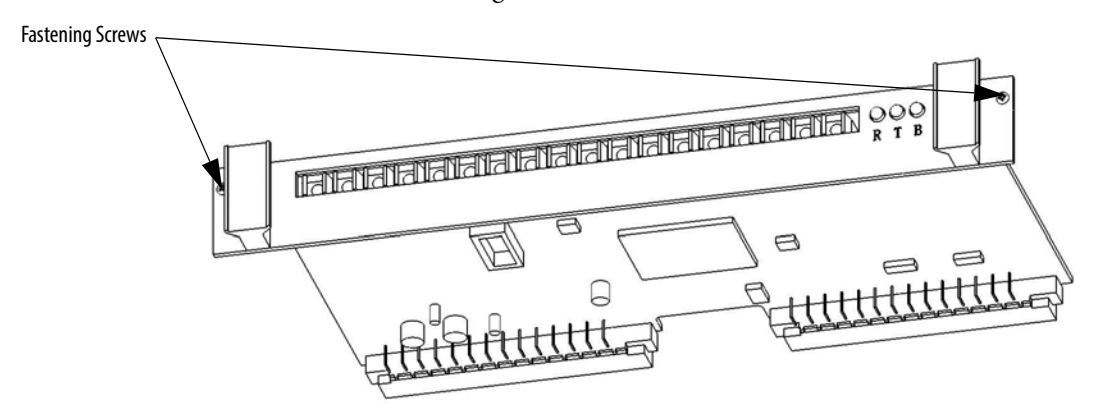

- Only remove the board using the two handles on the front
- 3. Use both hands and carefully remove the board by using the handles on either side on the front of the board.

4. Install the new boards in the reverse order of removal.

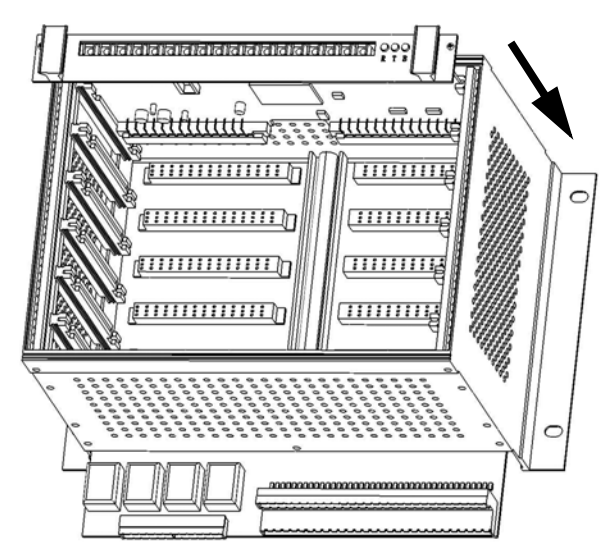

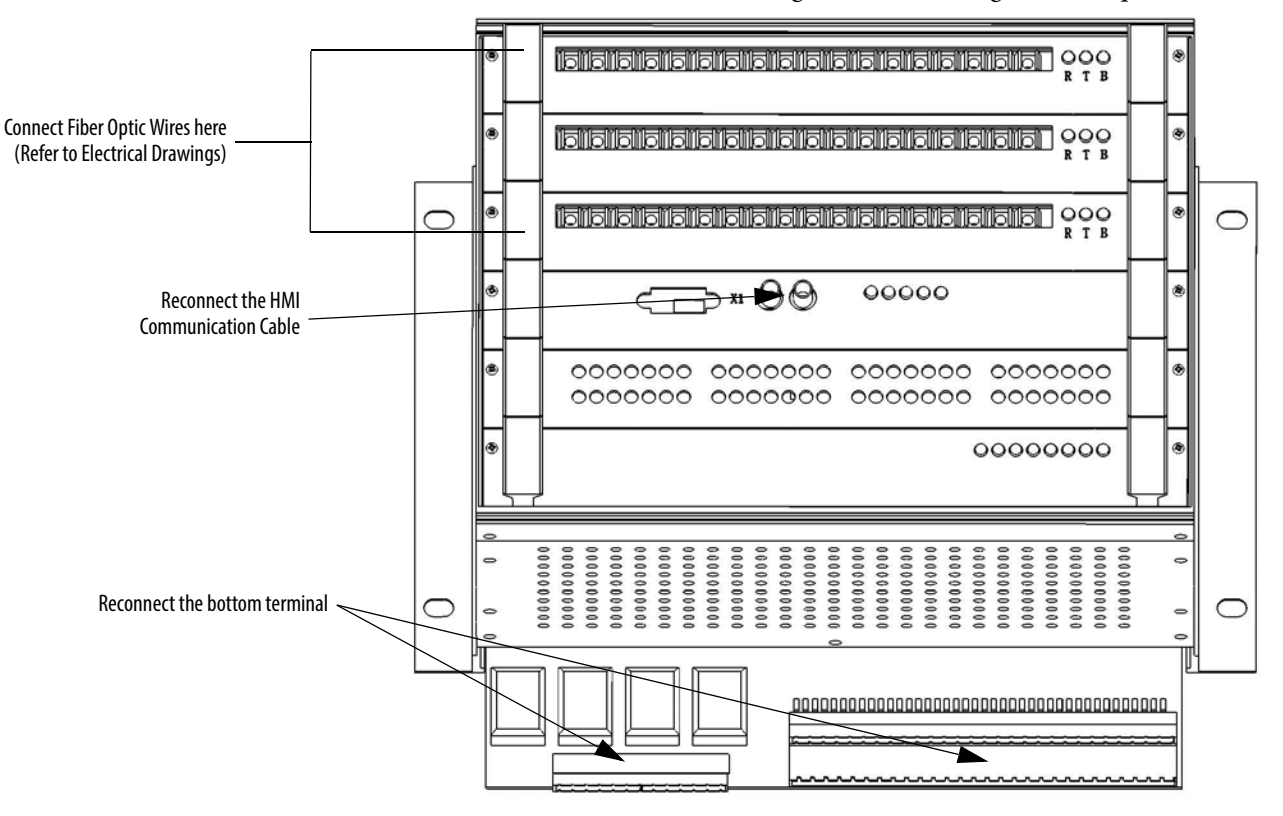

5. Refer to the Electrical Drawings for reconnecting the fiber optic wires.

## **Inspect the HMI**

- 1. Verify the input and output cables and communication cables are hand-tight.
- 2. Power up the HMI.
- 3. Verify the HMI display is operating normally.

# **Replace the HMI**

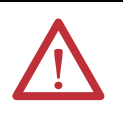

**ATTENTION:** Always perform Power Lockout procedure before servicing equipment. Verify with a hot stick or appropriate voltage measuring device that all circuits are voltage free. Failure to do so may result in severe burns, injury, or death.

The touch screen is located on the LV Control Cabinet door.

1. Disconnect the data cable from communication board, the EtherNet/IP cable from PLC, the ground cable, and the 24V power supply cable.

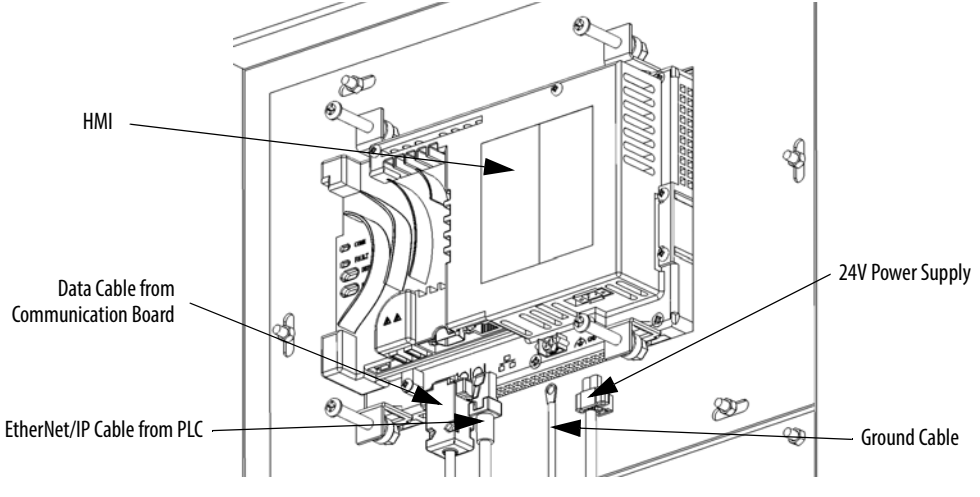

- 2. Remove and retain four screws from HMI.
- **IMPORTANT** Support the HMI from the outside of the door to prevent it from falling through the front of the door.
- 3. Install the new HMI from the inside of the LV Control Cabinet door.

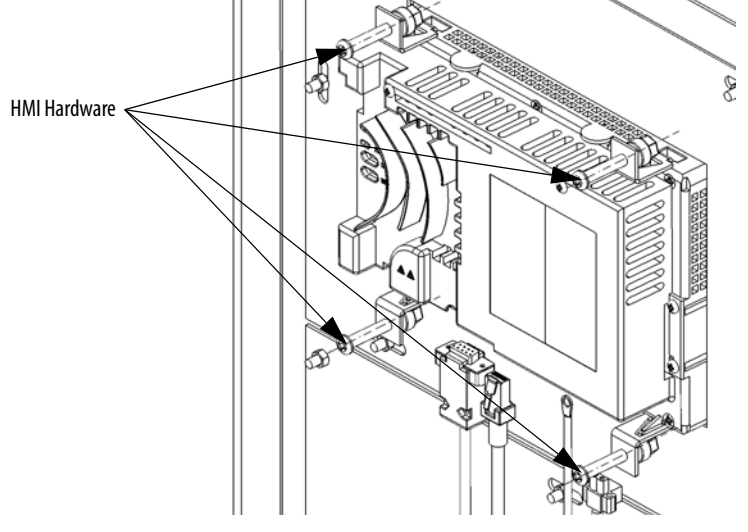

**4.** Reconnect all cables in reverse order of removal.

### TIP

- The following HMI components can be replaced:
  - Logic Module
  - Display Module
  - Bezel
  - Backlight
  - Battery

See publication <u>2711P-UM006\_-EN-P</u> for further information.

# **Replace LV Control Relays**

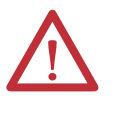

**ATTENTION:** Always perform Power Lockout procedure before servicing equipment. Verify with a hot stick or appropriate voltage measuring device that all circuits are voltage free. Failure to do so may result in severe burns, injury, or death.

1. Open the LV Control cabinet door.

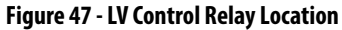

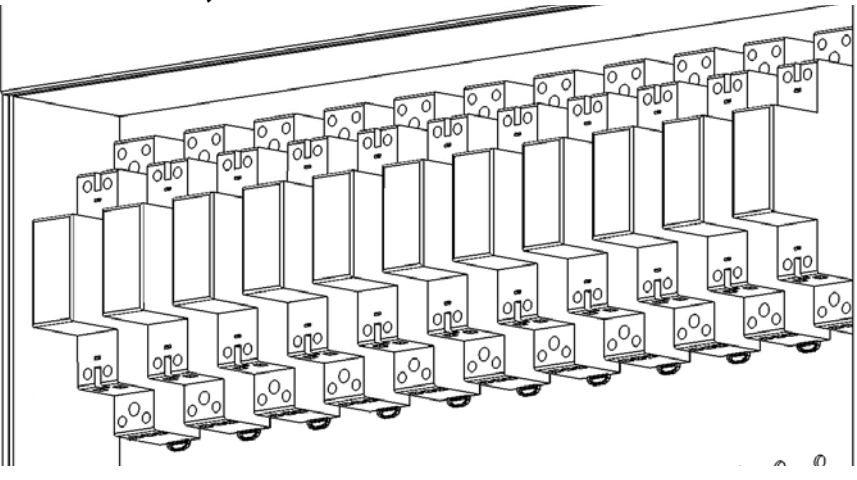

**2.** Loosen the top and bottom screws and remove the wires on the control relay.

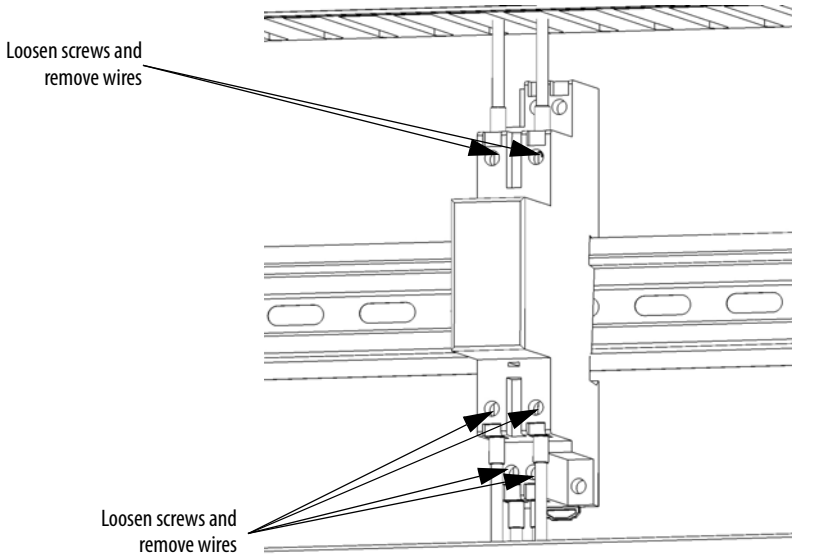

### Figure 48 - Loosen screws on the LV Control Relay

**3.** Release the spring-loaded latches at the bottom of the control relay and lift the control relay off the DIN rail.

### Figure 49 - Release the spring-loaded latch on the LV Control Relay

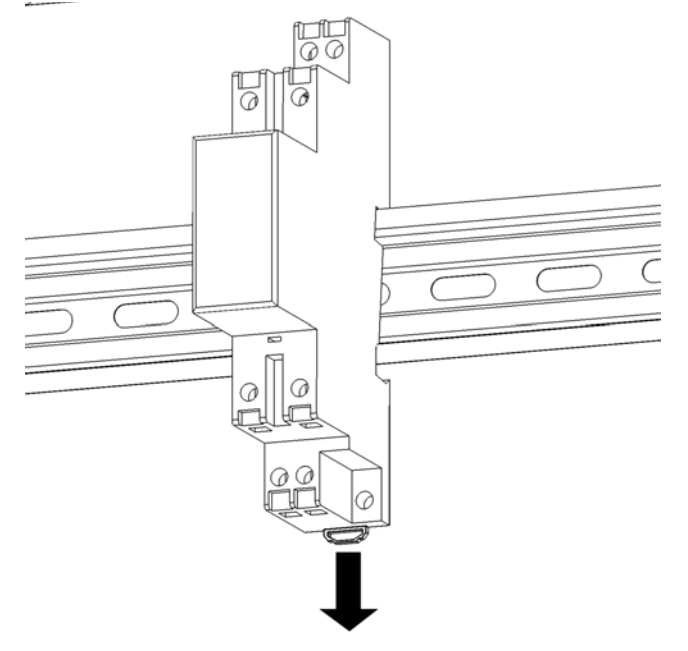

4. Install the new control relay in reverse order of removal.

# **Replace LV Control Circuit Breakers**

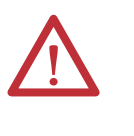

**ATTENTION:** Always perform Power Lockout procedure before servicing equipment. Verify with a hot stick or appropriate voltage measuring device that all circuits are voltage free. Failure to do so may result in severe burns, injury, or death.

- 1. Open the LV Control cabinet door.
- 2. Switch the circuit breaker to the off position.

### Figure 50 - Circuit Breaker Location in LV Control Cabinet

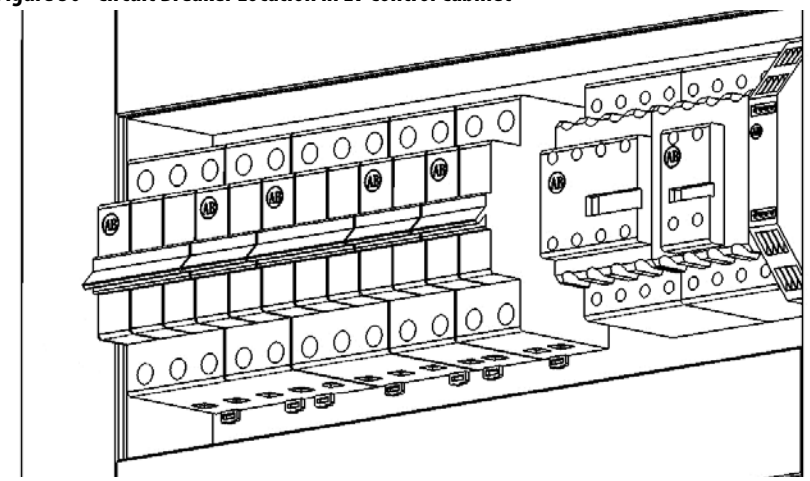

**3.** Loosen the top and bottom screws and remove the wires on the circuit breaker.

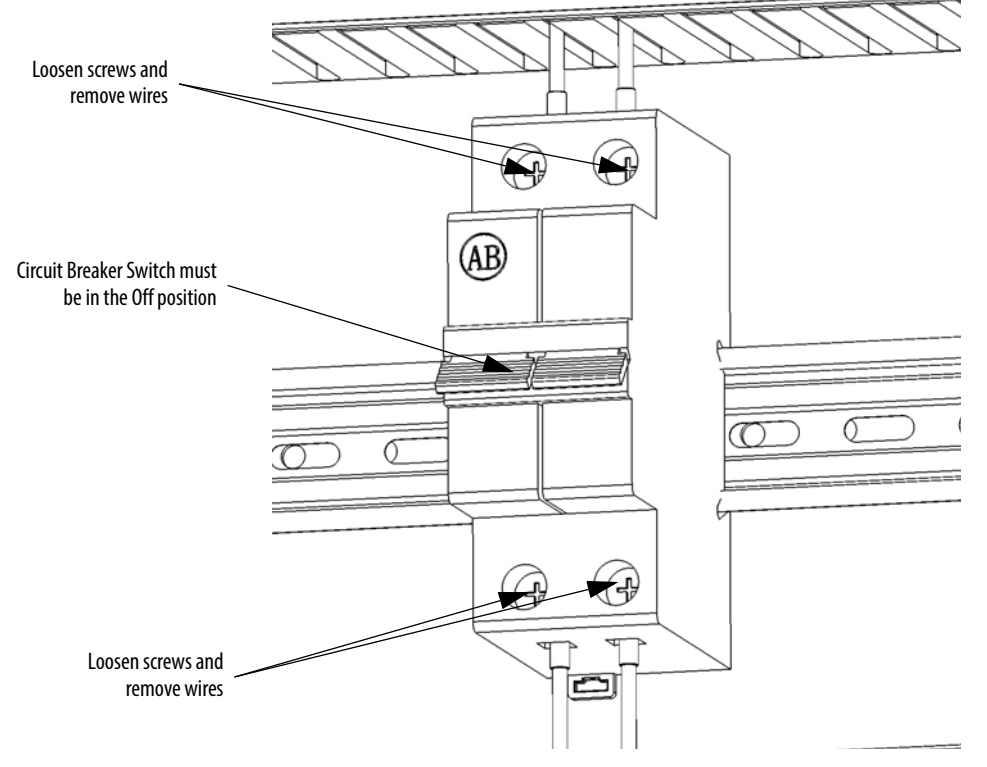

Figure 51 - Screw location on Circuit Breaker

**4.** Release the spring-loaded latches at the bottom of the circuit breaker and lift the circuit breaker off the DIN rail.

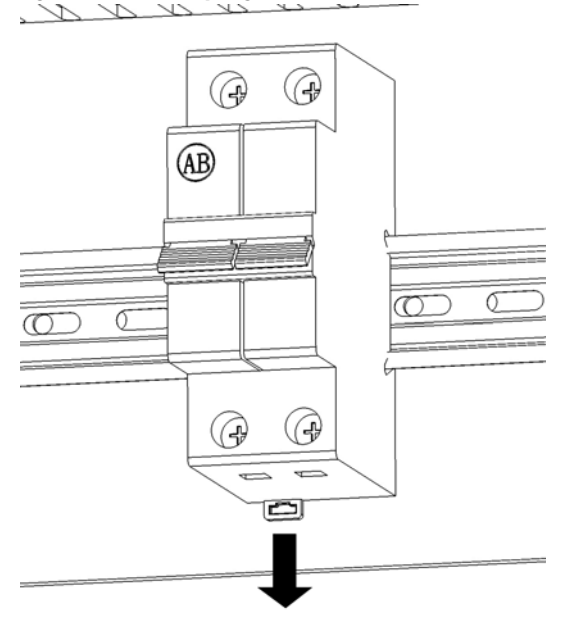

Figure 52 - Release spring-loaded latch on LV Circuit Breakers

5. Install the new circuit breaker in reverse order of removal.

### Inspect Coils

If a coil exhibits evidence of overheating (cracked, melted or burned insulation), it must be replaced. In that event, check for and correct overvoltage or undervoltage conditions, which can cause coil failure. Be sure to clean any residue of melted coil insulation from other parts of the device or replace such parts.

### Inspect Contacts

Check contacts for excessive wear and dirt accumulations. Vacuum or wipe contacts with a soft cloth if necessary to remove dirt. Contacts are not harmed by discoloration and slight pitting. Do not file contacts. Do not use contact spray cleaners as residues on magnet pole faces or in operating mechanisms can cause sticking and can interfere with electrical continuity. Replace contacts only after the contact face material is badly worn. Replace contacts in complete sets to avoid misalignment and uneven contact pressure.

# **Inspect Pilot Lights**

Replace any burned out lamps or damaged lenses. Do not use solvents or cleaning agents on the lenses.

Do not use test equipment for solid-state controls which is not factory recommended. Doing so can result in damage to the control or test equipment, or unintended actuation of the controlled equipment.

Solid-state devices require little more than a periodic visual inspection. Replace discolored, charred, or burned components. Necessary replacements should be made only at the PC board or plug-in component level. Verify the printed circuit boards are seated in the edge board connectors. Board locking tabs should also be in place. Protect solid-state devices from contamination, and maintain appropriate cooling provisions. Do not use solvents on printed circuit boards.

# **Inspect Locking and Interlocking Devices**

Check these devices to verify proper working condition. Make any necessary replacements only with Allen-Bradley renewal parts or kits. Adjust or repair only in accordance with Allen-Bradley instructions found in the product User Manuals.

# Connections

| Inspect LV Component Terminal and Plug-in Connections   | <u>117</u> |
|---------------------------------------------------------|------------|
| Inspect Medium Voltage Cable Connections                | <u>117</u> |
| Inspect Power Cable and Control Wire Terminals          | <u>117</u> |
| Inspect Transformer Secondary Windings                  | <u>117</u> |
| Inspect Power Module Input and Output Power Connections | <u>118</u> |

## Inspect LV Component Terminal and Plug-in Connections

All LV control connections must be secure. Check for dirt, debris, or foreign material, and clean with anti-static cloth if necessary.

Check relays, contactors, timers, terminal connectors, circuit breakers, ribbon cables, control wires, etc. Check for corrosion, excessive temperature, or contamination. Clean all components using a vacuum cleaner.

### Inspect Medium Voltage Cable Connections

Verify that all MV power cable connections and grounding cables are torqued to specification. Apply torque sealer where necessary. Check for corrosion, excessive temperature, or contamination.

### **Inspect Power Cable and Control Wire Terminals**

Loose connections in power circuits can cause overheating that can lead to equipment malfunction or failure. Loose connections in control circuits can cause control malfunctions. Loose bonding or grounding connections can increase hazards of electrical shock and contribute to electromagnetic interference (EMI). Check the tightness of all terminals and bus bar connections and tighten securely any loose connections. Replace any parts or wiring damaged by overheating, and any broken wires or bonding straps. Refer to the User Manual for torque values required for power cable and bus hardware connections.

### Inspect Transformer Secondary Windings

Check the Incoming Line Power Cable connections (L1, L2, and L3), the Outgoing Motor Power Cable connections (U, V, W), and the Isolation Transformer Power Cable Connections are torqued to specifications. See Figure 9 on page 19 and Figure 10 on page 19.

Inspect the bus bars and cable connections. Check for any signs of overheating / discoloration and tighten the bus connections to the required torque specifications. Clean all cables and bus bars that exhibit dust build-up. Check for corrosion, excessive temperature, or contamination.

### **Inspect Power Module Input and Output Power Connections**

Verify that all Power Module input line cables and output bus connections are properly torqued. Verify the output cables, VSB Cables and star connection cables are properly torqued. Apply torque sealer if required. Check for corrosion, excessive temperature, or contamination.

### **Review Firmware and Hardware**

Verify the firmware version on the HMI. Contact Rockwell Automation to determine whether there are any enhancements or changes made to the Drive Hardware and Control that would be valuable to the application.

Verify that the HMI is operational. Check the status indicators on the Control Unit in the LV Control Cabinet register as normal.

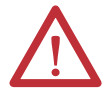

ATTENTION: Ensure there is no power to the drive and wear an anti-static wristband.

Remove any dirt or foreign material. Wipe components with an anti-static cloth, where applicable.

## Inspect/Review Spare Parts

Check for signs of damage, dirt, or foreign material. See Spare Parts on page 127.

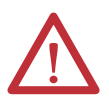

**ATTENTION:** Some circuit boards can be destroyed by static charges. Use of damaged circuit boards may also damage related components. Use a grounding wrist strap when handling sensitive circuit boards.

General

# **Technical Specifications**

| Description                               |                                                                           |
|-------------------------------------------|---------------------------------------------------------------------------|
| Power Rating Range @ 3 kV motor voltage   | 3201600 kW                                                                |
| Power Rating Range @ 3.3 kV motor voltage | 3601720 kW                                                                |
| Power Rating Range @ 6 kV motor voltage   | 2003360 kW                                                                |
| Power Rating Range @ 6.6 kV motor voltage | 2203720 kW                                                                |
| Power Rating Range @ 10 kV motor voltage  | 2005600 kW                                                                |
| Motor Type                                | Induction (asynchronous) motors                                           |
| Input Voltage Rating                      | 3 kV, 3.3 kV, 6 kV, 6.6 kV, 10 kV, 11 kV                                  |
| Input Voltage Tolerance                   | ±10% of Nominal                                                           |
| Input Voltage Sag                         | -20% of Nominal, duration – 60 seconds                                    |
| Input Frequency                           | 50/60 Hz, ±5%                                                             |
| Input Impedance Device                    | Multiphase Isolation Transformer                                          |
| Output Voltage                            | 03000V, 03300V, 06000V, 06600V, 010,000V                                  |
| Rectifier Configurations                  | 18 pulse (3 kV, 3.3 kV), 36 pulse (6 kV, 6.6 kV), 54 pulse (10 kV, 11 kV) |
| Inverter Configuration                    | Pulse Width Modulated (PWM) power modules                                 |
| Power Semiconductors                      | Diodes (rectifier), IGBTs (inverter)                                      |
| Output Current THD (1st49th)              | < 5%                                                                      |
| Output Waveform to Motor                  | Near Sinusoidal Current / Voltage                                         |
| Medium Voltage Isolation                  | Fiber Optic                                                               |
| Control Method                            | Volts per hertz                                                           |
| Output Frequency Range                    | 0.575 Hz                                                                  |
| Acceleration/Deceleration time            | 03276 seconds                                                             |
| Flying Start Capability                   | Yes                                                                       |
| Service Duty Rating                       | 120% Overload for 1 min every 10 min                                      |
| Input Power Factor                        | >.95                                                                      |
| VFD Efficiency <sup>(1)</sup>             | >96.5%                                                                    |
| VFD Noise Level                           | < 80 dB                                                                   |
| Operator Interface                        | 7 in. WinCE Color Touchscreen                                             |
| Languages                                 | English, Chinese                                                          |
| Control Power                             | 120V 60 Hz, 240V 60 Hz, 110V 50 Hz, or 220V 50 Hz (3 kVA)                 |
| External Input Ratings                    | 24V DC                                                                    |
| External Output Ratings                   | 240V AC/2 A                                                               |
| Analog Inputs (Optional)                  | Four non-isolated, 420 mA or 010V DC (two spare)                          |
| Analog Outputs (Optional)                 | Two isolated: 4 20 mA, two isolated: 0 5V DC (spare)                      |
| Communications Protocols (Optional)       | RS232/422/485, Modbus, Modbus Plus, Profibus DP, EtherNet I/P             |
| Enclosure                                 | IP31 (standard), IP42 (optional)                                          |
| Structure Finish                          | Epoxy Powder - Paint                                                      |
|                                           | Exterior Sandtex Light Grey (RAL 7038) - Black (RAL 8022)                 |
| Comparing Destanting                      | Internal - Control Sub Plates - High Gloss White (KAL 9003)               |
| Corrosion Protection                      | Unpainted Parts (Zinc Plated / Bronze Chromate)                           |
| Ambient Temperature (Operating)           | U40 C (stanuard), U50 °C (optional with derating)                         |
| Ampient remperature (Storage)             |                                                                           |
|                                           | Mdx. 50% Iron-condensing                                                  |
| Allilude                                  | 01000 m (standard)<br>10013000 m (optional)                               |

(1) Average for Product Portfolio.

# Notes:

# **Catalog Number Explanation**

|             |                       |           |   | Position |          |           |            |              |
|-------------|-----------------------|-----------|---|----------|----------|-----------|------------|--------------|
| 1           | 2                     | 3         | 4 | 5        | 6        | 7         | 8          | 9            |
| <u>6000</u> | <u>– <u>A A A</u></u> | <u>41</u> | M | <u>R</u> | <u>5</u> | <u>AL</u> | <u>R</u> — | <u>1etc.</u> |
| а           | b                     | С         | d | е        | f        | g         | h          | i            |

<u>a</u>

| <u>u</u>        |                                                                                                    |  |  |
|-----------------|----------------------------------------------------------------------------------------------------|--|--|
| Bulletin Number |                                                                                                    |  |  |
| Code            | Description                                                                                                    |  |  |
| 6000            | All Drive Products                                                                                                    |  |  |
|                 | <u>b</u>                                                                                                    |  |  |
| Se              | rvice Duty/Altitude/Ambient Temperature Code                                                                                                    |  |  |
| Code            | Туре                                                                                                    |  |  |
|                 | Service Duty (First Position)<br>A: Normal Duty<br>Z: Custom (Contact Factory)                                                                         |  |  |
| •_•             | Altitude (Second Position)<br>A: 01000 m <sup>(1)</sup><br>B: 10012000 m <sup>(2)</sup><br>C: 20013000 m <sup>(2)</sup><br>Z: Custom (Contact Factory) |  |  |

Ambient Temperature (Third Position) A: 0...40 °C B: 0...50 °C <sup>(1)(3)</sup> Z: Custom (Contact Factory)

(1) 0...1000 m (<u>• A B</u>) is the only valid altitude for 50 °C, as a standard supported option.

(2) Derating for altitude is 10% of the stated <u>A A A</u> Drive Current Rating for 1001...2000 m, and 20% of the stated <u>A A A</u> Drive Current Rating for 2001...3000 m.

(3) Derating for ambient temperature is 2.5% of the stated <u>A A A</u> Drive Current Rating per degree over 40 °C.

| <u>C</u> |
|----------|
|          |

| <u>A A A</u> Drive Current Rating <sup>(4)</sup> |             |      |             |
|--------------------------------------------------|-------------|------|-------------|
| Code                                             | Description | Code | Description |
| 15                                               | 15 Amp      | 25   | 25 Amp      |
| 16                                               | 16 Amp      | 26   | 26 Amp      |
| 18                                               | 18 Amp      | 28   | 28 Amp      |
| 20                                               | 20 Amp      | 30   | 30 Amp      |
| 24                                               | 24 Amp      | 32   | 32 Amp      |

### <u>c (continued)</u>

| <u>A A A</u> Drive Current Rating <sup>(4)</sup> |             |      |             |
|--------------------------------------------------|-------------|------|-------------|
| Code                                             | Description | Code | Description |
| 33                                               | 33 Amp      | 112  | 112 Amp     |
| 36                                               | 36 Amp      | 120  | 120 Amp     |
| 40                                               | 40 Amp      | 125  | 125 Amp     |
| 41                                               | 41 Amp      | 138  | 138 Amp     |
| 45                                               | 45 Amp      | 140  | 140 Amp     |
| 48                                               | 48 Amp      | 150  | 150 Amp     |
| 50                                               | 50 Amp      | 160  | 160 Amp     |
| 54                                               | 54 Amp      | 168  | 168 Amp     |
| 56                                               | 56 Amp      | 180  | 180 Amp     |
| 60                                               | 60 Amp      | 192  | 192 Amp     |
| 63                                               | 63 Amp      | 200  | 200 Amp     |
| 66                                               | 66 Amp      | 225  | 225 Amp     |
| 71                                               | 71 Amp      | 250  | 250 Amp     |
| 75                                               | 75 Amp      | 280  | 280 Amp     |
| 80                                               | 80 Amp      | 300  | 300 Amp     |
| 84                                               | 84 Amp      | 315  | 315 Amp     |
| 90                                               | 90 Amp      | 350  | 350 Amp     |
| 96                                               | 96 Amp      | 380  | 380 Amp     |
| 100                                              | 100 Amp     | 420  | 420 Amp     |
| 108                                              | 108 Amp     |      |             |

(4) <u>A A A</u> Drive Current Ratings shown are only for Normal Duty, 0...1000 m altitude, and 0...40 °C ambient temperature. Not all drive current ratings are available in all voltages. Refer to the PowerFlex 6000

Not all drive current ratings are available in all voltages. Refer to the PowerFlex 600 Selection Guide.

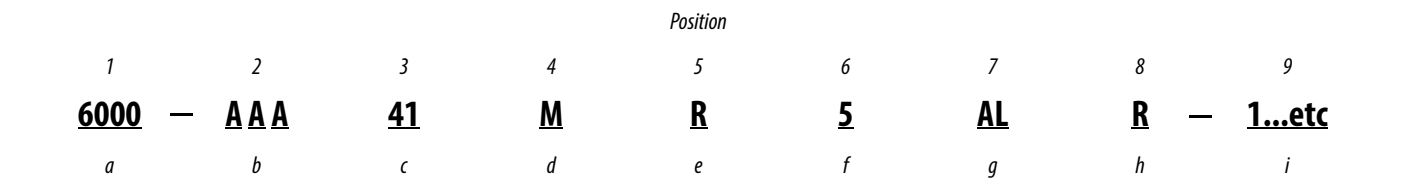

| Л  |  |  |
|----|--|--|
| u. |  |  |

| Enclosure Type |             |  |
|----------------|-------------|--|
| Code           | Description |  |
| М              | IP31        |  |
| W              | IP42        |  |

### <u>e</u>

| Nominal Line Voltage |             |  |
|----------------------|-------------|--|
| Code                 | Description |  |
| В                    | 3.0 kV      |  |
| C                    | 3.3 kV      |  |
| F                    | 6.0 kV      |  |
| J                    | 6.6 kV      |  |
| R                    | 10 kV       |  |
| S                    | 11 kV       |  |

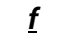

| Line Frequency |             |  |
|----------------|-------------|--|
| Code           | Description |  |
| 5              | 50 Hz       |  |
| 6              | 60 Hz       |  |

| <u>g</u>                       |             |  |
|--------------------------------|-------------|--|
| Control Voltage <sup>(5)</sup> |             |  |
| Code                           | Description |  |
| AG                             | 110V        |  |
| AJ                             | 120V        |  |
| AL                             | 220V        |  |
| AP                             | 240V        |  |

(5) The only control voltage/frequency combinations available as a standard supported option are 110V/50 Hz, 220V/50 Hz, 120V/60 Hz, and 240V/60 Hz.

### <u>h</u>

| Nominal Load (Motor) Voltage <sup>(6)</sup> |             |  |  |  |
|---------------------------------------------|-------------|--|--|--|
| Code                                        | Description |  |  |  |
| В                                           | 3.0 kV      |  |  |  |
| C                                           | 3.3 kV      |  |  |  |
| F                                           | 6.0 kV      |  |  |  |
| J                                           | 6.6 kV      |  |  |  |
| R                                           | 10 kV       |  |  |  |

(6) Nominal line voltage equals nominal load voltage except for 11 kV line voltage, where 11 kV is NOT available as a load voltage. For 11 kV line voltage, the only valid load voltage options are 3.3 kV and 6.6 kV.

### <u>i</u>

Options

Refer to PowerFlex 6000 Medium Voltage Drives Options List.

# **Preventative Maintenance Schedule**

# PowerFlex 6000 Maintenance Schedule

This Annual Preventative Maintenance Program includes a visual inspection of all drive components visible from the front of the unit, power supply voltage level checks, general cleaning and maintenance, checking of all accessible power connections for tightness, and other tasks.

### I – Inspection

This indicates that the component should be inspected for signs of excessive accumulation of dust/dirt/etc. or external damage.

### M – Maintenance

This indicates a maintenance task that is outside the normal preventative maintenance tasks.

### *R* – *Replacement*

This indicates that the component has reached its mean operational life, and should be replaced to decrease the chance of component failure. It is very likely that components will exceed the design life in the drive, and that is dependent on many factors such as usage, heating, etc.

### C – Cleaning

This indicates the cleaning of a part that can be reused, and refers specifically to the door-mounted air filters.

### Rv – Review

This refers to a discussion with Rockwell Automation to determine whether any of the enhancements/changes made to the Drive Hardware and Control would be valuable to the application.

### RFB/R – Refurbishment/Replacement

The parts can be refurbished at lower cost OR the parts can be replaced with new ones.

### Table 8 - Preventative Maintenance Schedule (0...10 yrs.)

|                        |                           |                                                       | Interval Period (in years from commissioning date) |       |       |     |       |       |     |     |       |       |       |
|------------------------|---------------------------|-------------------------------------------------------|----------------------------------------------------|-------|-------|-----|-------|-------|-----|-----|-------|-------|-------|
| Component<br>Location  | Component<br>Category     | Component/Item                                        | 0                                                  | 1     | 2     | 3   | 4     | 5     | 6   | 7   | 8     | 9     | 10    |
| Isolation              | Air-cooling system        | Door Mounted Air Filters                              | C / R                                              | C / R | C / R | C/R | C / R | C / R | C/R | C/R | C / R | C/R   | C/R   |
| Transformer<br>Cabinet |                           | Top-Mounted Main<br>Cooling Fans                      |                                                    | Ι     | Ι     | I   | Ι     | RFB/R | I   | I   | I     | I     | RFB/R |
|                        |                           | Auxiliary Cooling Fans                                |                                                    | I     | I     | Ι   | R     | I     | I   | I   | R     | I     | I     |
|                        | Integral Magnetics        | Isolation Transformer                                 |                                                    | I     | I     | I   | I     | I     | I   | I   | I     | I     | I     |
|                        | LV Control                | Isolation Transformer<br>Temperature Monitor          |                                                    | I     | I     | I   | I     | I     | R   | I   | I     | I     | I     |
|                        |                           | Voltage Sensing Board                                 |                                                    | I     | Ι     | I   | Ι     | I     | I   | Ι   | I     | I     | I     |
| Power                  | Air-cooling system        | Door Mounted Air Filters                              | C/R                                                | C / R | C/R   | C/R | C / R | C/R   | C/R | C/R | C/R   | C / R | C/R   |
| Cabinet                |                           | Top Mounted Main<br>Cooling Fans                      |                                                    | I     | I     | I   | I     | RFB/R | I   | I   | I     | I     | RFB/R |
|                        | Power Module              | Electrolytic Capacitors <sup>(1)</sup>                |                                                    | Ι     | I     | I   | I     | R     | Ι   | I   | I     | I     | I     |
|                        | Misc.                     | HECS                                                  |                                                    | I     | I     | I   | I     | I     | I   | I   | I     | I     | I     |
| LV                     | Misc.                     | AC/DC Power Supplies                                  |                                                    | Ι     | I     | I   | I     | R     | Ι   | I   | I     | I     | I     |
| Cabinet                | UPS                       | UPS                                                   |                                                    | I     | I     | I   | I     | I     | Ι   | I   | I     | I     | I     |
|                        |                           | Batteries (UPS) <sup>(2)</sup>                        |                                                    | М     | М     | R   | М     | М     | R   | М   | М     | R     | М     |
|                        | LV Control                | PLC                                                   |                                                    | I     | I     | I   | I     | I     | Ι   | I   | I     | I     | I     |
|                        |                           | Control Unit                                          |                                                    | I     | I     | I   | I     | I     | Ι   | I   | I     | I     | I     |
|                        |                           | НМІ                                                   |                                                    | I     | I     | I   | I     | I     | I   | I   | I     | I     | I     |
|                        |                           | LV Control Relays                                     |                                                    | I     | Ι     | I   | I     | I     | I   | Ι   | I     | I     | I     |
|                        |                           | LV Control Circuit Breakers                           |                                                    | Ι     | I     | I   | I     | I     | Ι   | I   | I     | I     | I     |
| All                    | Connections               | LV Component Terminal & Plug-in Connections           |                                                    | I     | I     | I   | I     | I     | I   | I   | I     | I     | I     |
|                        |                           | Medium Voltage Cable<br>Connections                   |                                                    | I     | I     | I   | I     | I     | I   | I   | I     | I     | I     |
|                        |                           | Transformer Secondary<br>Winding Connections          |                                                    | Ι     | I     | I   | Ι     | I     | I   | Ι   | I     | I     | I     |
|                        |                           | Power Module Input and<br>Output Power<br>Connections |                                                    | Ι     | I     | I   | I     | I     | I   | I   | I     | I     | I     |
| General                | Enhancements              | Firmware                                              |                                                    | Rv    | Rv    | Rv  | Rv    | Rv    | Rv  | Rv  | Rv    | Rv    | Rv    |
|                        |                           | Hardware                                              |                                                    |       |       | Rv  |       |       | Rv  | _   | _     | Rv    |       |
|                        | Operational<br>Conditions | Parameters / Variables                                |                                                    | Ι     | Ι     | Rv  | Ι     | I     | Rv  | I   | I     | Rv    | I     |
|                        | Spare Parts               | Inventory Needs                                       |                                                    | I     | I     | Rv  | I     | I     | Rv  | I   | I     | Rv    | I     |

(1) Power Modules are refurbished at factory as part of an exchange program.

(2) Fully discharge and recharge the UPS batteries every 6 months, to extend battery life.

|                        |                           |                                                       | Interval Period (in years from commissioning date) |     |     |     |       |       |       |       |     |       |
|------------------------|---------------------------|-------------------------------------------------------|----------------------------------------------------|-----|-----|-----|-------|-------|-------|-------|-----|-------|
| Component<br>Location  | Component<br>Category     | Component/Item                                        | 11                                                 | 12  | 13  | 14  | 15    | 16    | 17    | 18    | 19  | 20    |
| Isolation              | Air-cooling system        | Door Mounted Air Filters                              | C/R                                                | C/R | C/R | C/R | C/R   | C / R | C / R | C / R | C/R | C / R |
| Transformer<br>Cabinet |                           | Top Mounted Main<br>Cooling Fans                      | I                                                  | I   | I   | I   | RFB/R | I     | I     | I     | I   | I     |
|                        |                           | Auxiliary Cooling Fans                                | I                                                  | R   | I   | I   | I     | R     | I     | I     | I   | R     |
|                        | Integral Magnetics        | Isolation Transformer                                 | I                                                  | I   | I   | -   | I     | I     | I     | I     | I   | I     |
|                        | LV Control                | Isolation Transformer<br>Temperature Monitor          | I                                                  | R   | I   | Ι   | I     | I     | I     | R     | I   | I     |
|                        |                           | Voltage Sensing Board                                 | I                                                  | I   | Ι   | I   | Ι     | I     | I     | Ι     | I   | I     |
| Power                  | Air-cooling system        | Door Mounted Air Filters                              | C/R                                                | C/R | C/R | C/R | C/R   | C / R | C / R | C / R | C/R | C / R |
| Cabinet                |                           | Top Mounted Main<br>Cooling Fans                      | I                                                  | I   | I   | I   | RFB/R | I     | I     | I     | I   | I     |
|                        | Power Module              | Electrolytic Capacitors <sup>(1)</sup>                | R                                                  | I   | I   | I   | I     | I     | R     | I     | I   | I     |
|                        | Misc.                     | HECS                                                  | I                                                  | I   | I   | -   | I     | I     | I     | I     | I   | I     |
| LV                     | Misc.                     | AC/DC Power Supplies                                  | R                                                  | I   | I   | I   | I     | I     | R     | I     | I   | I     |
| Control<br>Cabinet     | UPS                       | UPS                                                   | Ι                                                  | Ι   | Ι   | Ι   | Ι     | Ι     | I     | I     | I   | I     |
|                        |                           | Batteries (UPS) <sup>(2)</sup>                        | М                                                  | R   | М   | М   | R     | М     | М     | R     | М   | М     |
|                        | LV Control                | PLC                                                   | I                                                  | I   | I   | Ι   | I     | I     | I     | I     | I   | I     |
|                        |                           | Control Unit                                          | I                                                  | I   | I   | Ι   | I     | I     | I     | I     | I   | 1     |
|                        |                           | НМІ                                                   | I                                                  | l   | I   |     | I     | I     | I     | I     | I   | I     |
|                        |                           | LV Control Relays                                     | I                                                  | I   | I   | I   | I     | I     | I     | I     | I   | 1     |
|                        |                           | LV Control Circuit Breakers                           | I                                                  | I   | I   | Ι   | I     | I     | I     | I     | I   | I     |
| All                    | Connections               | LV Component Terminal &<br>Plug-in Connections        | I                                                  | I   | I   | Ι   | I     | I     | I     | I     | I   | I     |
|                        |                           | Medium Voltage Cable<br>Connections                   | I                                                  | I   | I   | I   | I     | I     | I     | I     | I   | I     |
|                        |                           | Transformer Secondary<br>Winding Connections          | I                                                  | I   | I   | I   | I     | I     | I     | I     | I   | I     |
|                        |                           | Power Module Input and<br>Output Power<br>Connections | I                                                  | I   | I   | I   | I     | I     | I     | I     | I   | I     |
| General                | Enhancements              | Firmware                                              | Rv                                                 | Rv  | Rv  | Rv  | Rv    | Rv    | Rv    | Rv    | Rv  | Rv    |
|                        |                           | Hardware                                              | —                                                  | Rv  | —   | —   | Rv    | —     | —     | Rv    |     | —     |
|                        | Operational<br>Conditions | Parameters / Variables                                | I                                                  | Rv  | I   | I   | Rv    | I     | I     | Rv    | I   | I     |
|                        | Spare Parts               | Inventory Needs                                       | I                                                  | Rv  | I   |     | Rv    | I     | I     | Rv    | I   |       |

### Table 9 - Preventative Maintenance Schedule (11...20 yrs.)

(1) Power Modules are refurbished at factory as part of an exchange program.

(2) Fully discharge and recharge the UPS batteries every 6 months, to extend battery life.

# Notes:

# **Spare Parts**

# Spare Parts List

| Part Number       | Part Description                                              | Repair | Replace |
|-------------------|---------------------------------------------------------------|--------|---------|
| H5JZ-065-276-R    | Power Module Control Board 315                                |        | •       |
| H5JZ-065-269-R    | DB Board, Ver. 1.0.0                                          |        | •       |
| H5JZ-065-271-01-R | Control Unit Digital Signal Processor Board (H5JZ-065-271-01) |        | •       |
| H5JZ-065-270-R    | Control Unit Analog Signal Processor Board (Version 1.0.0)    |        | •       |
| H5JZ-065-272-01-R | CPU Board (H5JZ-065-272-01)                                   |        | •       |
| H5JZ-065-277-01-R | PWM Board (H5JZ-065-277-01)                                   |        | •       |
| H5JZ.065.152-R    | 1200V HV DC-DC BAR-TYPE Board Assembly                        |        | •       |
| H5JZ.065.065-R    | HMI Communication Board Assembly                              |        | •       |
| H5JZ-065-032-R    | Power Module Balance Board Assembly                           |        | •       |
| H3M45014-3.0KV-R  | 3 kV Voltage Sensing Board Assembly                           |        | •       |
| H3M45014-R        | 6 kV Voltage Sensing Board Assembly                           |        | •       |
| H3M45048-R        | 10 kV Voltage Sensing Board Assembly                          |        | •       |
| H02040199-01-R    | Control Unit (H02040199-01), (including all boards)           |        | •       |
| H01012343-R       | Control Unit Enclosure                                        |        | •       |
| HTPUXX/030-AC3-R  | 30 Amp Power Module                                           | •      |         |
| HTPUXX/040-AC3-R  | 40 Amp Power Module                                           | •      |         |
| HTPUXX/050-AC3-R  | 50 Amp Power Module                                           | •      |         |
| HTPUXX/060-AC3-R  | 60 Amp Power Module                                           | •      |         |
| HTPUXX/075-AC3-R  | 75 Amp Power Module                                           | •      |         |
| HTPUXX/080-AC3-R  | 80 Amp Power Module                                           | •      |         |
| HTPUXX/100-AC3-R  | 100 Amp Power Module                                          | •      |         |
| HTPUXX/120-AC3-R  | 120 Amp Power Module                                          | •      |         |
| HTPUXX/150-AC3-R  | 150 Amp Power Module                                          | •      |         |
| HTPUXX/180-AC3-R  | 180 Amp Power Module                                          | •      |         |
| HTPUXX/200-AC3-R  | 200 Amp Power Module                                          | •      |         |
| HTPUXX/300-AC3-R  | 300 Amp Power Module                                          | •      |         |
| HTPUXX/380-AC3-R  | 380 Amp Power Module                                          | •      |         |
| HTPUXX/420-AC3-R  | 420 Amp Power Module                                          | •      |         |
| 2711-T7C4D9       | PanelView Plus 6 HMI                                          | •      |         |
| HRH40M-50-60-R    | 50/60HZ Centrifugal Fan RH40M                                 |        | •       |
| HRH45M-50-60-R    | 50/60HZ Centrifugal Fan RH45M                                 |        | •       |
| H01020062-R       | Door Filter (005 BK 25P P2 1700*1000*10)                      |        | •       |
| HFL-000090-R      | Standby Fiber (Plug) T -R 5 Meters                            |        | •       |

| Part Number    | Part Description                                      | Repair | Replace |
|----------------|-------------------------------------------------------|--------|---------|
| H01220097-R    | UPS KR1000 1000VAH-AC220V I/O                         |        | •       |
| H01200077-R    | Hall Effect Current Sensor CHF (100G 100A-15V-5V-D35) |        | •       |
| H01200078-R    | Hall Effect Current Sensor CHF (200G 200A-15V-5V-D35) |        | •       |
| H01200079-R    | Hall Effect Current Sensor CHF (300G 300A-15V-5V-D35) |        | •       |
| HDQ-000015-R   | Hall Effect Current Sensor CHF (400G 400A-15V-5V-D35) |        | •       |
| H01200112-R    | Hall Effect Current Sensor CHF (500G 500A-15V-5V-D35) |        | •       |
| H0109010169-R  | Fuse RGS7-700V-63A                                    |        | •       |
| H0109010163-R  | Fuse RGS7-700V-80A                                    |        | •       |
| H0109010164-R  | Fuse RGS7-700V-100A                                   |        | •       |
| H0109010170-R  | Fuse RGS7-700V-125A                                   |        | •       |
| H0109010165-R  | Fuse RGS7-700V-160A                                   |        | •       |
| H01340697-R    | Fuse RGS7-700V-200A                                   |        | •       |
| H01340698-R    | Fuse RGS7-700V-250A                                   |        | •       |
| H0109020029-R  | Fuse RS98E-700V-350A                                  |        | •       |
| H0109020099-R  | Fuse RS98G-700V-500A                                  |        | •       |
| H5JZ-065-234-R | IGBT FF450R17ME3 drive board assembly                 |        | •       |
| H5JZ-065-235-R | IGBT module FS450R17KE3 drive interface board         |        | •       |

# **Torque Requirements**

# **Torque Requirements**

Proper tightening torque must be used for installation and wiring. Table 10 - Torque Requirements

| Thread Size | Tor | que   |
|-------------|-----|-------|
| Thead Size  | N∙m | lb•ft |
| M4          | 1.4 | 1.0   |
| M5          | 2.8 | 2.1   |
| M6          | 4.6 | 3.4   |
| M8          | 11  | 8.1   |
| M10         | 22  | 16.2  |
| M12         | 39  | 28.8  |
| M14         | 62  | 45.7  |
| M16         | 95  | 70.1  |
| M20         | 184 | 135.7 |

# Notes:

### A

AC/DC Power Supplies 101 **Check Output Voltage 101** Inspect 101 Maintenance Schedule 124 Replace 102 Replace G1 102 Replace G2 102 Replace G3 103 Acc Time 39 Accel 35 Function 37 Actual Frequency 35 **Additional Resources** 7 Air Filters 81 Clean 81 Location 81 Replace 81 Alarm Acc Time 39 Code 39 History 39 List 64 Message 39 QTY 39 Reset Alarm 39 **Reset Status 39** Sort 40 Alarm History 40 Alarm Status 39 Allowed 34 Altitude 121 Ambient Air Temperature 10 Ambient Temperature Code 121 Analog Signal Processor Board (AT) 30 Auto Bypass 49

### В

Batteries Disposal 107 Battery **Replace UPS Batteries 106 Bulletin Number** 121 **Button Function** Alarm 34 Home 34 **Operation 34** Settings 34 Trends 34 **Bypass Contactor** Open/Close 47 **Bypass Mode** Auto Bypass 49 Manual Bypass 49 No Bypass 49

# C

**Catalog Number Explanation** 121 **Close Bypass Contactor** 47 **Close Drive Input Contactors** 46 **Close Drive Output Contactors** 46 **Code** 39 Coils Maintenance 116 **Commissioning Support** 8 Confirm Bypass Mode 43 Connect 34 **Connectivity Overview** 13 **Control Board** Hardware 109 Replace 109 **Control Unit 30** Analog Signal Processor Board 30 Component Layout 30 CPU Board 30 Description 30 Digital Signal Processor Board (DT) 30 Fiber Optic Socket Location 30 Function Summary 30 Hardware 109 HMI Communication Interface Location 30 Inspect 108 Interface Terminals 30 Maintenance Schedule 124 Part Description 31 PWM Board A 30 PWM Board B 30 PWM Board C 30 Replace 108 **Replace Control Board 109** Schematic 31 Control Voltage 122 CPU Board 30 **Current Trends** 42 **Current User** User 50

# D

DB Board Control Unit DB Board 30 Decel 35 Function 37 Digital Signal Processor Board (DT) 30 Door Mounted Air Filters Maintenance Schedule 124 Door Position Limit Switch Inspect 88 Drawount Power Module Basic Principles 26

#### **Drawout Power Module**

Catalog Number 28 Configuration 25 Dimensions 91 Lift Cart 93 Locking Key 96 Low Voltage Power Module 26 Output Rating 91 Replace 93, 95 Replace Fuse 98 Spare Part NumberDrawout Power Module Current Rating 28 Weight 91 Drive Current Rating 121 **Drive Input Contactors** Close 46 Open 46 **Drive Output Contactors** Close 46 Open 46 **Drive Setup and Configuration Controls** 34

# E

Elevation 10 Elevation Drawings 17 Drawout Power Module Configuration 18 Fixed-mounted Power Module Configuration 17 Enclosure Type 122 Environmental Conditions 10 Ambient Air Temperature 10 Elevation 10 IEC721-1 10

## F

Firmware Maintenance Schedule 124 Firmware Version 38 **Fixed-mounted Power Module Basic Principles 26** Catalog Number 28 Components 27, 91 Configuration 25 Current Rating 28 **Dimensions 91** Fuse Location 27 Hardware 91 Line Terminal Location 27 Low Voltage Power Module 26 Output Rating 91 Output Terminal Location 27 Replace 91 Replace Fuse 97 Spare Part Number 28 Specifications 91 Weight 91 Frequency Trends 42

#### Fuse

Drawout Power Module Fuse Hardware 98 Fixed-Mounted Power Module Fuse Hardware 97 Replace Drawout Power Module 98 Replace Fixed-mounted Power Module 97

# G

G1 Power Supply Location 101 Replace 102 G2 Power Supply Location 101 Replace 102 G3 Power Supply Location 101 Replace 103 General Precautions 8 Guardmaster Safety Limit Switch 23

# H

HECS Hardware 99 Inspect 99 Maintenance Schedule 124 Mounting Bracket 100 Replace 99 History Alarm 39 HMI

24V Power Supply 112 Acc Time 39 Additional Information 112 Alarm 34 Alarm History 40 Alarm Status 39 Change Interface Language 48 Change P Parameters 53 Change Parameters 50 Change T Parameters 53 Choose Local/Remote Operation 45 Code 39 **Configuration Controls 34** Confirm Bypass Mode 43 Connect 34 **Current Trends 42** Data Cable 112 **Drive Setup Controls 34** EtherNet/IP 112 Firmware 118 Frequency Trends 42 Ground Cable 112 Home 34 Local 34 Maintenance Schedule 124 Message 39 MVClsd 34 **Open/Close Bypass Contactor 47** Open/Close Drive Input Contactors 46 **Open/Close Drive Output Contactors 46 Operation 34 Operation Bar 35 Operation Layout 43** Overview 33 QTY 39 Ready 34 Remote 34 **Restore P Parameters 55 Restore T Parameters 55** Running 34 Select Bypass Mode 49 Set Frequency 36 Settings 34, 48 Setup and Monitor Box 35 Sort Alarms 40 Status Indicators 34 Trend Selection 41 Trends 34, 41 User Login 50 Version Information 38 Voltage Trends 42 Warning 34

# I

IEC721-1 10 Incoming Line Power Cable Connection Location 19 **Isolation Transformer** 3-phase Primary Coils 20 Auxiliary Cooling Fans 22 Clean/Replace Air Filters 81 Fan Balance 84 Inspect 86 **Inspect Secondary Windings 117** Location 19 Maintenance Schedule 124 Power Cabling Overview 24 Primary Winding Voltage Rating 20 Replace HECS 99 **Replace Isolation Transformer Auxiliary** Cooling Fan 86 Replace Voltage Sensing Board 87 Secondary Winding Voltage 20 **Temperature Monitor 21** Top Mounted Main Cooling Fans 82 Voltage Sensing Board 24 **Isolation Transformer Auxiliary Cooling Fan** 85 **Circuit Breaker Location 85** Hardware 86 Inspect 85 Replace 86 Test 85 **Isolation Transformer Auxiliary Cooling Fans** 19,22 Maintenance Schedule 124 **Isolation Transformer Cabinet Drawout Power Module Drive Configuration Components 19** Layout 19 **Isolation Transformer LV Door Temperature Monitor 21** Isolation Transformer MV Door Safety Interlock 23 Isolation TransformerReplace **Top Mounted Main Cooling Fans 83** 

# L

Language Change HMI Language 48 LC Control Cabinet Circuit Breaker Location 104 Replace UPS 105 UPS 104 Lift Cart 93 Operation 93 Line Frequency 122 Local 34 Local Operation 45 Lockout and tagout 9 Login 50 Setup 53

#### LV Control Cabinet 29

AC/DC Power Supplies 101 Component Layout 29 HMI Firmware 118 Inspect PLC 108 LV Control Circuit Breakers Hardware 115 LV Control Relay Hardware 113 Replace AC/DC Power Supplies 102 Replace Control Boards 108 **Replace Control Unit 108** Replace G1 AC/DC Power Supply 102 Replace G2 AC/DC Power Supply 102 Replace G3 AC/DC Power Supply 103 Replace LV Control Circuit Breakers 114 Replace LV Control Relay 113 Replace the HMI HMI Replace 111 **Replace UPS Batteries 106** Test UPS Battery Voltage 107 LV Control Circuit Breakers Hardware 115 Location 114 Replace 114 LV Control Relay Hardware 113 Location 113 Replace 113 LV Control Relays Maintenance Schedule 124 LV Control Unit 30

### М

Main Interface Screen Layout 33 Maintenance 77 **Inspect Power Connection 79** Inspect Power Module Input Connections 118 Inspect Power Module Output Power Connections 118 Isolation Transformer Secondary Windings 117 LV Component Terminals 117 **MV** Connections 117 Physical Checks 79 Regular 78 Report 80 Schedule 123 Manual Bypass 49 **Medium Voltage Cable Connections** Maintenance Schedule 124 Monitoring Parameters Display 35 Motor Current 35 Motor Speed 35 Motor Voltage 35 Mounting Bracket, HECS 100 **MV Door Safety Interlock 23** Location 23 MVCIsd 34

### Ν

Nominal Line Voltage 122 Nominal Load (Motor) Voltage 122

### 0

Open Bypass Contactor 47 Open Drive Input Contactors 46 Operation Layout 43 Operation Bar Accel 35 Decel 35 Reset 35 Start 35 Stor 35 Outgoing Motor Power Cable Connections Location 19 Output Voltage AC/DC Power Supplies 101

## P

**P** Parameters Restore 55 Parameter Access Level Setup Settings 53 **Parameters** Change 50 Physical Maintenance Checks 79 **Inspect Power Connections 79** Pilot Lights Maintenance 116 PLC 32 Additional Information 108 Components 32 Inspect 108 Maintenance Schedule 124 Power Module Inspect Input Power Connections 118 Inspect Output Power Connections 118 Replace Drawout Power Module 93 Replace Fixed-mounted Power Module 91 Power Module Cabinet 25 Clean/Replace Air Filters 81 **Drawout Power Module Configuration 25** Fan Balance 84 **Fixed-mounted Power Module Configuration** 25 Power Cabling Overview 24 Replace HECS 99 **Replace Isolation Transformer Auxiliary Cooling Fan 86** Replace Top Mounted Main Cooling Fans 83 Top Mounted Main Cooling Fans 82

#### PowerFlex 6000

Altitude Rating 121 Ambient Temperature Code 121 **Bulletin Number 121 Catalog Number Explanation 121** Drive Current Rating 121 Elevation Drawings 17, 18 Enclosure Type 122 Firmware Version 38 Isolation Transformer Cabinet 18 Isolation Transformer Cabinet Layout 19 Line Frequency 122 Maintenance Schedule 123 Nominal Line Voltage 122 Nominal Load (Motor) Voltage 122 Power Cabling Overview 24 Service Duty 121 **Technical Specifications 119 Torque Requirements 129** Principal Components 14 **Pulse Width Modulation** 11

# Q

**QTY** 39

# R

R&D Settings Function 48 Ready 34 Remote 34 Remote Operation 45 Reset 35 Function 37 Reset Alarm 39 Running 34

# S

Safety Door Switches Location 19 Secondary Windings Inspect 117 **Service and Support 8** Service Duty 121 Set Frequency 35, 36 Settings **Overview 48** R&D Settings 48 Setup Settings 48 System Settings 48 **User Settings 48** Setup and Monitor Box 35 **Actual Frequency 35** Motor Current 35 Motor Speed 35 Motor Voltage 35 Set Frequency 35 Setup Login 53

**Setup Settings Change P Parameters 53** Change T Parameters 53 Function 48 P Parameters 53 T Parameters 53 Simplified Electrical Diagrams 12 10,000V (54 Pulse - 27 Power Modules) 12 3000V/3300V (18 Pulse - 9 Power Modules) 12 6000V/6600V (36 Pulse - 18 Power Modules) 12 Spare Parts 127 Inspect 118 Standards Compliance 15 16 GB 10233.2005 16 GB 12668.4-2006 16 GB 12668.701-2013 16 GB 156-2007 15 GB 2682 15 GB 3797-2005 15 GB 4208-2008 15 GB 7678-87 15 GB/ 13422-2013 16 GB/T 12668.4-2006 16 GB/T 14549-93 15 GB/T 15139-94 16 GB/T 16935.1-2008 15 GB/T 1980-2005 15 GB/T 2423.10 15 GB/T 2681 15 GB/T 2900.18-2008 15 GB/T 3859.1-2013 15 GB/T 3859.2-2013 15 GB/T 3859.3-2013 15 GB/T 4588.1-1996 15 GB/T 4588.2-1996 15 GB1094.11 -2007 16 IEC 106, 1989 15 IEC 60038, 1983 15 IEC 60050-151, 2001 15 IEC 60050-551, 1999 15 IEC 60076 15 IEC 60146 15 IEC 60721-3-1, 1997 15 IEC 60721-3-2, 1997 15 IEC 60721-3-3, 2008 15 IEC 60757-1983 15 IEC 61000-2-4, 2002 15 IEC 61000-4-7, 2002 15 IEC 61508.1-7 15 IEC 61800-3, 2004 15 IEC 61800-4, 2004 15 IEEE 519 15 IEEE 519-1992 16 **Start** 35 Function 37 **Stop** 35 Function 37 System Settings Function 48

### Т

**T** Parameters List 63 Restore 55 **Technical Specifications** 119 **Temperature Monitor 21** Layout 21 User Manual 21 Top Mounted Main Cooling Fan Hardware 83 **Top Mounted Main Cooling Fans** Fan Balance 84 Inspect 82 Replace 83 **Top-mounted Main Cooling Fan 22** Location 19 **Top-mounted Main Cooling Fans** 28 Maintenance Schedule 124 Topology 10 Connectivity Overview 13 Pulse Width Modulation 11 **Typical Power Structure 11 Torque Requirements** 129 **Transformer Secondary Winding Connections** Maintenance Schedule 124 Trends 41 Scroll Controls 41 **Typical Power Structure** 11

### U

**UPS** 32 Enclosure 106 Front Display 105 Inspect 104 LV Circuit Breaker Location 104 Maintenance Schedule 124 Mounting Bracket 107 Replace 105 Replace Batteries 106 Test Battery Output Voltage 107 **UPS Batteries** Maintenance Schedule 124 **User Login** 50 User Parameter Settings 51 Change 51 **User Settings** Function 48

### V

Version Information 38 Screen Layout 38

### Voltage Sensing Board 19, 24

Hardware 88 Inspect 87 Insulation Board 87 Location (Drawout Power Module Configuration) 19 Location (Fixed-mounted Configuration) 19 Maintenance Schedule 124 Power Cabling Overview 24 Replace 87 **Voltage Trends** 42

### W

Warning 34

# **Rockwell Automation Support**

Rockwell Automation provides technical information on the Web to assist you in using its products. At <u>http://www.rockwellautomation.com/support</u>, you can find technical manuals, technical and application notes, sample code and links to software service packs, and a MySupport feature that you can customize to make the best use of these tools. You can also visit our Knowledgebase at <u>http://www.rockwellautomation.com/knowledgebase</u> for FAQs, technical information, support chat and forums, software updates, and to sign up for product notification updates.

For an additional level of technical phone support for installation, configuration, and troubleshooting, we offer TechConnect<sup>SM</sup> support programs. For more information, contact your local distributor or Rockwell Automation representative, or visit <u>http://www.rockwellautomation.com/support/</u>.

# Installation Assistance

If you experience a problem within the first 24 hours of installation, review the information that is contained in this manual. You can contact Customer Support for initial help in getting your product up and running.

| United States or Canada         | 1.440.646.3434                                                                                                    |
|---------------------------------|----------------------------------------------------------------------------------------------------|
| Outside United States or Canada | Use the <u>Worldwide Locator</u> at <u>http://www.rockwellautomation.com/rockwellautomation/support/overview.page</u> , or contact your local Rockwell Automation representative. |

# **New Product Satisfaction Return**

Rockwell Automation tests all of its products to help ensure that they are fully operational when shipped from the manufacturing facility. However, if your product is not functioning and needs to be returned, follow these procedures.

| United States         | Contact your distributor. You must provide a Customer Support case number (call the phone number above to obtain one) to your distributor to complete the return process. |
|-----------------------|----------------------------------------------------------------------------------------------------|
| Outside United States | Please contact your local Rockwell Automation representative for the return procedure.                                                                                    |

# **Documentation Feedback**

Your comments will help us serve your documentation needs better. If you have any suggestions on how to improve this document, complete this form, publication <u>RA-DU002</u>, available at <u>http://www.rockwellautomation.com/literature/</u>.

Medium Voltage Products, 135 Dundas Street, Cambridge, ON, N1R 5X1 Canada, Tel: (1) 519.740.4100, Fax: (1) 519.623.8930 Online: www.ab.com/mvb

Allen-Bradley, Rockwell Software, Rockwell Automation, and TechConnect are trademarks of Rockwell Automation, Inc. Trademarks not belonging to Rockwell Automation are property of their respective companies.

### www.rockwellautomation.com

### Power, Control and Information Solutions Headquarters

Americas: Rockwell Automation, 1201 South Second Street, Milwaukee, WI 53204-2496 USA, Tel: (1) 414.382.2000, Fax: (1) 414.382.4444 Europe/Middle East/Africa: Rockwell Automation NV, Pegasus Park, De Kleetlaan 12a, 1831 Diegem, Belgium, Tel: (32) 2 663 0600, Fax: (32) 2 663 0640 Asia Pacific: Rockwell Automation, Level 14, Core F, Cyberport 3, 100 Cyberport Road, Hong Kong, Tel: (852) 2887 4788, Fax: (852) 2508 1846